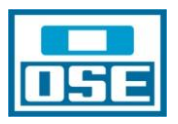

# INGRESO DE DENUNCIAS EN EL MÓDULO DE IRREGULARIDADES

Con el perfil de Gestor de Fraude se accede del siguiente modo: 1 Menú - 2 Irregularidades - 3 Nueva Irregularidad, como se muestra en la siguiente figura:

| é     |               | IO Produccion      |                |                    |         |                 |         |
|-------|---------------|--------------------|----------------|--------------------|---------|-----------------|---------|
|       | <b> </b> 🖵 Me | nú 📑 Ventanas 👔 Op | ciones 📗 Not   | ticias 🚺 Acerca de | 🕎 Ayuda | 🛞 Ayuda Técnica | F Salir |
| 1.110 |               | - Gie              |                |                    |         |                 |         |
| 0     | Contacto      | os Cliente         | <u>s</u>       |                    |         |                 |         |
| 0     | Gestión       | Actividades        | ۲              |                    |         |                 |         |
| C     | Cliente       |                    | i.             |                    |         |                 |         |
| 0     | Contrata      | ición              | ۵              |                    |         |                 |         |
| F     | Facturad      | ión 🛛              | \$             |                    |         |                 |         |
| 0     | Gestión       | Instalacciones     | <del>ل</del> ه |                    |         |                 |         |
| Г     | ión           | Aparatos           |                |                    |         |                 |         |
|       | 2 nes         | Trabajo            | <u> </u>       |                    |         |                 |         |
| I     | (rregula      | ridades            | E              |                    |         |                 |         |
| P     | Nueva Irr     | regularidad        |                |                    |         |                 |         |
|       | 3 ar Ir       | regularidad        |                |                    |         |                 |         |

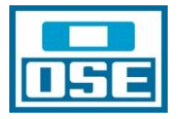

| De               | este         | modo                | o se            | llega          | а                | la          | pantalla    | del                | Alta                | de       | la                | Irregularidad:         |
|------------------|--------------|---------------------|-----------------|----------------|------------------|-------------|-------------|--------------------|---------------------|----------|-------------------|------------------------|
| 👶 SGCv10         | Produccior   | - Alta de irregula  | ridad           |                |                  |             |             |                    |                     |          |                   |                        |
| Menú             | Ventar       | as 👔 Opciones [     | 🗓 Noticias 🚺 A  | cerca de 📗 Ayu | da 🛛 🐻 Ayuda 1   | Fécnica 💽 S | alir        |                    |                     |          |                   | 🛞 ındra                |
| Responsable      | •   ~  Acept | ar   ⊠ Cancelar   ⊞ | ) Observaciones | 🐼 Nueva Cuenta | ♀  Adjuntar fic  | hero        |             |                    |                     |          |                   |                        |
|                  |              |                     |                 |                |                  |             |             |                    |                     |          |                   |                        |
| <u>Cliente :</u> |              |                     |                 |                |                  |             | Hrs. Activi | dad :              | Cue                 | nta:     |                   |                        |
| Dirección        |              |                     |                 |                |                  |             |             |                    |                     |          |                   |                        |
| Dirección :      |              |                     |                 |                |                  |             |             |                    |                     |          |                   |                        |
|                  |              |                     |                 |                |                  |             |             |                    |                     |          |                   |                        |
| Producto         |              |                     | uministra .     |                |                  |             |             |                    |                     |          |                   |                        |
| 11001            | ļ            | Tipo a              |                 |                | -                | Sector:     |             |                    | •                   | CNAE :   |                   | •                      |
| Cliente :        |              |                     |                 |                |                  | Segmento :  |             |                    | •                   | Tarifa : |                   |                        |
|                  |              |                     |                 |                |                  | Servicio :  |             |                    | •                   |          |                   |                        |
| Datos Tecnico    | 15           |                     |                 |                |                  |             |             |                    |                     |          |                   |                        |
| Diametro:        | F            | S/D                 | •               |                |                  |             |             |                    |                     |          |                   |                        |
| Unid Habita      | cionales:    | 0                   |                 |                |                  |             |             |                    |                     |          |                   |                        |
|                  |              |                     |                 |                |                  |             |             |                    |                     |          |                   |                        |
| Presunta Irre    | gularidad    |                     |                 |                |                  |             |             |                    |                     |          |                   |                        |
| Tipo origen :    |              |                     |                 |                |                  | •           | D           | escripción y motiv | /05:                |          |                   |                        |
| Origen/Denu      | nciante      |                     |                 |                | Telf. Contacto : |             |             |                    |                     |          |                   |                        |
| Nº Irregulari    | dad :        |                     | F. Alta :       | 09/01/2012     | F. Detecc        | ión : 🛛 🗍 0 | 9/01/2012   |                    |                     |          |                   |                        |
| Tipo Irregula    | ridad :      |                     |                 |                | -                |             |             |                    |                     |          |                   |                        |
| Unidad Come      | ercial :     | OFC MONTEVIDEO      |                 |                |                  |             |             |                    |                     |          |                   |                        |
| Usuario alta     |              | PELAEZ, TILDE       |                 |                | Unidad Telf :    |             |             |                    |                     |          |                   |                        |
| Estado :         |              | Denunciada          |                 |                |                  | -           |             |                    |                     |          |                   |                        |
| Archivos Adj     | untos:       | Ē                   |                 |                |                  |             |             |                    |                     |          |                   |                        |
| 💾 Inici          | 0            | OSE - Portal de In  | Gmail - Recibi  | idos 🕅 sa      | Cv10 Produccio   | 💙 KINGS     | TON urDriv  | rocedimiento cál   | Company Contraction | L - Mic  | Microsoft Excel - | L 🗘 🗞 🔎 🗰 🗶 12:32 n.m. |

En ella se deben tener en cuenta las siguientes consideraciones:

1. Si se conoce el número del sector de suministro oprimo a) NISS, b) digito el número, c) buscar, verifico los datos que trae y si los mismos son correctos, d) O.K.

| 🚯 SGCv10 Produccion - Alta de ir | regularidad->              |             |                       |               |             |        |
|----------------------------------|----------------------------|-------------|-----------------------|---------------|-------------|--------|
| Menú 🕞 Ventanas 👔 Opcio          | ones 🛄 Noticias 🚺 Acerca d | e 🕎 Ayuda 🔣 | Ayuda Técnica 📔 Salir |               |             |        |
| │                                |                            |             |                       |               |             |        |
| Service Supply Search            |                            |             | 2                     |               |             |        |
| Criterios Selección              |                            |             | aj                    |               |             |        |
| C Dirección                      |                            |             |                       |               |             |        |
| O Número Póliza                  |                            |             |                       |               |             |        |
| C Cliente                        | Número Sector Suminis      | t           |                       |               |             |        |
| Núm. Sector Suministro           |                            |             |                       |               |             |        |
|                                  |                            |             |                       |               |             |        |
|                                  |                            |             |                       |               |             |        |
|                                  |                            |             |                       |               |             |        |
|                                  |                            |             |                       |               |             |        |
|                                  |                            |             |                       |               |             |        |
|                                  |                            |             |                       |               |             |        |
| Lista de Sectores Suministro     |                            |             |                       |               |             |        |
| Sector Núm. Sector               | Tipo Servicio/Tarifa       | Estado      | Comercializadora      | Distribuidora | Propietario | Exento |

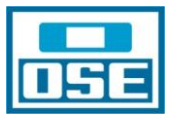

| SGCv10 Produccion - Busqueda de Irregularidades->Seguimiento de Irregularidades->Modificación de Irregularidad-> |                           |                           |               |                         |               |             |  |
|----------------------------------------------------------------------------------------------------|---------------------------|---------------------------|---------------|-------------------------|---------------|-------------|--|
| 🛛 🖵 Menú 🖉 V                                                                                                    | entanas 👔 Opcion          | es 🔲 Noticias 🚺 Acerca de | 🔛 Ayuda 🛛 🔣 / | Ayuda Técnica 🛛 💽 Salir |               | b)          |  |
|                                                                                                    | errar   Q Bu <u>s</u> car |                           |               |                         |               |             |  |
| Service Supply Search                                                                                            |                           |                           |               |                         |               |             |  |
| Criterios Salección<br>C Dirección<br>C Número Póliza<br>C Cliente<br>C Núm. Sector Sum                          | inistro                   | Número Sector Suminist    | p81515584-    | 51                      |               |             |  |
| Sector                                                                                                    | Núm. Sector               | Tipo Servicio/Tarifa      | Estado        | Comercializadora        | Distribuidora | Propietario |  |

| 🕸 SGCv10 Produccion - Busqueda de Irregularidades->Seguimiento de Irregularidades->Modificación de Irregularidad-> |                                       |                            |                |                       |               |             |  |  |  |  |
|----------------------------------------------------------------------------------------------------|---------------------------------------|----------------------------|----------------|-----------------------|---------------|-------------|--|--|--|--|
| Menú 🛃                                                                                                    | 🚽 Ventanas 📔 Opo                      | tiones 🕅 Noticias 🚺 Acerca | de 📳 Ayuda 🔣   | Ayuda Técnica 📔 Salir |               | <b>c)</b>   |  |  |  |  |
| √  <u>⊙</u> ĸ   ×                                                                                                  | (  <u>C</u> errar   Q Bu <u>s</u> car | ,                          |                |                       |               |             |  |  |  |  |
| service Supply Search                                                                                              |                                       |                            |                |                       |               |             |  |  |  |  |
| Criterios Select<br>C Dirección<br>C Número Póliza<br>C Cliente                                                    | ción                                  | Número Sector Sumin        | ist 081515584- | 01                    |               |             |  |  |  |  |
| Núm. Sector :                                                                                                    | Suministro                            |                            |                |                       |               |             |  |  |  |  |
| Lista de Sectores S                                                                                                | ista de Sectores Suministro           |                            |                |                       |               |             |  |  |  |  |
| Sector                                                                                                    | Núm. Sector                           | Tipo Servicio/Tarifa       | Estado         | Comercializadora      | Distribuidora | Propietario |  |  |  |  |
| Agua                                                                                                    | 081515584-01                          | Servicio Agua Medida       | Activo         | OSE                   | OSE           | OSE         |  |  |  |  |

Las pantallas que anteceden son las que aparecen cuando se cumple con los pasos **a**), **b**) **y c**), la que sigue corresponde al paso **d**).

Si el alta de la irregularidad se hace por este medio se deberá verificar que el número de cuenta es el correcto, en caso contrario se deberá modificar.

Como se puede apreciar cuando se da el alta de la Irregularidad a través del NISS se migran automáticamente todos los datos del servicio (Cliente, Dirección, Producto y Datos Técnicos), los que resultan indispensables tanto para el trámite de las OTs. como para el cálculo de la complementaria, por ello es necesario, siempre que sea posible, utilizar este camino.

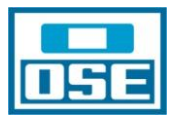

| 🍪 SGCv10 Produce                  | ion - Busqueda de Irr     | egularidades->Seguimier   | to de Irregularidades-        | >Modificación de l | rregularidad     |                       |                    |                           |                  |
|-----------------------------------|---------------------------|---------------------------|-------------------------------|--------------------|------------------|-----------------------|--------------------|---------------------------|------------------|
| Menú 🕞 Ver                        | tanas 👔 Opciones 📗        | Noticias 🚺 Acerca de      | 🖞 Ayuda 🛛 🐻 Ayuda Téci        | nica 🚺 Salir       |                  |                       |                    |                           | d) 🛛             |
| + Nuevo   ~ Ad                    | eptar  ⊠ Cancelar   ⊞     | Observaciones 🛛 🕼 Nueva C | iuenta    문   Adjuntar ficher | •                  |                  |                       |                    |                           |                  |
| Responsable                       |                           |                           |                               |                    |                  |                       |                    |                           |                  |
| Cliente : FAGUNDE.                | Z MOREIRA, SANTOS EDILI   | 0                         |                               |                    | Hrs. Actividad : | 0                     | Cuenta : 11        | 1677143                   |                  |
| Dirección                         |                           |                           |                               |                    |                  |                       |                    |                           |                  |
| Dirección : TRAPAN                | I, JACINTO, 5195, MONTEVI | IDEO, MONTEVIDEO          |                               |                    |                  |                       |                    |                           |                  |
| Producto                          |                           |                           |                               |                    |                  |                       |                    |                           |                  |
| NISS : 081515584                  | 01 Tipo Su                | ministro : No Estac.      | -                             | Sector: Agua       |                  | •                     | CNAE :             | OTROS                     | •                |
| Cliente : FAGUNDEZ                | MOREIRA, SANTOS EDILIO    | )                         |                               | Segmento : Multifa | miliar           | <b>_</b>              | Tarifa :           | 17 - MULTIFAM. MONT./INT. | <b>_</b>         |
|                                   |                           |                           |                               | Servicio : Servic  | io Agua Medida   | •                     |                    |                           |                  |
| Datos Tecnicos                    |                           |                           |                               |                    |                  |                       |                    |                           |                  |
| Diametro:<br>Unid Habitacionales: | 13 mm<br>3                | •                         |                               |                    |                  |                       |                    |                           |                  |
| Presunta Irregularidad            |                           |                           |                               |                    |                  |                       |                    |                           |                  |
| Tipo origen :                     | Denuncia de cliente       |                           | •                             | ]                  | Descripción      | y motivos :           |                    |                           |                  |
| Origen/Denunciante                |                           |                           | Telf. Contacto :              |                    | scio cortato,    | , habita gente la cas | a                  |                           |                  |
| Nº Irregularidad :                | 67728                     | F. Alta : 01/11/20        | 111 F. Detección              | 01/11/2011         |                  |                       |                    |                           |                  |
| Tipo Irregularidad :              | Reconectado conexión      | directa                   | •                             |                    |                  |                       |                    |                           |                  |
| Unidad Comercial :                | CALL CENTER               |                           |                               |                    |                  |                       |                    |                           |                  |
| Usuario alta :                    | CASTRO, ALLISON           |                           | Unidad Telf :                 |                    |                  |                       |                    |                           |                  |
| Estado :                          | Facturada                 |                           |                               | ]                  |                  |                       |                    |                           |                  |
| Archivos Adjuntos:                |                           |                           |                               |                    |                  |                       |                    |                           |                  |
| 😤 Inicio                          | OSE - Portal de Inf       | Gmail - Recibidos (       | SGCv10 Produccia              | RINGSTON urb       | ive 🐻 procedi    | miento cálc           | Documento1 - Micr. |                           | 🕐 🛋 🎽 01:27 p.m. |

Luego se deben completar los campos en la parte de Presunta Irregularidad pero ello se tratará más adelante ya que es común a ambas formas de Alta de Irregularidad.

2.- <u>En el caso en que la dirección no tenga suministro o se dificulte su identificación</u>, el Cliente va a ser Anónimo y se debe crear la Dirección. Para ello debo seguir los siguientes pasos: ingreso por a)Dirección, b) Dirección (búsqueda rápida, marco calle), c) digito el nombre de la calle, d) marco el renglón correspondiente, e) oprimo el botón OK, f) ingreso número de puerta, esquinas, tipo de dirección, barrio, zona, g) O.K.

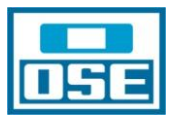

| 🏟 SGCv10 Produccion - Busqueda de Irregularidades->Seguimiento de Irregularida                                                  | des->Modificac  |
|----------------------------------------------------------------------------------------------------|-----------------|
| 🛛 🔽 Menú 🛛 🔄 Ventanas 🛐 Opciones 📓 Noticias 🚺 Acerca de 💽 Ayuda 🔣 Ayuda                                                         | Técnica 🚺 🚺 Sal |
| $\left[       +   Nuevo     \checkmark   Aceptar     🛛   Cancelar   🗐   Observaciones     🔅   Nueva Cuenta     🖧   Adjuntar fi$ | chero           |
| Responsable                                                                                                    |                 |
| <u>Cliente :</u> ANONIMO                                                                                                    |                 |
| Dirección                                                                                                    |                 |
| Dirección : CABRAL,MATEO 3470,8,MONTEVIDEO,MONTEVIDEO                                                                           |                 |
| Producto                                                                                                    |                 |
| NISS : Tipo Suministro :                                                                                                    | Sector:         |
| Cliente : ANONIMO                                                                                                    | Segmento :      |
|                                                                                                    | Servicio :      |
| Datos Tecnicos                                                                                                    |                 |

| 🚯 SGCv10 Produccion - Busqueda de Irregula | ridades->Seg   | uimiento de Irr | egularidades->Modifica | ción de Irregularidad->Selección |
|--------------------------------------------|----------------|-----------------|------------------------|----------------------------------|
| anas 🛛 Opciones 🕅 Noti                     | cias 🚺 Acerc   | a de 🖉 Ayuda    | Ayuda Técnica 💽 S      | alir                             |
| √  <u>○</u> ĸ D) ,                         |                |                 |                        |                                  |
| Dirección Limpiar                          |                |                 |                        | Tipo Direcc. 📃 💌                 |
| Calle                                      | Número         |                 | Dupl. 🗸 🗸              | Padrón                           |
| Nombre Casa                                | C.P.           | -               | Núm.Unic               | T.Calle                          |
| Solar Nombre Casa                          | Manzana        |                 |                        | T.Unidad 📃 👻                     |
| Entre Calle                                | <u>y Calle</u> |                 |                        | Limpiar                          |
| País 🗨                                     | Departamento   |                 | 👻 Ciu                  | ıdad                             |
| Barrio                                     | Zona           |                 | - Ref                  | ferencia                         |
|                                            |                |                 |                        |                                  |
|                                            |                |                 |                        |                                  |

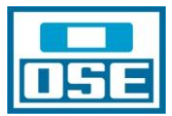

| 🏟 SGCv10 Produccion - Busqueda de Irregularidades->S | eguimiento de l | rregularidades->M   | odificación | de Irregularidad->Selección de Di |
|------------------------------------------------------|-----------------|---------------------|-------------|-----------------------------------|
| Itanas 🔋 Opciones 🗐 Noticias 🕄 Ac                    | erca de 📗 Ayud  | a 🛛 🔣 Ayuda Técnica | 💽 Salir     |                                   |
| ar   Q   Buscar   121  Nivel Superior                |                 |                     |             |                                   |
| Árbol de Búsqueda Búsqueda rápida                    |                 |                     |             |                                   |
| Resultado búsqueda - Nivel actual <calle></calle>    |                 | c)                  |             |                                   |
| ■<br>                                                | Filtro CAB      | RAL                 |             |                                   |
|                                                      |                 |                     | d)          | Calle                             |
| CANELONES                                            | CABRAL,MATEO    |                     |             |                                   |
| CERRO LARGO                                          | CABRAL,EUSEBIC  | I                   |             |                                   |
|                                                      |                 |                     |             |                                   |
| FLORES                                               |                 |                     |             |                                   |
|                                                      |                 |                     |             |                                   |
| MALDONADO                                            |                 |                     |             |                                   |
|                                                      |                 |                     |             |                                   |
| MONTEVIDEO                                           |                 |                     |             |                                   |

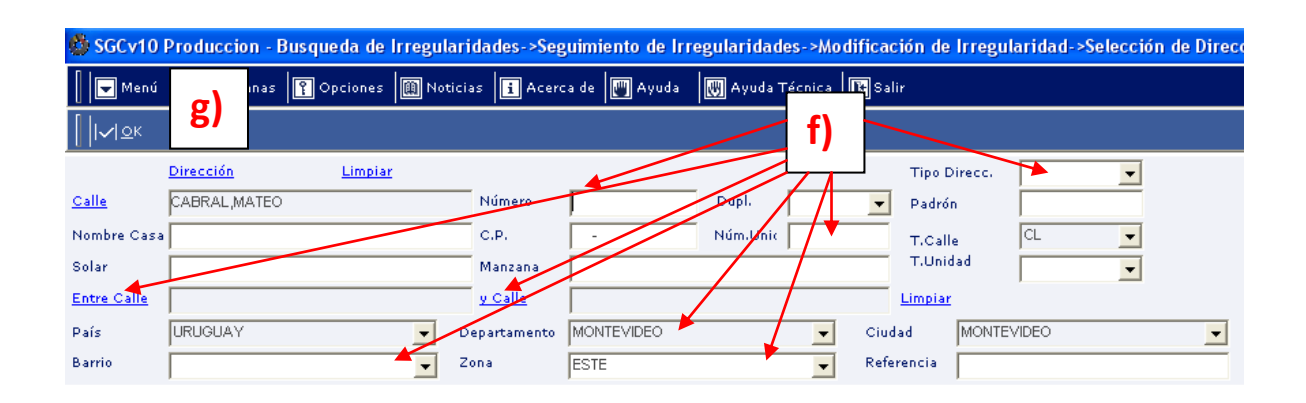

Cumpliendo con los pasos arriba descritos se da el alta a la irregularidad, pero, como se puede apreciar en la figura que sigue, en ella faltan una serie de datos que deberán completarse manualmente:

- En Producto en el Sector se seleccionará Agua
- Datos Técnicos no es un campo obligatorio y tampoco necesario si no se va a facturar. En caso en que en el futuro se realice una contratación y solicitud de conexión nueva tendrá asignada una cuenta que sustituirá a la anónima y se deberán completar los Datos Técnicos (diámetro y unidad habitacional) en forma manual y en forma previa a facturar la complementaria y actualizar, ya que de otro modo no será posible facturar la complementaria.

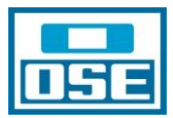

| Menú               | P Vent    | inas 👔 Opci    | ones 📗 Notici   | as <b>i</b> A | Acerca de 📗 Ayı | a 🐻 Ayuda       | Técnica 💽 Sal | ir      |                        |                    |              |                |                      |         |          |
|--------------------|-----------|----------------|-----------------|---------------|-----------------|-----------------|---------------|---------|------------------------|--------------------|--------------|----------------|----------------------|---------|----------|
| +  Nuevo           | V Ace     | otar 🛛 🛛 Cance | lar 🗐 Observ    | aciones       | �  Nueva Cuenta | 🖁   Adjuntar fi | chero         |         |                        |                    |              |                |                      |         |          |
| Responsable        |           |                |                 |               |                 |                 |               |         |                        |                    |              |                |                      |         |          |
| <u>Cliente :</u>   | ANONIMO   |                |                 |               |                 |                 |               | Hrs     | s. Actividad :         | 0                  | с            | uenta :        | 018163493            |         |          |
| Dirección          |           |                |                 |               |                 |                 |               |         |                        |                    |              |                |                      |         |          |
| <u>Dirección :</u> | CABRAL,   | /ATEO 3470,8,M | MONTEVIDEO,MON  | NTEVIDEO      |                 |                 |               |         |                        |                    | /            |                |                      |         |          |
| Producto           |           |                |                 |               |                 |                 |               |         |                        |                    |              |                |                      |         |          |
| NISS :             |           |                | Tipo Suministro | ••            |                 | •               | Sector:       | Agua    |                        | <u> </u>           |              | CNAE :         |                      |         | •        |
| Cliente :          | ANONIMO   |                |                 |               |                 |                 | Segmento :    |         |                        | -                  | ·            | Tarifa :       |                      |         | <u> </u> |
|                    |           |                |                 |               |                 |                 | Servicio :    |         |                        | <u>-</u>           | ·            |                |                      |         |          |
| Datos Tecnico:     | 5         |                |                 |               |                 |                 |               |         |                        |                    |              |                |                      |         |          |
| Diametro:          |           | S/D            | •               |               |                 |                 |               |         |                        |                    |              |                |                      |         |          |
| Unid Habitac       | ionales:  | 0              |                 |               |                 |                 |               |         |                        |                    |              |                |                      |         |          |
|                    |           |                |                 |               |                 |                 |               |         |                        |                    |              |                |                      |         |          |
| Presunta Irreg     | jularidad |                |                 |               |                 |                 |               |         |                        |                    |              |                |                      |         |          |
| Tipo origen :      |           | Denuncia de e  | mpleado         |               |                 |                 | -             |         | Descripc               | ión y motivos :    |              |                |                      |         |          |
| Origen/Denur       | iciante   |                |                 |               |                 | Telf. Contacto  | :             |         | Alta Irregi<br>directa | ularidad, surge di | e OT. 233089 | 33 trae q el a | p 8 tiene agua con c | onexion |          |
| Nº Irregularid     | lad :     | 6              | 6439            | F. Alta :     | 25/10/2011      | F. Detec        | ción : 25/    | 10/2011 |                        |                    |              |                |                      |         |          |
| Tipo Irregular     | ridad :   | Otros          |                 |               |                 | •               |               |         |                        |                    |              |                |                      |         |          |
| Unidad Come        | rcial :   | OFC MONTEVIE   | DEO             |               |                 |                 |               |         |                        |                    |              |                |                      |         |          |
| Usuario alta :     |           | CUEZZO, BETT   | INA             |               |                 | Unidad Telf     | · _           |         |                        |                    |              |                |                      |         |          |
| Estado :           |           | No Procedente  | •               |               |                 |                 | •             |         |                        |                    |              |                |                      |         |          |
| Archivos Adju      | untos:    |                |                 |               |                 |                 |               |         |                        |                    |              |                |                      |         |          |

## Presunta Irregularidad

Este punto es común a ambos tipos de alta de irregularidad:

- a) Tipo origen cliqueando la flecha y marcando la opción que corresponda
- **b)** Origen/Denunciante y Teléfono de Contacto hacen referencia a los datos del denunciante y no son obligatorios, si el ciudadano así lo desea podrá aportar sus datos.

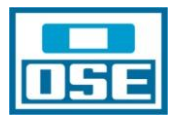

| Presunta Irregularidad |                                                                                                    |            |                                                                                            |
|------------------------|----------------------------------------------------------------------------------------------------|------------|--------------------------------------------------------------------------------------------|
| Tipo origen :          | Denuncia de empleado                                                                                                    | a          | Descripción y motivos :                                                                    |
| Origen/Denunciante     | Denuncia de empleado<br>Denuncia de persona ajena a la empresa (no codificada en el sistema)<br>Anomalía de Lecturas (detectada por operario de lecturas y anotado en el TPL) | <b>"</b>   | Atta Irregularidad, surge de OT. 2330693 trae q el ap 8 tiene agua con conexion<br>directa |
| Nº Irregularidad :     | Detección por operario de Lecturas (alta manual de presunta irregularidad)<br>Anomalía de A/C (detectada por operario de A/C y anotado en el TPO)                             | 25/10/2011 |                                                                                            |
| Tipo Irregularidad :   |                                                                                                    |            |                                                                                            |
| Unidad Comercial :     |                                                                                                    |            |                                                                                            |
| Usuario alta :         | CUEZZO, BETTINA.                                                                                                    |            |                                                                                            |
| Estado :               | No Procedente                                                                                                    |            |                                                                                            |
| Archivos Adjuntos:     | Ē.                                                                                                    |            |                                                                                            |

- **c)** Tipo de Irregularidad se cliquea la flecha y de la lista que se despliega se marca la opción que refleje la realidad de la irregularidad denunciada
- **d)** Descripción y Motivo corresponde ingresar todo tipo de aclaración que ayude a la localización de la irregularidad, esquinas, números aledaños a la irregularidad, se sugiere ser lo más específicos posibles

| Presunta Irregularidad |                                                                                                    |                           |                                                                                            |
|------------------------|----------------------------------------------------------------------------------------------------|---------------------------|--------------------------------------------------------------------------------------------|
| Tipo origen :          | Denuncia de empleado                                                                                                    |                           | Descripción y motivos :                                                                    |
| Origen/Denunciante     |                                                                                                    | Telf. Contacto :          | Alta Irregularidad, surge de OT. 2330893 trae q el ap 8 tiene agua con conexion<br>directa |
| Nº Irregularidad :     | 66439 F. Alta : 25/10/2011                                                                                                    | F. Detección : 25/10/2011 |                                                                                            |
| Tipo Irregularidad :   | Otros<br>Campaña Fraude-RANC                                                                                                    | ×                         | d)                                                                                         |
| Unidad Comercial :     | Seguimiento de Csmo para Cálculo Complementaria                                                                                      |                           |                                                                                            |
| Usuario alta :         | Con medidor funcionando y lectura<br>Con medidor funcionando, lectura y a refacturar<br>Con medidor funcionando, lectura y anomalías | Telf: C)                  |                                                                                            |
| Estado :               |                                                                                                    |                           |                                                                                            |
| Archivos Adjuntos:     | 8                                                                                                    |                           |                                                                                            |

Luego de terminado el llenado de los campos se debe cliquear **OK** y se presenta la siguiente pantalla:

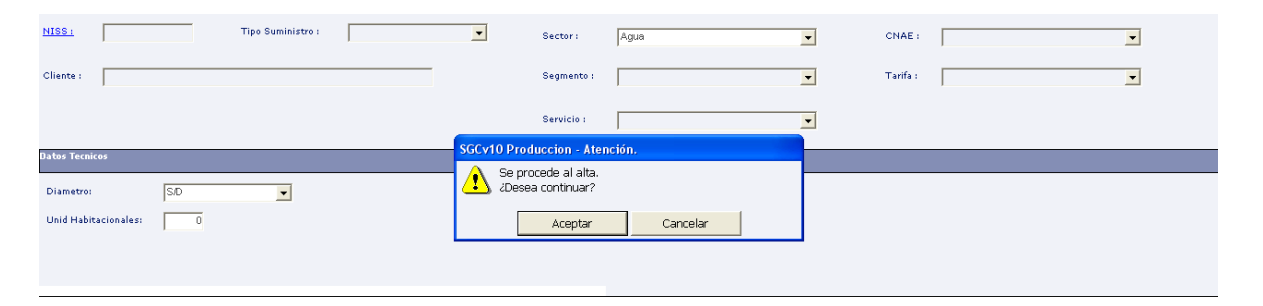

Se cliquea aceptar y se despliega la pantalla que sigue, no anotar el número de irregularidad:

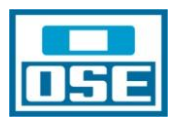

| 🚳 SGCv10                  | Produccion - Alta de irregularidad                            |                             |                                    |   |                    | <b>- - X</b> |
|---------------------------|---------------------------------------------------------------|-----------------------------|------------------------------------|---|--------------------|--------------|
| 📗 🖵 Menú                  | Ventanas 🛐 Opciones 🗐 Noticias 🚺 Acerca de 📰 Ayu              | da 🛛 🕅 Ayuda Técnica 🕅 🚱 Sa | lir                                |   |                    | 🋞 ındra      |
| + Nuevo                   | √  Aceptar   ⊠  Cancelar   ⊕  Observaciones   �  Nueva Cuenta | 유   Adjuntar fichero        |                                    |   |                    |              |
| Responsable               |                                                               |                             |                                    |   |                    |              |
| <u>Cliente :</u>          | ANONIMO                                                       |                             | Hrs. Actividad :                   |   | Cuenta : 018144774 |              |
| Dirección                 |                                                               |                             |                                    |   |                    |              |
| Dirección :               | 1 DE AGOSTO, 81, MONTEVIDEO, MONTEVIDEO                       |                             |                                    |   |                    |              |
| Producto                  |                                                               |                             |                                    |   |                    |              |
| NISS:                     | Tipo Suministro :                                             | Sector:                     | Agua                               | - | CNAE :             | •            |
| Cliente :                 |                                                               | Segmento :                  |                                    | • | Tarifa :           | •            |
|                           |                                                               | Servicio :                  |                                    | - |                    |              |
| Datos Tecnicos            | 5                                                             | SGCv10 Produccion - Inf     | ormación.                          |   |                    |              |
| Diametro:<br>Unid Habitac | SD 🔹                                                          | Presunta Irregulari         | dad dada de alta. 79478<br>Aceptar |   |                    |              |
| Presunta Irreg            | ularidad                                                      |                             |                                    |   |                    |              |

Siendo éste el final del procedimiento de Alta de Irregularidades.

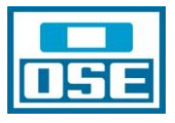

# ANÁLISIS Y SEGUIMIENTO DE LAS IRREGULARIDADES DENUNCIADAS

## INTRODUCCIÓN

Toda Irregularidad que se da de Alta, siguiendo el procedimiento desarrollado en Altas de Irregularidades, queda en estado denunciada. A continuación veremos los pasos a seguir a partir de ese momento.

### BÚSQUEDA DE IRREGULARIDADES EN ESTADO DENUNCIADA.

Se accede del siguiente modo: a) Menú, b) Irregularidades, c) Buscar irregularidad:

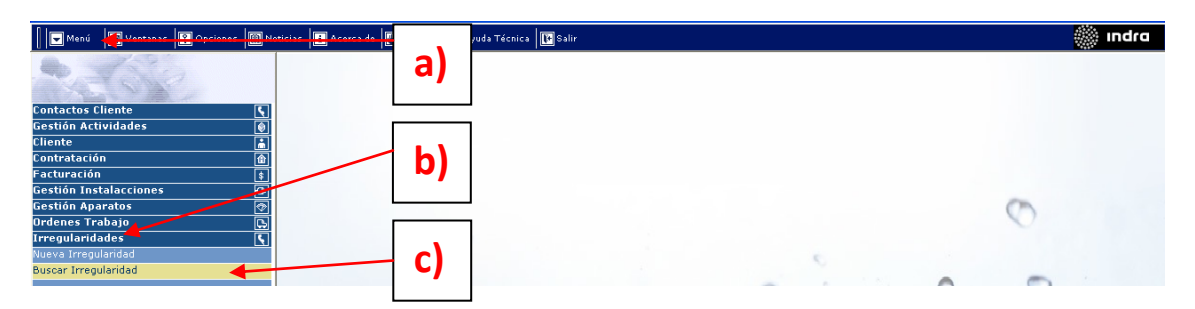

De ese modo accedo a la pantalla que se agrega a continuación, la que permite la búsqueda de irregularidades utilizando los filtros de rango de fecha, Departamento y Estado.

Antes de fijar el rango de fecha se debe tener en cuenta que el Call Center funciona sábados, domingos y feriados, en los que es posible el ingreso de una irregularidad, por ello los días lunes o los posteriores a un feriado, se deben incluir las fechas que correspondieron a dichos días.

| 🚯 SGCv10 Produccion                 | n - Busqueda de Ir | regularidades            |                                     |                           |        |
|-------------------------------------|--------------------|--------------------------|-------------------------------------|---------------------------|--------|
| 📗 🔽 Menú 🛛 🕞 Venta                  | nas 👔 Opciones 📗   | 🕅 Noticias 📘 Acerca de 📗 | 🛚 Ayuda 🛛 🔣 Ayuda Técnica 🛛 🚺 Salir |                           |        |
| ┃ <b>  </b> ×  Cerrar     ↓  Acepta | ir   Q, Buscar     |                          |                                     |                           |        |
| Selección                           |                    |                          |                                     |                           |        |
| Nº Irregularidad :                  |                    | •                        | Estado Irregularidad :              | Denunciada                | -      |
| F. Alta del :                       | 06/01/2012         | 10/01/2012               | Origen Irregularidad :              | Denunciada<br>OT Generada | ^      |
| F. Resolución del :                 | 00/00/0000         | al 00/00/0000            | Tipo Irregularidad :                | No Procedente             |        |
| Departamento :                      | 1005000000         |                          | Calificación Irregularida           | Evaluación y Cálculo      | ×      |
| Sector:                             | <todos></todos>    | <b></b>                  | Días desde último cambio est        | ado >=                    |        |
| Lista de Irregularidades            |                    |                          |                                     |                           |        |
| N° de Irregularidad F./             | Alta F.Revisión    | Estado                   | Dirección                           |                           | Origen |
|                                     |                    |                          |                                     |                           |        |
|                                     |                    |                          |                                     |                           |        |
|                                     |                    |                          |                                     |                           |        |

Una vez seleccionados los ítems arriba detallados se oprime el botón buscar y se accede a la siguiente pantalla en las que se pueden apreciar todas las irregularidades en estado denunciada, que son las que debemos analizar.

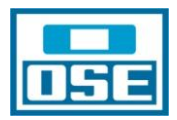

| 👶 SGCv10 Produc         | cion - Bus                                                                                                    | queda de Ir | regularidades       |                |                                |            |                                          |                                    | _ 7 🛛             |
|-------------------------|----------------------------------------------------------------------------------------------------|-------------|---------------------|----------------|--------------------------------|------------|------------------------------------------|------------------------------------|-------------------|
| 🛛 🖵 Menú 🖉 V            | entanas [                                                                                                    | Opciones [  | 🗓 Noticias 📘 Acerca | de 📳 Ayuda 🔣   | Ayuda Técnica 🕞 Salir          |            |                                          | -                                  | 🖉 ındra           |
| X  Cerrar   1 A         | =eptar [Q] E                                                                                                    | Suscar      |                     |                |                                |            |                                          |                                    |                   |
| Selección               |                                                                                                    | Buscar      |                     |                |                                |            |                                          |                                    |                   |
| Nº Irregularidad :      |                                                                                                    |             |                     |                | Estado Irregularidad :         | Denunciada | •                                        |                                    |                   |
| F. Alta del :           | 06.                                                                                                    | 01/2012     | al 10/01/2012       |                | Origen Irregularidad :         | < TODOS >  | •                                        |                                    |                   |
| F. Resolución del :     | 00.                                                                                                    | 00/000      | al 00/00/0000       |                | Tipo Irregularidad :           | < TODOS >  | •                                        |                                    |                   |
| Departamento :          | 1005                                                                                                    | 000000      |                     | •              | Calificación Irregularida      | < TODOS >  | •                                        |                                    |                   |
| Sector:                 | <toi< th=""><th>00S&gt;</th><th></th><th>•</th><th>Días desde último cambio est</th><th>ado &gt;=</th><th></th><th></th><th></th></toi<> | 00S>        |                     | •              | Días desde último cambio est   | ado >=     |                                          |                                    |                   |
| Lista de Irregularidade | 25                                                                                                    |             |                     |                |                                |            |                                          |                                    |                   |
| Nº de Irregularidad     | F.Alta                                                                                                    | F.Revisión  | Estado              |                | Dirección                      |            | Origen                                   | Tipo Irregularidad                 |                   |
| 79677                   | 10/01/2012                                                                                                    | 00000000    | Denunciada          | GOMEZ,HERNAI   | N F 4392,MONTEVIDEO,MONTEVIDEO | )          | Anomalía de Lecturas (detectada por oper | a Con medidor funcionando, lectura | y a refaPendiente |
| 79717                   | 10/01/2012                                                                                                    | 00/00/00001 | Denunciada          | LLUPES, JOSE 4 | 547,,6,MONTEVIDEO,MONTEVIDEO   |            | Denuncia de cliente                      | Otros                              | Pendiente         |

# ANÁLISIS DE LAS IRREGULARIDADES DENUNCIADAS.

Como se puede apreciar en la pantalla que antecede, por defecto está marcada la primer irregularidad del listado. Al darle aceptar se despliega el gráfico de actividades de Fraude.

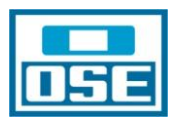

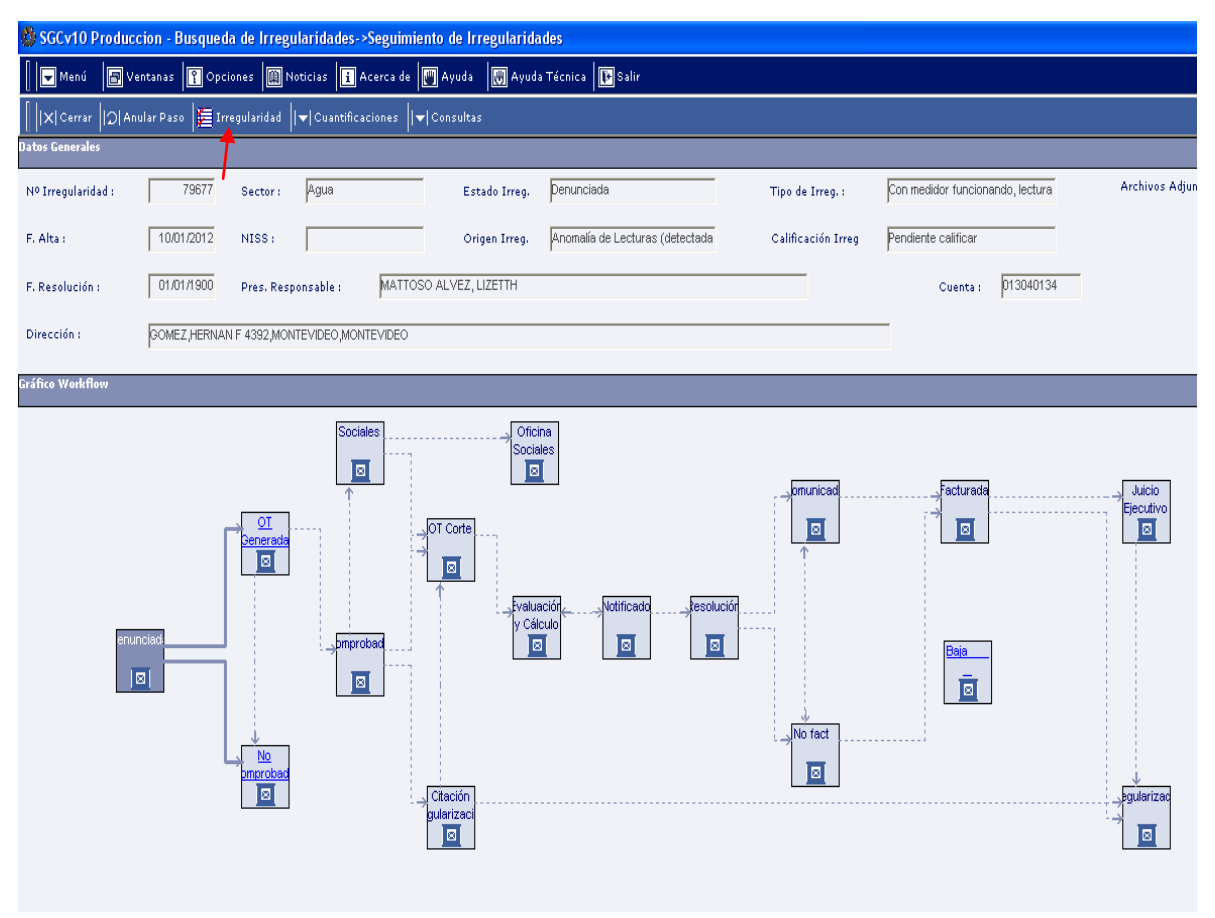

Una vez en esta pantalla oprimo el botón Irregularidad para informarme de qué se trata la denuncia. Por esto es que se sugirió que, en el cuadro Descripción y Motivo, se ingresaran todos los datos que facilitaran la ubicación, identificación, etc. de la Irregularidad.

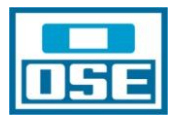

| 🕸 SGCy10 Produccion - Busqueda de Irregularidades->Seguimiento de Irregularidades->Modificación de Irregularidad     | - 7 🛛   |
|----------------------------------------------------------------------------------------------------|---------|
| 📔 🖬 Menú 🕼 Ventanas 🛐 Opciones 🕅 Noticias 🛐 Acerca de 🧖 Ayuda 🗔 Ayuda Técnica 🕩 Salir                                | 🎆 Indra |
| + Nuevo   √ Aceptar   ⊠ Cancelar   ⊠ Observaciones   ⊗ Nueva Cuenta   \$ Adjuntar fichero                            |         |
| Responsable                                                                                                    |         |
| Cliente : MATTOSO ALVEZ, LIZETTH Hrs. Actividad : 0 Cuenta : 013040134                                               |         |
| Directión                                                                                                    |         |
| Dirección Comez Hernan F 4382 MONTEVIDEO MONTEVIDEO                                                                  |         |
| Producto                                                                                                    |         |
| NISS : Tipo Suministro : Sector : Agua CNAE :                                                                        | •       |
| Cliente : MATTOSO ALVEZ, UZETTH Segmento : Tarifa :                                                                  | •       |
|                                                                                                    |         |
| pervicuo:                                                                                                    |         |
| Dates Tecnicos                                                                                                    |         |
| Diametro: 13 mm                                                                                                    |         |
| Unid Habitacionales: 1                                                                                               |         |
|                                                                                                    |         |
| Disconts Teranilaidad                                                                                                |         |
| Tibo briden : Anomalia da Lachuse / dalactada nov onaracio da lachuse v anotacio an al TO ) Descritición v motivos : |         |
| Atta tregularidad, serv de baja con consumo                                                                          |         |
| Origen/Denunciante Telf: Contacto :                                                                                  |         |
| Nº Irregularidad : 79677 F. Alta : 10.01/2012 F. Detección : 10.01/2012                                              |         |
| Tipo Irregularidad : Con medidor funcionando, lectura y a refacturar                                                 |         |
| Unidad Comercial : DFC MONTEVIDEO                                                                                    |         |
| Usuario alta : CRUZ, ALEJANDRA Unidad Telf :                                                                         |         |
| Estado ; Denuncieda                                                                                                  |         |
| Archives Adjuntos:                                                                                                   |         |
|                                                                                                    |         |

Una vez obtenidos los datos ingresados, se oprime el botón cancelar. Accedemos nuevamente a la pantalla Gráfico Workflow. Oprimo el botón cerrar y llego a la pantalla de Lista de Irregularidades, moviendo la barra de desplazamiento hacia la derecha llego a la cuenta, desde la que dando doble click, accedo a la Carpeta Cliente.

| Tipo Integrilatidad                 | Calificación | Ma  | Monto Eacturado     | Nine | Sector | Presunte Responsable            | Cuenta    |
|-------------------------------------|--------------|-----|---------------------|------|--------|---------------------------------|-----------|
| funcionando, lectura y a refa Pendi | te colificar | 240 | . ion co r accurado |      | Agua   | MATTOSO ALVEZ, LIZETTH          | 013040134 |
| Pendi                               | te calificar |     |                     |      | Agua   | SILVA MARTINEZ, JENIFER SABRINA | 018487914 |
|                                     |              |     |                     |      |        | doble clic                      | k         |

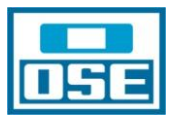

En ella se puede apreciar que figura el símbolo (círculo verde) con el que se identifica la existencia de una irregularidad en estado denunciada.

| crar 1/4 c/s/s     PATICOSO AL/EZ, LUETTH     © Crédul de 11         Construited   © Crédul de 11         Construited   © Crédul de 11   Construited   © Crédul de 11   Construited   © Crédul de 11   Construited   © Crédul de 11   Construited   © Crédul de 11   Construited   © Crédul de 12   Construited   © Crédul de 12   Construited   © Crédul de 12   Construited   © Crédul de 13   Construited   © Crédul de 12   Construited   © Crédul de 13   Construited   © Crédul de 12   Construited   © Crédul de 12   Construited   © Crédul de 12   Construited   © Crédul de 12   Construited   © Crédul de 12   Construited Construited                                                                                                    | gener 1 doduć 1 doduć <                                                                                                    | 🌦 ip/     |               |          |            |                             |                                |                                  |                                 |                                |                                                             | a 🚺 Salir                                                            | 🔣 Ayuda Téc                                         | 🖉 Ayuda                                                | s 🚺 Acerca d                                                                                                    | iones 🔟 Noticia                                       | ntanas 🛐 O                                                     |                                                                     |
|----------------------------------------------------------------------------------------------------|----------------------------------------------------------------------------------------------------|-----------|---------------|----------|------------|-----------------------------|--------------------------------|----------------------------------|---------------------------------|--------------------------------|-------------------------------------------------------------|----------------------------------------------------------------------|-----------------------------------------------------|--------------------------------------------------------|----------------------------------------------------------------------------------------------------|-------------------------------------------------------|----------------------------------------------------------------|---------------------------------------------------------------------|
| MATICOS ALVEZ, LUZITIN     © dedul de la (1753.0041)     © OMEZ, JERNAN FF 4302,MONTEVODEO, MONTEVODEO     © INTE-DUIS-    Mating- CASTINZ, PAMAN ALVEZ, MONTEVODEO, MONTEVODEO    (Cleanze   Genetical   Saldo   Solicitudes Sanvicle / Ordenes Trabigs / Aviss   Ventas   Actividade   Ergedentes   Historice de Contactes ] (Cleanze   Genetical   Saldo   Solicitudes Sanvicle / Ordenes Trabigs / Aviss   Ventas   Actividade   Ergedentes   Historice de Contactes ] (Cleanze   Genetical   Saldo   Solicitudes Sanvicle / Ordenes Trabigs / Aviss   Ventas   Actividade   Ergedentes   Historice de Contactes ] (Estable   Ressonen   Facturas   Depástates   Integrétes   Conta   Pages Erriteses   Facturas   Depástates   Historice de Contactes ] (Betable   Ressonen   Facturas   Depástates   Integrétes   Conta   Pages Erriteses   Saldo   Solicitudes de Saldo   Solicitudes   Ergedentes   Alvis   Ventas   Actividade   Ergedentes   Alvis   Ventas   Actividade   Ergedentes   Alvis   Ventas   Actividade   Ergedentes   Alvis   Ventas   Saldo   Solicitudes   Ergedentes   Alvis   Solicitudes   Ergedentes   Alvis   Ventas   Actividade   Ergedentes   Alvis   Solicitudes   Ergedentes   Alvis   Ventas   Actividade   Ergedentes   Alvis   Ventas   Actividade   Ergedentes   Alvis   Ventas   Actividade   Ergedentes   Alvis   Ventas   Actividade   Ergedentes   Alvis   Ventas   Actividade   Ergedentes   Alvis   Ventas   Actividade   Ergedentes   Alvis   Ventas   Solicitudes   Solicitudes   Ergedentes   Alvis   Ventas   Actividade   Ergedentes   Alvis   Ventas   Actividade   Ergedentes   Alvis   Ventas   Actividade   Ergedentes   Alvis   Ventas   Actividade   Ergedentes   Mistorice de Contactes   Pages Ervices   Depástates   Ergedentes   Ergedentes   Ergedentes   Ergedentes   Ergedentes   Ergedentes   Ergedentes   Mistorice de Contactes   Pages Ervices   Ergedentes   Ergedentes   Er                                                                                                    | Antiloso ALVEZ, LUZTIM     Antiloso ALVEZ, LUZTIM     Antiloso ALVEZ, LUZTIM <th></th> <th></th> <th></th> <th></th> <th></th> <th></th> <th></th> <th></th> <th></th> <th></th> <th></th> <th></th> <th></th> <th></th> <th>nte 🏼 🕒 Imprimir</th> <th>trás   ≱ Ade</th> <th>r   4  A</th>                                                                                                    |           |               |          |            |                             |                                |                                  |                                 |                                |                                                             |                                                                      |                                                     |                                                        |                                                                                                    | nte 🏼 🕒 Imprimir                                      | trás   ≱ Ade                                                   | r   4  A                                                            |
| DOMEZ, JERNANDE 4 SEQUANDE VODEO UNIE VDEO     DIRAD UNIE VDEO     DIRAD UNIE                                                                                                    | DOMESTIPATION DE L'ORDENDE DE L'ORDENDE DE L'ORDE                                                                                                    |           |               | i i      |            | 02-000                      | <u>rédito</u>                  | <u>Nyl.</u>                      |                                 | [                              | Gestor                                                      | 753.094-1                                                            | Cédula de Ic                                        | 0                                                      |                                                                                                    | H                                                     | ALVEZ, LIZET                                                   | MATTOS                                                              |
| viii 3040134 nechaa     viii 3040134 nechaa     Cliente   Catanta     Cliente   Catanta     Cliente   Catanta     Cliente   Catanta     Cliente   Catanta     Cliente   Catanta     Contra     Contra     Contra     Contra     Contra     Contra     Contra     Contra     Contra     Contra     Contra     Contra     Contra     Contra     Contra     Contra        Contra        Contra <td>• 000001       Petcha       Petcha<td></td><td>ide 🥌</td><td>Fra</td><td></td><td></td><td></td><td>0</td><td>_</td><td></td><td>₽ -</td><td>-</td><td>6</td><td></td><td>/IDEO</td><td>ONTEVIDEO,MONTE</td><td>ERNAN F 4392,</td><td>GOMEZ,H</td></td>                                                                                                    | • 000001       Petcha       Petcha <td></td> <td>ide 🥌</td> <td>Fra</td> <td></td> <td></td> <td></td> <td>0</td> <td>_</td> <td></td> <td>₽ -</td> <td>-</td> <td>6</td> <td></td> <td>/IDEO</td> <td>ONTEVIDEO,MONTE</td> <td>ERNAN F 4392,</td> <td>GOMEZ,H</td>                                                                                                    |           | ide 🥌         | Fra      |            |                             |                                | 0                                | _                               |                                | ₽ -                                                         | -                                                                    | 6                                                   |                                                        | /IDEO                                                                                                    | ONTEVIDEO,MONTE                                       | ERNAN F 4392,                                                  | GOMEZ,H                                                             |
| Clear Loarne Solicitudes Service / Ordenes Trabajo / Avises / Actividades   Tregularidades   Expedientes   Histórice de Constas<br>[Belaline Resumen   Factoria   Ordenes Trabajo / Avises / Actividades   Tregularidades   Expedientes   Histórice de Constas<br>Belaline Resumen   Factoria   Ordenes Trabajo / Avises / Actividades   Tregularidades   Expedientes   Histórice de Constas<br>Belaline Resumen   Factoria   Ordenes Trabajo / Avises / Actividades   Expedientes   Histórice de Constas<br>Belaline Resumen   Factoria   Ordenes Trabajo / Avises / Actividades   Expedientes   Histórice de Constas<br>Belaline Resumen   Factoria   Ordenes Trabajo / Avises / Actividades   Expedientes   Histórice de Constas<br>Belaline Resumen   Factoria   Ordenes Trabajo / Avises / Actividades   Expedientes   Histórice de Constas<br>Belaline Resumen   Factoria   Ordenes Trabajo / Avises / Actividades   Expedientes   Histórice de Constas<br>Belaline Resumen   Factoria   Depásites   Imagedos   Contes   Pages Expédientes   Histórice de Constas<br>Belaline Resumen   Factoria   Depásites   Imagedos   Contes   Pages Expédientes   Histórice de Constas<br>Belaline Resument   Factoria   Depásites   Imagedos   Contes   Pages Expédientes   Histórice de Constas<br>Belaline Resument   Factoria   Depásites   Imagedos   Contes   Pages Expédientes   Histórice de Constas<br>Belaline Resument   Factoria   Depásites   Imagedos   Contes   Pages Expédientes   Histórice de Constas  <br>Belaline Resument   Factoria   Depásites   Imagedos   Contes   Pages Expédientes   Insedie de Constas  <br>Belaline Resument   Factoria   Depásites   Trabagodos   Contes   Pages Expédientes   Insedie de Constas  <br>Belaline Resument   Factoria   Depásites   Trabagodos   Contes   Pages Expédientes   Histórice de Constas  <br>Belaline Resument   Factoria   Depásites   Trabagodos   Contes   Pages Expédientes   Insedie de Constas  <br>Belaline Resument   Factoria   Depásites   Trabagodos   Contes   Trabagodos   Contes   Trabagodos   Contes   Trabagodos   Contes   Trabagodos   Contes   Trabagodos   Contes   Traba                                                                                                    | [Clants   Saids   Saids   Saids   Saids   Saids   Saids   Marsa   Activides   Impagiededee   Expedientes   Historice & Contactes  <br>Textalie   Facurum   Pactures   Depósites   Impagiedee   Cuetes   Pages Errices   Reference   Annualis Facurures   Annualis Facurures   Annualis Facu                                                                                                    |           |               |          |            |                             |                                | /IDEO                            | ,MONTE                          | NTEVIDEC                       | MON 2337,MOI                                                | ailing - CASTRIZ                                                     | Dirs.Disp.                                          |                                                        | Arrendata                                                                                                    | Inactiva                                              | 34 💌                                                           | 0130401                                                             |
| Details Pages Enviros Pages Enviros Refecturación Acemalias Recurración   Tende a la de la Cuenta   ande a la de la Cuenta Integrada de la Cuenta   Tende a la de la Cuenta   ande a la de la Cuenta Integrada de la Cuenta   Tende a la de la Cuenta   ande a la de la Cuenta Integrada de la Cuenta   Tende a la de la Cuenta   ander de la Cuenta Integrada de la Cuenta   Tende a la de la Cuenta   ander de la Cuenta Integrada de la Cuenta   Tende a la de la Cuenta   ander de la Cuenta Integrada de la Cuenta   Tende a la de la Cuenta   ander de la Cuenta Integrada de la Cuenta   Tende a la de la Cuenta   ander de la Cuenta Integrada de la Cuenta   Tende a la de la cuenta   ander de la de cuenta Integrada de la cuenta   ander de pages Cuenta Integrada de la Cuenta   Tende a la de la cuenta   ander de pages Cuenta Integrada de la Cuenta   Tende a la de la cuenta   ander de pages Cuenta Integrada de la Cuenta   Tende a la de la cuenta   ander de cuenta Integrada de la Cuenta   Tende a la de la cuenta   ander de cuenta Integrada de la Cuenta   Tende a la de la cuenta   ander de cuenta Integrada de la cuenta   Tende a la de la cuenta   ander de cuenta Integrada de la cuenta   Tende a la de la cuence de la cuenta   ander de la cuence Integrada de la cuence                                                                                                    | Textelle la Canata<br>ande da La Canata<br>belalle da Canata<br>belalle da Canata<br>belalle da Canata<br>belalle da Canata<br>belalle da Canata<br>belalle da Canata<br>de Canata<br>belalle da Canata<br>belalle da Canata<br>constanta<br>belalle da Canata<br>belalle da Canata<br>belalle da Canata<br>belalle da Canata<br>belalle da Canata<br>constanta<br>belalle da Canata<br>belalle da Canata<br>constanta<br>belalle da Canata<br>belalle da Canata<br>belal                                                                                                    |           |               |          | ontactos 1 | Histórico de l              | entes I i                      | e I Evne                         | ularidade                       | es i trren                     | as I Actividad                                              | aio / Avisos I M                                                     | vicio / Ordenes T                                   | licitudes Ser                                          | intae   Saldo   S                                                                                                    | [ Cliente   Cu                                        |                                                                |                                                                     |
| ane voe noe kunne<br>meer de 13040134<br>teale de la factive 13040121<br>gine URUUUAV<br>teandatrio ✓ Eegible ✓ — — — — — — — — — — — — — — — — — —                                                                                                    | data da la Casala da la Casala da Casala da Casala d                                                                                                    |           |               |          | incaccos j | iración ]                   | as Factu                       | Anom                             | cturaciór                       | os   Refa                      | Pagos Erróne                                                | pagados   Cuoti                                                      | ras   Depósitos                                     | umen   Factu                                           | [Detalle   Re                                                                                                    | [ Chence   Ca                                         | uonta                                                          | do la C                                                             |
| tere in a cuele a cuele a cue                                                                                                    | in tene of a la la la la la la la la la la la la l                                                                                                    |           |               |          |            |                             |                                |                                  |                                 |                                |                                                             |                                                                      |                                                     |                                                        |                                                                                                    |                                                       | uenta                                                          |                                                                     |
| enta<br>lando Incivia J3/04/2011<br>ginia URUBUAV<br>Entataria VIIII (Entata Solutional Solutional Soluti                                                                                                    | anda i arctiva 13/04/2013                                                                                                    |           |               |          |            |                             |                                |                                  |                                 |                                |                                                             |                                                                      |                                                     |                                                        |                                                                                                    |                                                       | 13040134                                                       | o de                                                                |
| table on factors 13 (42 011                                                                                                    | tatale in activa 13 (94/2011<br>gein URUUAV<br>rendatato ✓ Elegible ✓<br>ancarata X New Account<br>ancarata X New Account<br>ancarata X New Account<br>ancarata X New Account<br>Accolare J Selfor (Cajo de aborno)<br>ancorata J Selfor (Cajo de aborno)<br>ancorata J                                                                                                    |           |               |          |            |                             |                                |                                  |                                 |                                |                                                             |                                                                      |                                                     |                                                        |                                                                                                    |                                                       |                                                                |                                                                     |
| ana o UKOUAR<br>entataria X I Egiplia Y I Egiplia Y I I I I I I I I I I I I I I I I I I                                                                                                    | geon UKUUUAY                                                                                                    |           |               |          |            |                             |                                |                                  |                                 |                                |                                                             |                                                                      |                                                     |                                                        |                                                                                                    | /2011                                                 | Inactiva 13/0                                                  |                                                                     |
| <pre>remeasure - ceque - ceque</pre>                                                                                                    | remearant of the second and the second at the second at t                                                                                                    |           |               |          |            |                             |                                |                                  |                                 |                                |                                                             |                                                                      |                                                     | et                                                     |                                                                                                    |                                                       | UKUGUAY                                                        |                                                                     |
| incrime in the interval is in the interval is interval is in the interval is in the interval is in the interval is in the interval is interval is                                                                                                    | <pre>ktoocols is intervise is intervise is i</pre>                                                                                                    |           |               |          |            |                             |                                |                                  |                                 |                                |                                                             |                                                                      | ie v                                                | Elegib                                                 |                                                                                                    |                                                       | ×                                                              | atario                                                              |
| Active and a service of a service of a servi                                                                                                    | A colema v A colema v                                                                                                    |           |               |          |            |                             |                                |                                  |                                 |                                |                                                             |                                                                      | ccount                                              | New                                                    |                                                                                                    |                                                       | x                                                              | rota                                                                |
| ni namena se se se se se se se se se se se se se                                                                                                    | nicial de Page o Débico en cuenta<br>196697 (Caja de aborro)<br>inaciá<br>inaciá<br>o CA S.A.<br>techa de seneración<br>techa Vencimiento Estándar<br>techa Vencimiento - X Días Días 3<br>tervicios Contratados<br>Tervicios Contratados<br>Tervicios C                                                                                                    |           |               |          |            |                             |                                |                                  |                                 |                                |                                                             |                                                                      | iccodite                                            | new /                                                  |                                                                                                    |                                                       | x                                                              | hierno                                                              |
| table de page       Débiero         1968027 (Caja de aborno)       196807 (Caja de aborno)         caria       00 A 5 A.         cha de Envio Fecha de generación                                                                                                    | bido de pago Dído en ocenta   196807 (Cidj de shorro)   inno/surural   0 CA 5.A.    ceda é Envio Facha de generación   ceda é Envio Facha de generación   ceda é Envio Facha de generación   ceda é Envio Facha de generación   ceda é Envio Facha de generación   ceda é Envio Facha de generación   ceda é Envio Facha de generación   ceda é Envio Facha de generación   ceda é Envio Facha de generación   ceda é Envio Facha de generación   ceda é Envio Facha de generación   ceda é Envio Facha de generación   ceda é Envio Contratades   ceda é Envico Oferrado   factado fación por el Sustria   Cientes   Generalies   Saldo   Solicitudes Servicio / Ordenes Trabajo / Avisos   Ventas   Actividades   Engedientes   Histórico de Contactos ]   Inicio IB mestrar tedo IB ocultar tedo   Cientes   Generalies   Saldo   Solicitudes Servicio / Ordenes Trabajo / Avisos   Ventas   Actividades   Engedientes   Histórico de Contactos ] Antarior II                                                                                                    |           |               |          |            |                             |                                |                                  |                                 |                                |                                                             |                                                                      |                                                     |                                                        |                                                                                                    |                                                       |                                                                |                                                                     |
| digo Can 1968°2 (Caja de ahorro)<br>menzia<br>menzia<br>menzia<br>menzia<br>do Sa A.<br>cha de Envio Fecha de generación<br>cha de Envio Fecha de generación<br>cha de Envio Fecha de generación<br>cha de Envio Fecha de generación<br>cha de Envio Fecha de generación<br>cha de Envio Fecha de generación<br>cha de Envio Fecha de generación<br>de Envicio Contratados<br>revicios Contratados<br>revicios Contratados<br>revicios Contratados<br>revicios Contratados<br>revicios Contratados<br>revicios Contratados<br>revicios Contratados<br>rececciones de Envio<br>sector Suministro<br>Sector Suministro<br>Sector Sumin                                                                                                    | idigo Centra in 95697 (Chij de shorre)<br>inten/ia<br>inten/ia<br>inten/ia<br>inten/ia<br>inten/ia<br>inten/ia<br>inten/ia<br>inten/ia<br>CA 5.A.<br>Co 5.A.<br>Co 6.5.<br>Co 6.5.<br>Co 6.5.<br>Co 6.5.<br>Contratados<br>inten/ia<br>co 6.5.<br>Contratados<br>inten/ia<br>co 6.5.<br>Contratados<br>inten/ia<br>co 6.5.<br>Contratados<br>inten/ia<br>co 6.5.<br>Contratados<br>inten/ia<br>co 6.5.<br>Contratados<br>inten/ia<br>co 6.5.<br>Contratados<br>inten/ia<br>co 6.5.<br>Contratados<br>inten/ia<br>co 6.5.<br>Contratados<br>inten/ia<br>co 6.5.<br>co 6.5. |           |               |          |            |                             |                                |                                  |                                 |                                |                                                             |                                                                      |                                                     |                                                        |                                                                                                    | cuenta                                                | Débito e                                                       | o de Pago                                                           |
| income of Secure 3 OCA 5.A.<br>cha de Envio Fecha de generación<br>cha Vencimiento - X Días Días 3<br>ervicios Contratados<br>revicios Contratados<br>revicios Contr                                                                                                    | Incision: Table 1   OCA S.A.   scha de Envio Facha de generación   scha Vencimiento Estisticar   Sector Suministro   Sector Suministro Sector Suministro Sector Suministro Sector Suministro Sector Suministro Sector Suministro Sector Suministro Sector Suministro Sector Suministro Sector Suministro Sector Suministro Sector Suministro Sector Suministro Sector Suministro Sector Suministro Sector S                                                                                                    |           |               |          |            |                             |                                |                                  |                                 |                                |                                                             |                                                                      |                                                     |                                                        |                                                                                                    | Caja de ahorro)                                       | 196887                                                         | Cuenta                                                              |
| No classe in Classe in Cla                                                                                                    | inde de tavió fecha de spenración<br>cha Vacanimato 5 Estándar<br>tavicas Contratados<br>revicios Contratados<br>Receion Suministro Contratados<br>Sector Suministro Contratados<br>Sector Suministro Contratados<br>Sector Suministro Contratados<br>Contratados por el susario<br>Contratados por el susario<br>Contratados por el susar                                                                                                    |           |               |          |            |                             |                                |                                  |                                 |                                |                                                             |                                                                      |                                                     |                                                        |                                                                                                    |                                                       | 004 5                                                          | Sucureal                                                            |
| cha de Envió Fecha de generación<br>cha Vencimiento - X. Día s Bía 3<br>ervicios Contratados<br>reroción Sector Suministro - Servicios Contratados<br>reroción Sector Suministro Servicios Ofertado <u>Estado</u> Inicio Fin Metivo Cancelación <u>Tarifa</u> © É §<br>recoción la sector Suministro <u>Servicios Ofertado</u> <u>Estado</u> Inicio Fin Metivo Cancelación <u>Tarifa</u> © É §<br>recoción de Envicio Contratados<br>recoción de Envicio Contratados<br>recoción <u>Sector Suministro</u> <u>Servicios Ofertado</u> <u>Estado</u> Inicio Fin Metivo Cancelación <u>Tarifa</u> © É §<br>inicio Fin Metivo Cancelación <u>Tarifa</u> © É §<br>inicio Fin Metivo Cancelación <u>Tarifa</u> © É §<br>inicio El usual (Contratados) <u>Contratados</u> <u>Estado</u> Inicio Fin Metivo Cancelación <u>Tarifa</u> © É §<br>inicio El usual (Contratados) <u>Contratados Inicio</u> Fin Metivo Cancelación <u>Estados</u> <u>Inicio</u> Fin Metivo Cancelación <u>Estados</u> <u>Inicio</u> <u>Estados</u> <u>Inicio</u> <u>Estados</u> <u>Inicio</u> <u></u> | scha de Envio Facha de generación<br>scha Vencimiento Estándar<br>Servicios Contratados<br>Servicios Contratados<br>Servicios Contratados<br>Direcciónes de Envio<br>Servicios Contratados<br>Direcciónes de Envio<br>Servicios Contratados<br>Servicios Contratados<br>Serv                                                                                                    |           |               |          |            |                             |                                |                                  |                                 |                                |                                                             |                                                                      |                                                     |                                                        |                                                                                                    |                                                       |                                                                |                                                                     |
| irección Sector Suministrio Servicio Contratados<br>Irecciónes de Envio<br>Renciones de Envio<br>Renciones de Envio<br>Renciones<br>Inde B mestrar todo B ocultar todo<br>Sector Suministrio Detalle   Resumen   Facturas   Depósitos   Impagados   Cactas   Pagos Erróneos   Refacturación   Anomalias Facturación  <br>Inde B mestrar todo B ocultar todo<br>Sector Suministrio Detalle   Saldo   Solicitudos Servicio / Ordenes Trabajo / Avisos   Ventas   Actividades   Irregularidades   Expedientes   Histórico de Contactos ]<br>Anterior B Siguies                                                                                                    | Sector Suministro Sector Suministro Sector Suministro Sector Suministro Sector Suministro Sector Suministro Sector Suministro Sector Suministro Sector Suministro Sector Suministro Sector Suministro Sector Sector                                                                                                    |           |               |          |            |                             |                                |                                  |                                 |                                |                                                             |                                                                      |                                                     | 3                                                      | Días                                                                                                    | - X Días                                              | cha Vencimien                                                  | Remesa Fe                                                           |
| irección Sector Suministro Servicio Ofertado Estado Inicio Fin Motivo Cancelsción Tarría O 3 5 \$ \$<br>irecciones de Envio<br>senciones<br>ampos definidos por el usuario<br>[Detaile   Resumen   Facturas   Desósitos   Impagados   Cuotas   Pagos Erróneos   Refacturación   Anomalías Facturación  <br>[Cliente   Guentas   Saldo   Solicitudes Servicio / Ordenes Trabajo / Avisos   Ventas   Actividades   Irregularidades   Expedientes   Histórico de Contactos ]<br>inicio 🗄 mestrar todo 🖂 ocultar todo                                                                                                    | Direccióne de Envio                                                                                                    |           |               |          |            |                             |                                |                                  |                                 |                                |                                                             |                                                                      |                                                     |                                                        |                                                                                                    |                                                       | ratados                                                        | cios Cont                                                           |
| Irecciones de Envio<br>xenciones ampos definidos por el usuario [Detaile   Resumen   Facturas   Depósitos   Impagados   Cuotas   Pagos Erróneos   Refacturación   Anomalias Facturación   [Cliente   Guentas   Saldo   Solicitudes Servicio / Ordenes Trabajo / Avisos   Ventas   Actividades   Irregularidades   Expedientes   Histórico de Contactos ] inicio 🗄 mostrar todo 🖂 ocultar todo Anterior 🕄 🕑 Siguies                                                                                                    | Direcciones de Envio                                                                                                    |           |               |          |            |                             |                                |                                  |                                 |                                | tratados                                                    | Servicios (                                                          |                                                     |                                                        |                                                                                                    |                                                       | ratados                                                        | cios Cont                                                           |
| xenciones<br>ampos definidos por el usuario<br>[Detalla   Resumen   Facturas   Depásitas   Impagpós   Cuatas   Papas Erróneas   Refacturación   Anomalías Facturación ]<br>[ Cliente   Guentas   Saldo   Solicitudes Servicio / Ordenes Trabajo / Avisos   Ventas   Actividades   Irregularidades   Expedientes   Histórico de Contactos ]<br>Inicio 🕏 mostrar tado 🗃 ocultar tado                                                                                                    | zeneciones<br>Campos definidos por el usuales [ Detallis   Resumen   Facturas   Depósites   Impagados   Custas   Pagas Enróneos   Refucturación   Anomalías Facturación ]<br>[ Cliente   <b>Guentas</b>   Saldo   Solicitudes Servicio / Ordenes Trabajo / Avisos   Ventas   Actividades   Engedientes   Histórico de Contactos ]<br>] Inicio ⊞ mostrar todo 🗄 ocultar todo Actividades Servicio / Ordenes Trabajo / Avisos   Ventas   Actividades   Engedientes   Histórico de Contactos ]<br>Anterior 🖪                                                                                                    | <b>m</b>  | s≡ s          | <b></b>  | Tarifa     |                             | ión                            | o Cancela                        | Motiv                           | Fin                            | tratados<br>Inicio                                          | Servicios (<br>Estado                                                | do                                                  | rvicio Oferta                                          | Si                                                                                                    | uministro                                             | ratados<br><u>Sector</u>                                       | cios Cont                                                           |
| ampos definidos por el usuario [Detalle   Resumen   Facturas   Depósitos   Impagados   Cuotas   Pagos Erróneos   Refacturación   Anomalías Facturación ] [Cliente   Cuentas   Saldo   Solicitudes Servicio / Ordenes Trabajo / Avisos   Ventas   Actividades   Irregularidades   Expedientes   Histórico de Contactos ] inicio 🗄 mostrar todo 🗄 ocultar todo Antenor 🕄 🕑 Siguier                                                                                                    | ampos definidos por el usuario [Detalle   Resumen   Pacturas   DepSaitos   Impagados   Custas   Pagos Erróneos   Refacturación   Anomalías Facturación  <br>[Cliente   Guentas   Saldo   Solicitudes Servicio / Ordenes Trabajo / Avisos   Ventas   Actividades   Erepularidades   Expedientes   Histórico de Contactos ]<br>Inicio ⊞ mostrar todo 🗒 ocultar todo Antenior [3]                                                                                                    | ň         | <u>8</u> ≣ \$ | <b>©</b> | Tarifa     |                             | ión                            | o Cancela                        | Motiv                           | Fin                            | tratados<br>Inicio                                          | Servicios (<br>Estado                                                | do                                                  | rvicio Oferta                                          | St                                                                                                    | uministro                                             | ratados<br>Sector                                              | cios Cont<br>ción                                                   |
| Detaille   Resumen   Facturas   Depósitos   Impagados   Cuotas   Pagos Erróneos   Refacturación   Anomalias Facturación  <br>[ Cliente   Guentas   Saldo   Solicitudes Servicio / Ordenes Trabajo / Avisos   Ventas   Actividades   Irregularidades   Expedientes   Histórico de Contactos ]<br>inicio 🗄 mostrar todo 🖾 ocultar todo Anterior 🗹 🖸 Siguies                                                                                                    | [Defalle   Resumen   Facturas   Depáltos   Impsgados   Custas   Pagos Erróneos   Refacturación   Anomalias Facturación ]<br>[Clinate   Guentas   Saldo   Solicitudes Sarvicio / Ordenes Trabsjo / Avisos   Ventas   Actividades   Eregularidades   Expedientes   Histórico de Contactos ]<br>Inicio ⊞ mostrartodo 🗄 ocultar todo Anterior 🖸                                                                                                    | ň         | š≣ \$         | <b>⊘</b> | Tarifa     |                             | ión                            | o Cancela                        | Motiv                           | Fin                            | tratados<br>Inicio                                          | Servicios (<br>Estado                                                | do                                                  | rvicio Oferta                                          | Se                                                                                                    | uministro                                             | ratados<br>Sector<br>Envío                                     | cios Cont<br>ción<br>ciones de                                      |
| [ Cliente   Cuentas   Saldo   Solicitudes Servicio / Ordenes Trabajo / Avisos   Ventas   Actividades   Irregularidades   Expedientes   Histórico de Contactos ]<br>inicio 🗄 mostrar todo 🗄 ocultar todo Anterior 🗹 🗈 Siguies                                                                                                    | [Cliente   <b>Guentae</b>   Saldo   Solicitudes Servicio / Ordenes Trabajo / Avisos   Ventae   Actividades   Expedientes   Histórico de Contactos ]<br>Inicio 웹 mostrar todo 🛛 ocultar todo Actual de Servicio / Ordenes Trabajo / Avisos   Ventae   Actividades   Expedientes   Histórico de Contactos ]<br>Anterior [3]                                                                                                    | ň         | <u>≋</u> ≣ \$ | <b>⊘</b> | Tarifa     |                             | ión                            | o Cancela                        | Motiv                           | Fin                            | tratados<br>Inicio                                          | Servicios (<br>Estado                                                | do                                                  | rvicio Oferta                                          | St                                                                                                    | uministro                                             | Sector<br>Envío<br>dos por el usu                              | cios Cont<br>ción<br>ciones de<br>ciones<br>pos defini              |
| inicio 🖽 mostrar todo 🖾 ocultar todo Anterior 🛄 🕑 Siguies                                                                                                    | Jinicio 189 mostrar todo Ed ocultar todo Anterior [U]                                                                                                    | ň         | <u>≋</u> \$   | <b>⊘</b> | Tarifa     | uración ]                   | ión<br>ias Factu               | o Cancela                        | Motiv                           | Fin<br>os   Refa               | Inicio                                                      | Servicios (<br>Estado                                                | do<br>ras   Depósitos                               | v <i>icio Oferta</i><br>umen   Factu                   | Se<br>Detalle   Re:                                                                                                    | uministro                                             | ratados<br>Sector<br>Envío<br>dos por el usu                   | cios Cont<br>ción<br>ciones do<br>ciones<br>pos defini              |
|                                                                                                    |                                                                                                    |           | <u>*</u> \$   | <b>⊗</b> | Tarifa     | rración ]<br>Histórico de I | ión<br>las Factu<br>ientes   I | Cancela<br>Anom.<br>S   Expe     | Motiv                           | Fin<br>os   Refa               | Inicio<br>Inicio<br>Pagos Erróne<br>as   Actividad          | Servicios (<br>Estado<br>pagados   Cuoti<br>ajo / Avisos   V         | do<br>ras   Depósitos  <br>vicio / Ordenes T        | rv <i>icio Oferta</i><br>umen   Factu<br>licitudes Ser | Se<br>Detalle   Re:<br>Intas   Saldo   S                                                                                                    | uministro<br>rio<br>[ Cliente   Cu                    | Sector<br>Envío<br>dos por el usu                              | cios Cont<br>ción<br>ciones de<br>ciones<br>pos defini              |
|                                                                                                    |                                                                                                    | E Siguien | SE \$         | <b>O</b> | Tarifa     | ración ]<br>Histórico de I  | ión<br>as Factu<br>ientes   I  | ) Cancela<br>  Anoma<br>s   Expe | Motiv                           | os   Refa                      | Tratados<br>Inicio<br>Pagos Erróne<br>as   Actividad        | Servicios (<br>Estado                                                | <b>do</b><br>ras   Depósitos  <br>vicio / Ordenes T | rv <i>icio Oferta</i><br>umen   Factu<br>licitudes Ser | Si<br> <br>  Detalle   Re:<br>  Saldo   S                                                                                                    | uministro<br>Irio<br>[ Cliente   Cu<br>car todo       | Fatados<br>Sector<br>Envío<br>dos por el usu<br>rar todo 🖽 occ | cios Cont<br>ción<br>ciones de<br>ciones<br>pos defini              |
|                                                                                                    |                                                                                                    | E Siguien | S S           | <b>⊘</b> | Tarifa     | iración ]<br>Histórico de l | ión<br>las Factu<br>ientes   I | S Cancela<br>  Anom.<br>  Expe   | Motiv                           | os   Refa                      | tratados<br>Inicio<br>Pagos Erróne<br>as   Actividado       | Servicios (<br>Estado<br> <br>pagados   Cuota<br>ajo / Avisos   V    | <b>do</b><br>ras   Depósitos  <br>vicio / Ordenes T | umen   Factu                                           | Second Second Se | uministro<br>rio<br>[ Cliente   Cu<br>car todo        | ratados<br>Sector<br>Envío<br>dos por el usu<br>rar todo 🖽 occ | ción Cont<br>ción<br>ciónes de<br>ciones<br>pos defini              |
|                                                                                                    |                                                                                                    | Siguier   | S S           | <b>⊘</b> | Tarifa     | rración ]<br>Histórico de l | ión<br>as Factu<br>entes   I   | ) Cancela<br>  Anoma<br>s   Expe | Motiv                           | os   Refa                      | Inicio<br>Inicio<br>Pagos Erróne<br>as   Actividado         | Servicios (<br>Estado<br> <br>pagados   Cuoti<br>ajo / Avisos   V    | <b>do</b><br>ras   Depósitos  <br>vicio / Ordenes ⊤ | umen   Factu                                           | Si<br>Detalle   Re<br>Intas   Saldo   S                                                                                                    | uministre<br>rio<br>[Cliente   Eu<br>car todo         | ratados<br>Sector<br>Envío<br>dos por el usu<br>rar todo ⊞ oct | cios Cont<br>ción<br>ciones de<br>ciones<br>sos defini              |
|                                                                                                    |                                                                                                    | E Siguien | Anterior 🖪 [  | <b>8</b> | Tarifa     | rración ]<br>Histórico de I | ión<br>ias Factu<br>entes   I  | ) Cancela<br>  Anoma<br>s   Expe | Motiv                           | os   Refa                      | Inicio<br>Inicio<br>Pagos Erróne<br>as   Actividad          | Servicios (<br>Estado<br> <br>pagados   Cuoti<br>ajo / Avisos   V    | do<br>ras   Depósitos  <br>vício / Ordenes T        | umen   Factu                                           | S.<br>[Detalle   Re<br>intas   Saldo   S                                                                                                    | uministro<br>rio<br>[Cliente   Eu<br>car todo         | ratados<br>Sector<br>Envío<br>dos por el usu<br>rar todo ⊞ ocu | cios Cont<br>ción<br>ciones de<br>ciones<br>sos defini              |
|                                                                                                    |                                                                                                    | E Siguien | SE \$         | <b>O</b> | Tarifa     | iración ]<br>Histórico de I | ión<br>ias Factu<br>ientes   I | > Cancela<br>  Anom.<br>s   Expe | Motiv                           | Fin<br>os   Refa<br>es   Irreg | Inicio<br>Inicio<br>Pagos Erróne<br>as   Actividado         | Servicios (<br>Estado<br> <br>pagados   Cuoti<br>ajo / Avisos   V    | <b>do</b><br>ras   Depósitos  <br>vicio / Ordenes T | umen   Factu                                           | S.<br> <br>[Detalle   R.e.<br>untas   Saldo   S                                                                                                    | uministro<br>rio<br>[Cliente   Ga<br>rar todo         | Sector<br>Envío<br>dos por el usu<br>rar todo 🖽 ocu            | cios Cont<br>ción<br>ciones de<br>ciones<br>sos defini              |
|                                                                                                    |                                                                                                    | E Siguien | Anterior 🕄 🕻  | <b>⊘</b> | Tarifa     | rración ]<br>Histórico de I | ión<br>ias Factu<br>ientes   i | Anom<br>  Anom<br>s   Expe       | Motiv                           | Fin<br>os   Refa<br>es   Irreg | tratados<br>Inicio<br> <br>  Pagos Erróne<br>as   Actividad | Servicios (<br>Estado<br> <br>pagados   Cuoti<br>ajo / Avisos   V    | do<br>ras   Depósitos  <br>vicio / Ordanes T        | wicio Oferta<br>umen   Factu                           | Si<br>Detalle   Re<br>intas   Saldo   S                                                                                                    | uministro<br>rio<br>[Cliente   Cu<br>[ar todo         | Sector<br>Envio<br>dos por el usu<br>rar todo 🖽 occi           | cios Cont<br>ción<br>ciones de<br>ciones<br>nos defini<br>io ⊞ mosi |
|                                                                                                    |                                                                                                    | E Siguien | E S           | <b>⊘</b> | Tarifa     | rración ]<br>Histórico de l | ión<br>ias Factu<br>ientes   i | Anom.<br>s   Expe                | Motiv                           | os   Refa                      | Tratados<br>Inicio<br>Pagos Erróne<br>as   Actividad        | Servicios (<br>Estado<br>)<br>pagados   Cuota<br>ajo / Avisos   V    | do<br>ras   Depósitos  <br>vicio / Ordenes ⊤        | umen   Factu                                           | Si<br> <br>Detalle   Re<br>mtas   Saldo   S                                                                                                    | uministro<br>rio<br>[Cliente   Gu<br>car todo         | Sector<br>Sector<br>Envío<br>dos por el usu<br>rar tedo 🗄 occ  | cios Cont<br>ción<br>ciones de<br>ciones<br>pos defini              |
|                                                                                                    |                                                                                                    | E Siguien | E S           |          | Tarifa     | rración ]<br>Histórico de I | ión<br>as Factu<br>entes   i   | > Cancela<br>  Anoma<br>s   Expe | Motiv                           | os   Refa                      | tratados<br>Inicio                                          | Servicios<br>Estado<br>pagados   Cuoti<br>ajo / Avisos   V           | do<br>ras   Depósitos  <br>vicio / Ordenes T        | umen   Factu                                           | Si<br>Detalle   Re.<br>Intas   Saldo   S                                                                                                    | uministre<br>rlo<br>[Cliente   <b>Cia</b><br>car todo | ratados<br>Sector<br>Envío<br>dos por el usu<br>rar todo 🖽 ocu | ciós Cont<br>ción<br>ciones de<br>ciones<br>bos defini<br>o ⊞ mosi  |
|                                                                                                    |                                                                                                    | E Siguien | Anterior C    | <b>⊘</b> | Tarifa     | rración ]<br>Histórico de l | ión<br>as Factu<br>entes   i   | S Cancela<br>  Anom.<br>s   Expe | Motiv                           | os   Refa                      | Tratados<br>Tricio                                          | Servicios<br>Estado                                                  | do<br>ras   Depósitos  <br>vicio / Ordanes T        | umen   Factu                                           | Si<br> <br> Detalle   Re<br>mtas   Saldo   S                                                                                                    | uministro<br>rio<br>[Cliente   Cu<br>ar todo          | ratados<br>Sector<br>Envío<br>dos por el usu<br>rar todo ⊞ ocu | cios Cont<br>ción<br>ciones de<br>ciones<br>sos defini<br>o I most  |
|                                                                                                    |                                                                                                    | E Siguien | 3 S           | <b>⊘</b> | Tarifa     | rración ]<br>Histórico de l | ión<br>ias Factu<br>ientes   I | Anom.<br>s   Expe                | Motiv                           | os   Refa<br>es   Irreg        | tratados<br>Inicio<br>Pagos Erróne<br>as   Actividad        | Servicios<br>Estado<br>pagados   Cuoti                               | do<br>ras   Depósitos  <br>vicio / Ordenes T        | umen   Factu                                           | Sido   Re<br>Intas   Saldo   S                                                                                                    | umi/n/atre<br>rio<br>[Cliente   Ga<br>[ar todo        | ratados<br>Sector<br>Envío<br>dos por el usu<br>rar todo ⊞ocu  | cios Cont<br>ción<br>ciones de<br>ciones<br>sos defini<br>o most    |
|                                                                                                    |                                                                                                    | E Siguien | E S           |          | Tarifa     | rración ]<br>Histórico de l | ión<br>iss Factu               | ) Cancela                        | Motiv                           | Fin<br>os   Refa<br>es   Irreg | tratados<br>Inicio                                          | Servicios<br>Estado<br> <br> <br>psgados   Cuoti<br>gio / Avisos   V | do<br>ras   Depósitos  <br>vicio / Ordenes T        | umen   Factu                                           | Si<br>i<br>Detalle   Re<br>Intas   Saldo   S                                                                                                    | uministre<br>vrio<br>[Cliente   Cu<br>car todo        | ratados<br>Sector<br>Envío<br>dos por el usu<br>rar todo 🗄 ocu | cios Cont<br>ción<br>ciones de<br>ciones<br>pos defini<br>o I most  |
|                                                                                                    |                                                                                                    | Siguier   | Xanterior 🕄 🗌 | <b>⊘</b> | Tarifa     | rración ]<br>Histórico de l | ias Factu                      | ) Cancela                        | Motiv<br>cturaciór<br>ularidade | os   Refa                      | tratados<br>Inicio<br> <br>Pagos Erróne<br>as   Actividad   | Servicios<br>Estado<br>pagados   Cuoti<br>ajo / Avizos   V           | do<br>ras   Depósitos  <br>vicio / Ordenes T        | umen   Factu                                           | Sido   S                                                                                                    | uminijatre<br>rio<br>[Cliente   Cu<br>iar todo        | ratados<br>Sector<br>Envío<br>dos por el usu<br>rar todo ⊞ocu  | cios Cont<br>ción<br>ciones de<br>ciones<br>pos defini              |

Este es el momento en que se deben analizar: estado del servicio, de la cuenta, histórico de consumos, ordenes de trabajo, etc. Puede ocurrir que se deban recurrir a los Sistemas Comerciales anteriores a la implantación del SGC, como ser SAVEC, Lotus Notes, etc.

De dicho análisis puede surgir la inexistencia de irregularidad o la necesidad de realizar una OT y una vez resuelta ésta se deberá analizar los datos obtenidos del estudio en escritorio conjuntamente con lo informado por la inspección, de ello se determinará la existencia o no de irregularidad.

#### Casos en los que no se verifica irregularidad, con o sin OT.

En primera instancia se debe calificar la irregularidad, accediéndose del modo que se muestra a continuación:

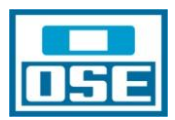

| 🛛 🔽 Menú 🛛 🕞 Ventanas 🛐 Opciones 📓 Noticias 🚺 Acerca                                                                                  | a de 🕎 Ayuda 🛛 💭 Ayuda Técnica 🕞 Salir                           |
|----------------------------------------------------------------------------------------------------|------------------------------------------------------------------|
| $\left[ \    X  $ Cerrar $\left    \mathcal{D} \right $ Anular Paso $\left  \sum$ Irregularidad $\left    \bullet  $ Cuantificaciones | s I 🗸 Consultas                                                  |
| Datos Generales                                                                                                    | B Documentos                                                     |
| Nº Irregularidad : 79677 Sector : Agua                                                                                                | ∞ Consultar OT Tipo de Irreg. : Con medidor funcionando, lectura |
| E Alexy 10/01/2012 NTCC . 160092777.01                                                                                                | 00 Revisión                                                      |
| P. Alta : 10/01/2012 N155 : 100502/17-01                                                                                              | IQIEstados                                                       |
| F. Resolución : 01/01/1900 Pres. Responsable : MATTOSO .                                                                              | Calificación Cuenta: 13040134                                    |
| Dirección : GOMEZ.HERNAN F 4392.MONTEVIDEO.MONTEVIDEO                                                                                 | Irregularidades Relacionadas                                     |
|                                                                                                    |                                                                  |
| Gráfico Workflow                                                                                                    |                                                                  |
|                                                                                                    |                                                                  |

Y se llega a la siguiente pantalla donde se cumplen los siguientes pasos:

### \* Calificación: Sin Irregularidad.

| 🌼 SGCv10 Produccio                          | on - Busqueda de Irregularidades->Seguimiento de Irregularidades->Calificación Irregularidad                | _ <u>-</u>         |
|---------------------------------------------|----------------------------------------------------------------------------------------------------|--------------------|
| Menú 🔄 Ventanas                             | 🛐 Opciones 📗 Noticias 📘 Acerca de 🔄 Ayuda 🛛 😡 Ayuda Técnica 🔀 Salir                                         | 🎆 indra            |
| ┃ <b>   √ </b> Aceptar <b> </b> ⊠  Cancelar |                                                                                                    |                    |
| Datos Generales                             |                                                                                                    |                    |
| Nº Irregularidad : 798                      | 377 Sector: Agua Estado Irreg. OT Generada Tipo de Irreg.: Con medidor funcionando, lectura                 | Archivos Adjuntos: |
| F. Alta : 10/01/20                          | 012 NISS: 160982777-01 Origen Irreg. Anomalía de Lecturas (detectada Calificación Irreg Pendiente calificar |                    |
| F. Resolución : 01/01/19                    | 000 Pres. Responsable : MATTOSO ALVEZ, LIZETTH Cuenta : 13040134                                            |                    |
| Dirección : GOMEZ,H                         | ERNAN F 4392,MONTEVIDEO,MONTEVIDEO                                                                          |                    |
| Calificación Irregularidad                  |                                                                                                    |                    |
|                                             |                                                                                                    |                    |
| Calificación Irregularidad :                | Sin Irregularidad                                                                                           |                    |
| F. Calificación :                           | Otros<br>Proyecto Social                                                                                    |                    |
| Comentario Calificación :                   | Negligencia Dolo                                                                                            |                    |
|                                             | Sin Irregularidad                                                                                           |                    |
|                                             | Pendiente calificar                                                                                         |                    |

\*Fecha de Calificación: se pone la de la fecha en que se la califica

\*Comentario de Calificación: en forma esquemática los motivos por los que se calificó Sin Irregularidad

| Calificación Irregularidad   |                   |  |
|------------------------------|-------------------|--|
|                              |                   |  |
| Calificación Irregularidad : | Sin Irregularidad |  |
| F. Calificación :            | 10/01/2012        |  |
| Comentario Calificación :    |                   |  |
|                              |                   |  |
|                              |                   |  |
|                              |                   |  |
|                              |                   |  |

Una vez cumplido lo arriba detallado, se cliquea el botón Aceptar y se llega a la pantalla del Gráfico Workflow, donde se debe pasar la irregularidad a No Comprobada (No Procedente):

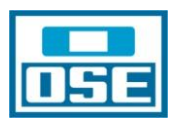

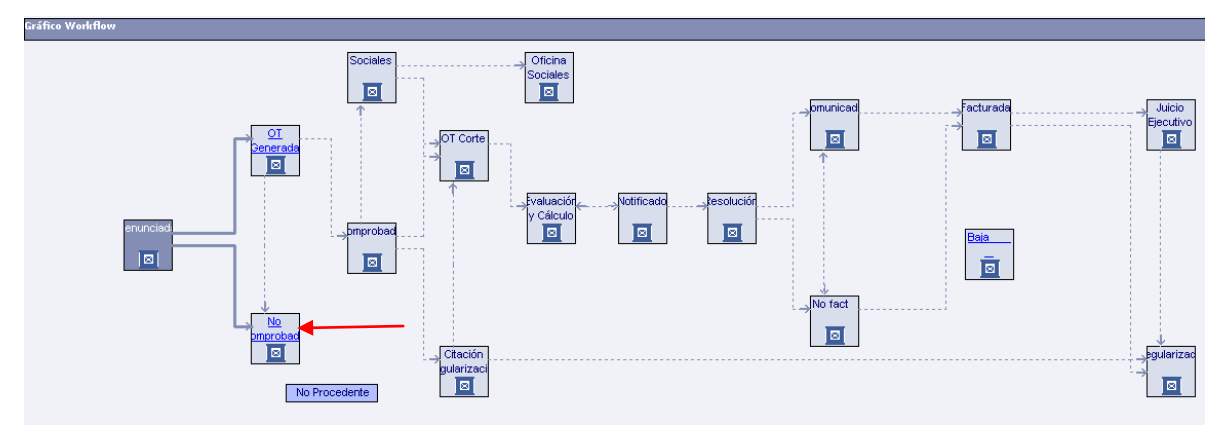

Al cliquear en No Comprobada (No Procedente) aparecerá el rectángulo en el que se deberá escribir en Comentarios y luego Aceptar:

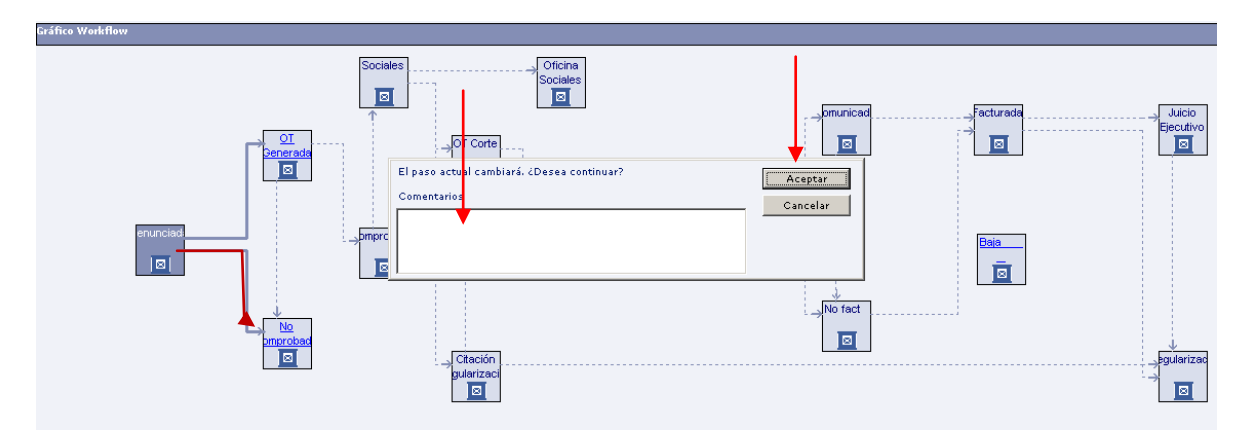

## Generación de OT desde la Irregularidad.

Se accede desde la segunda pantalla del módulo de Fraude, cliqueando el botón **Consultas** y seleccionando **Consultar OT:** 

| 🗯 SGCv10 Produccion - Busqueda de Irregulari                                                                                 | idades->Seguimiento d        | e Irregularidades                                     | _ 8 ×  |
|----------------------------------------------------------------------------------------------------|------------------------------|-------------------------------------------------------|--------|
| 🛛 🕞 Menú 🛛 🔄 Ventanas 🛐 Opciones 🗐 Noticias 🛐 Acerca o                                                                       | de 🕎 Ayuda 🔣 Ayuda Técnica   | 📔 Salir                                               | ındra  |
| $\left[ \    X  $ Cerrar $   \mathcal{D}  $ Anular Paso $  \overleftarrow{=} $ Irregularidad $   \bullet  $ Cuantificaciones | <b>▼</b>   Consultas ◀       | <u> </u>                                              |        |
| Datos Generales                                                                                                    |                              |                                                       |        |
| Nº Irregularidad : 72711 Sector : Agua                                                                                       | co Consultar OT              | Tipo de Irreg. : Medidor manipulado Archivos Adjunto: | :      |
| F. Alta : 28/11/2011 NISS : 213971017-01                                                                                     | QQ Revision<br> QQ Estados   | do Calificación Irreg Pendiente calificar             |        |
| F. Resolución : 01/01/1900 Pres. Responsable : LAVEGA A                                                                      | Calificación                 | Cuenta: 017701329                                     |        |
| Dirección : LOS CARPINCHOS,CAMINO 3328,MONTEVIDEO,MONTE                                                                      | Irregularidades Relacionadas |                                                       |        |
| Gráfico Workflow                                                                                                    |                              |                                                       |        |
|                                                                                                    | Oficina<br>Sociales          | _pmunicap                                             | Juicio |

Se accede a la siguiente pantalla en la que se debe cliquear el botón Generar:

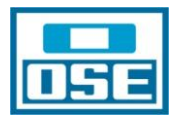

| 🔅 SGCv10 I         | Produccion - Bu                                                | usqueda de Irregula        | ridades->Seguimi       | ento de Irregular   | idades->Actividad de C             | ampo          |                    | _ 🗗 🗙    |
|--------------------|----------------------------------------------------------------|----------------------------|------------------------|---------------------|------------------------------------|---------------|--------------------|----------|
| Menú               | 🗗 Ventanas 📔 Opci                                              | ones 🕅 Noticias 🚺 Acerca   | i de 🔝 Ayuda 🔣 Ayuda   | a Técnica 🛛 💽 Salir |                                    |               |                    | ndra     |
| X Cerrar  -        | ⊢Generar                                                       |                            |                        |                     |                                    |               |                    |          |
| Datos Generales    | Т                                                              |                            |                        |                     |                                    |               |                    |          |
| Nº Irregularidad : | 72711 Se                                                       | ctor: Agua                 | Estado Irreg, Denuncia | ada                 | Tipo de Irreg. : Medidor manip     | ulado         | Archivos Adjuntos: |          |
| F. Alta :          | 28/11/2011 NI                                                  | ss: 213971017-01           | Origen Irreg, Denuncia | a de empleado       | Calificación Irreg Pendiente calif | icar          |                    |          |
| F. Resolución :    | 01/01/1900 Pr                                                  | es. Responsable : LAVEGA   | ARBELO, GONZALO DANIEL |                     | Cuen                               | ta: 017701329 |                    |          |
| Dirección :        | Dirección : LOS CARPINCHOS, CAMINO 3328, MONTEVIDEO MONTEVIDEO |                            |                        |                     |                                    |               |                    |          |
| Lista de Actividad | Lista de Actividades de Campo asociadas                        |                            |                        |                     |                                    |               |                    |          |
| Tipo Asociación    | Actividad de Campo                                             | Tipología                  | Prioridad              | Estado              | Proceso                            | Motivo        | F. Ejecución       | F. Máxin |
| Dirección          | <u>2531968</u>                                                 | RP REPARACIÓN PÉRDIDA      | Sin Prioridad          | Resuelta            | Generación Ordenes Trabajo         | MANUAL        | 11/12/2011         | 11/12    |
| Dirección          | 2504230                                                        | OC ACONDICIONAR MEDIDOR PA | Sin Prioridad          | Resuelta            | Generación Ordenes Trabajo         | MANUAL        | 05/12/2011         | 05/12    |
| Dirección          | 2466710                                                        | IN INSPECCIÓN COMERCIAL    | Sin Prioridad          | Resuelta            | Generación Ordenes Trabajo         | MANUAL        | 25/11/2011         | 25/11    |

Se despliega la siguiente pantalla en la que se debe seleccionar el tipo de OT que se quiere generar, en este caso como conocemos el NISS y la cuenta se selecciona IN INSPECCIÓN POSIBLE FRAUDE, en caso contrario se debe seleccionar IN INSPECCIÓN IRREGULARIDAD. Este último tipo de OT también se utiliza para los casos en que se factura "AGUA CONEXIÓN DIRECTA".

Es de destacar que la metodología para la generación de todas las órdenes de trabajo de Fraude se generan de igual modo que el antes expresado. En cuanto a cuándo se debe generar cada tipo de orden se tratará más adelante.

| 🌺 SGCv10 Produccion - Busqueda de                               | e Irregularidades->Seguimiento de Irregula       | aridades->Actividad de Campo->Genera   |  |  |  |  |  |  |
|-----------------------------------------------------------------|--------------------------------------------------|----------------------------------------|--|--|--|--|--|--|
| 📗 🕞 Menú 🛛 🕞 Ventanas 🔓 Opciones 🗐 Notici                       | as 🚺 Acerca de 🕅 Ayuda 🛛 🕅 Ayuda Técnica 🕞 Salir |                                        |  |  |  |  |  |  |
| │                                                               |                                                  |                                        |  |  |  |  |  |  |
| Datos Generales                                                 |                                                  |                                        |  |  |  |  |  |  |
| Nº Irregu aridad : 72711 Sector : Agua                          | Estado Irreg. Denunciada                         | Tipo de Irreg. : Medidor manipulado    |  |  |  |  |  |  |
| F. Alta : 28/11/2011 NISS : 2139710                             | 017-01 Origen Irreg. Denuncia de empleado        | Calificación Irreg Pendiente calificar |  |  |  |  |  |  |
| F. Resolución : 01/01/1900 Pres. Responsable :                  | : LAVEGA ARBELO, GONZALO DANIEL                  | Cuenta : 017701329                     |  |  |  |  |  |  |
| Dirección : LOS CARPINCHOS, CAMINO 3328, MONTEVIDEO, MONTEVIDEO |                                                  |                                        |  |  |  |  |  |  |
| Unidad/Proceso/Motivo                                           |                                                  |                                        |  |  |  |  |  |  |
| Empresa : OSE                                                   | Unidad Irregularidades Proceso :                 | Irregularidades                        |  |  |  |  |  |  |
| Motivo : INSPECCION IRREGULARIDAD                               | Sector Agua                                      |                                        |  |  |  |  |  |  |
| Listado de Tipologías                                           |                                                  |                                        |  |  |  |  |  |  |
| Código                                                          |                                                  | Descripción                            |  |  |  |  |  |  |
| CORTEFRAUD                                                      | CORTEFRAUD OC CORTE SERVICIO AGUA FRAUDE         |                                        |  |  |  |  |  |  |
| FOTIP00080                                                      | IN INSPECCION IRREGULARIDAD                      |                                        |  |  |  |  |  |  |
| FOTIP00089                                                      | OC REAPERTURA                                    |                                        |  |  |  |  |  |  |
| IN_CORTEFR                                                      | IN VERIFICACION CORTE (FRAUDE)                   |                                        |  |  |  |  |  |  |
| IN_FRAUDE                                                       | IN INSPECCIÓN POSIBLE FRAUDE                     |                                        |  |  |  |  |  |  |
| OC COR ERR                                                      | OC CORTE POR ERROR (DAR AGUA)                    |                                        |  |  |  |  |  |  |
| OC_COR_CLA                                                      | OC CORTE CONEXION CLANDESTINA FRAUDE             |                                        |  |  |  |  |  |  |

Una vez determinado el tipo de orden a generar se marca, quedando pintada en azul, y se cliquea el botón Aceptar y se despliega la siguiente pantalla, en la que se debe cliquear Si.

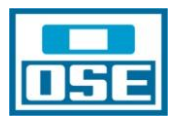

| 🗯 SGCv10 Pr           | oduccion - Bu      | squeda de      |            | ularidades->S      |                     |             |                      |                     |           |                    | _ = × |
|-----------------------|--------------------|----------------|------------|--------------------|---------------------|-------------|----------------------|---------------------|-----------|--------------------|-------|
| Menú 🕞                | Ventanas 👔 Opcio   | nes 🕅 Notici   | as 🚺 Ac    | erca de 📳 Ayuda    | Ayuda Técnica       | Salir Salir |                      |                     |           |                    | ndra  |
| │                     | Cancelar           |                |            |                    |                     |             |                      |                     |           |                    |       |
| Datos Generales       |                    |                |            |                    |                     |             |                      |                     |           |                    |       |
| Nº Irregularidad :    | 72711 Sec          | tor: Agua      |            | Estado Irreg       | Denunciada          |             | Tipo de Irreg. :     | Medidor manipulac   | 0         | Archivos Adjuntos: |       |
| F. Alta :             | 28/11/2011 NIS     | s : 213971     | 017-01     | Origen Irreg       | . Denuncia de emple | ado         | Calificación Irreg   | Pendiente calificar |           |                    |       |
| F. Resolución :       | 01/01/1900 Pre:    | s. Responsable | : LAVE     | GA ARBELO, GONZA   | _O DANIEL           |             |                      | Cuenta :            | 017701329 |                    |       |
| Dirección :           | LOS CARPINCHOS,C   | AMINO 3328,MC  | NTEVIDEO,  | MONTEVIDEO         |                     |             |                      |                     |           |                    |       |
| Unidad/Proceso/Mot    | ivo                |                |            |                    |                     |             |                      |                     |           |                    |       |
| Empresa : OSE         |                    | •              | Unidad     | Irregularidades    | •                   | Proceso:    | Irregularidades      | •                   |           |                    |       |
| Motivo : INSPEC       | CION IRREGULARIDAD | •              | Sector     | Agua               | •                   |             |                      |                     |           |                    |       |
| Listado de Tipologías |                    |                |            |                    |                     |             |                      |                     |           |                    |       |
|                       | Código             |                |            |                    |                     |             | Docesincián          |                     |           | 1                  |       |
| CORTEFRAUD            |                    |                | OC CORT    | E SERVICIO AGUA FR | AUDE                | SGCv10      | Produccion - P       | regunta.            |           |                    |       |
| FOTIP00080            |                    |                | IN INSPEC  | CION IRREGULARIDAD | )                   | 9 Se        | gengrarán las ordene | es de trabajo       |           |                    |       |
| FOTIP00089            |                    |                | OC REAP    | ERTURA             |                     | 😪 🖓 sela    | eccionadas.          | -                   |           |                    |       |
| IN_CORTEFR            |                    |                | IN VERIFIC | CACION CORTE (FRAU | DE)                 | 2De         | sea continuar?       |                     |           |                    |       |
| IN_FRAUDE             |                    |                | IN INSPEC  | CIÓN POSIBLE FRAUD | E                   |             |                      |                     |           |                    |       |
| OC COR ERR            |                    |                | OC CORT    | E POR ERROR (DAR A | GUA)                | S           | i N                  | lo (                | Cancelar  |                    |       |
| OC COR CLA            |                    |                | OC CORT    | E CONEXION CLANDE: | STINA FRALIDE       |             |                      |                     |           |                    |       |

## Es fundamental anotar el número de OT que aparece luego de cliquear Si y se oprime Aceptar.

| Datos Generales                              |                                                                                   |
|----------------------------------------------|-----------------------------------------------------------------------------------|
| Nº Irregularidad : 72711 Sector : Agua       | Estado Irreg. Denunciada Tipo de Irreg.: Medidor manipulado Archivos Adjuntos: 📋  |
| F. Alta : 28/11/2011 NISS : 213971           | 1017-01 Origen Irreg. Denuncia de empleado Calificación Irreg Pendiente calificar |
| F. Resolución : 01/01/1900 Pres. Responsable | LAVEGA ARBELO, GONZALO DANIEL Cuenta : 017701329                                  |
| Dirección : LOS CARPINCHOS,CAMINO 3328,M     | ONTEVIDEO MONTEVIDEO                                                              |
| Unidad/Proceso/Motivo                        |                                                                                   |
| Empresa : OSE                                | Unidad Irregularidades 💌 Proceso: Irregularidades 💌                               |
| Motivo : INSPECCION IRREGULARIDAD            | Sector Agua                                                                       |
| Listado de Tipologías                        |                                                                                   |
| Código                                       | Descripción                                                                       |
| CORTEFRAUD                                   | OC CORTE SERVICE OF DEPENDENCE TO FORMER STATE                                    |
| FOTIP00080                                   | IN INSPECCION IN SECURITIE Produccion - Información.                              |
| FOTIP00089                                   | oc REAPERTURA 💽 Orden de trabajo 2687129 generada.                                |
| IN_CORTEFR                                   |                                                                                   |
| IN_FRAUDE                                    | IN INSPECCIÓN P                                                                   |
| OC COR ERR                                   | OC CORTE POR E                                                                    |
| OC_COR_CLA                                   | OC CORTE CONEXION CLANDESTINA FRAUDE                                              |
|                                              |                                                                                   |

Una vez que se oprime el botón Aceptar se despliega la siguiente pantalla y es donde debemos seleccionar, por el número de OT, la orden generada de la Lista de Actividades de Campo asociadas y se realiza doble click.

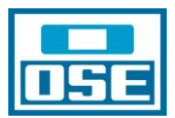

| 🌑 SGCv10 F          | Produccion - Busqueda de Irregula            | ridades->Seguim            | iento de Irregula    | ridades->Actividad de C            | ampo                     |                 | _ 8 ×    |
|---------------------|----------------------------------------------|----------------------------|----------------------|------------------------------------|--------------------------|-----------------|----------|
| Menú E              | Ventanas 👔 Opciones 📓 Noticias 🚺 Acerc       | a de 📗 Ayuda 🛛 🔣 Ayud      | da Técnica 🛛 💽 Salir |                                    |                          | 🧼 II            | ndra     |
| XCerrar +           | Generar                                      |                            |                      |                                    |                          |                 |          |
| Datos Generales     |                                              |                            |                      |                                    |                          |                 |          |
| Nº Irregularidad :  | 72711 Sector: Aqua                           | Estado Irreg Depund        | iada                 | Tipo de Irreg : Medidor manin      | ulado Aro                | hivos Adjuntos: | Ē1       |
|                     |                                              |                            |                      |                                    |                          |                 | _        |
| F. Alta :           | 28/11/2011 NISS: 213971/17-01                | Origen Irreg, Denund       | ia de empleado       | Calificación Irreg Pendiente calif | licar                    |                 |          |
| F. Resolución :     | 01/01/1900 Pres. Responsable : LAVEGA        | ARBELO, GONZALO DANIEL     |                      | Cuer                               | ta: 017701329            |                 |          |
| Dirección :         | LOS CARPINCHOS, CAMINO 3328, MONTEVIDEO, MON | ITEVIDEO                   |                      |                                    | 1                        |                 |          |
|                     |                                              |                            |                      |                                    |                          |                 |          |
| Lista de Actividade | s de Campo asociadas                         |                            |                      |                                    |                          |                 |          |
| Tipo Asociación     | Actividad de Campo Tipología                 | Prioridad                  | Estado               | Proceso                            | Motivo                   | F. Ejecución    | F. Máxin |
| Irregularidad       | 2687129 IN INSPECCIÓN POSIBLE FRAUD          | ESin Prioridad             | Generada             | Irregularidades                    | INSPECCION IRREGULARIDAD | 20/01/2012      | 00/00    |
| Dirección           | 2531968 RP REPARACIÓN PÉRDIDA                | Sin Prioridad              | Resuelta             | Generación Ordenes Trabajo         | MANUAL                   | 11/12/2011      | 11/12    |
| Dirección           | 2504230 OC ACONDICIONAR MEDIDOR P.           | <sup>a</sup> Sin Prioridad | Resuelta             | Generación Ordenes Trabajo         | MANUAL                   | 05/12/2011      | 05/12    |
| Dirección           | 2466710 IN INSPECCIÓN COMERCIAL              | Sin Prioridad              | Resuelta             | Generación Ordenes Trabajo         | MANUAL                   | 25/11/2011      | 25/11    |
| Dirección           | 2406433 IN INSPECCION (CORTE CALLE)          | Fecha Estimada             | Resuelta             | Generación Ordenes Trabajo         | MANUAL                   | 09/11/2011      | 24/11    |
| Dirección           | 2396991 BA BALIZAMIENTO                      | Sin Prioridad              | Resuelta             | Generación Ordenes Trabajo         | MANUAL                   | 07/11/2011      | 07/11    |
| Dirección           | 2396288 RP REPARACION PERDIDA                | Sin Prioridad              | Resuelta             | Reclamos Operativos                | Reclamos Operativos      | 07/11/2011      | 07/11    |
| Dirección           | 1881079 IN LECTURA CONTROL AGUA              | Sin Prioridad              | Resuelta             | Generación Ordenes Trabajo         | MANUAL                   | 25/05/2011      | 25/05    |
| Dirección           | 1829742 IN LECTURA CONTROL AGUA              | Sin Prioridad              | Resuelta             | Generación Ordenes Trabajo         | MANUAL                   | 09/05/2011      | 09/05    |
| Dirección           | 1742507 IN LECTURA CONTROL AGUA              | Sin Prioridad              | Resuelta             | Generación Ordenes Trabajo         | MANUAL                   | 06/04/2011      | 06/04    |
| Dirección           | 1701109 IN LECTURA CONTROL AGUA              | Sin Prioridad              | Resuelta             | Generación Ordenes Trabajo         | MANUAL                   | 25/03/2011      | 25/03    |
| Dirección           | 1696023 OC CAMBIO MEDIDOR                    | Sin Prioridad              | Imposible            | Generación Ordenes Trabajo         | MANUAL                   | 24/03/2011      | 24/03    |
| Dirección           | 1098607 RP REPARACIÓN PÉRDIDA                | Sin Prioridad              | Resuelta             | Reclamos Operativos                | Reclamos Operativos      | 29/09/2010      | 29/09    |
| Dirección           | 1092788 RP REPARACIÓN PÉRDIDA                | Sin Prioridad              | Resuelta             | Generación Ordenes Trabajo         | MANUAL                   | 28/09/2010      | 28/09    |
| Dirección           | 1087957 RP REPARACIÓN PÉRDIDA                | Sin Prioridad              | Resuelta             | Generación Ordenes Trabajo         | MANUAL                   | 25/09/2010      | 25/09    |
| Dirección           | 1060878 IN LECTURA CONTROL AGUA              | Sin Prioridad              | Resuelta             | Generación Ordenes Trabajo         | MANUAL                   | 13/09/2010      | 13/09    |
| Dirección           | 995461 RP REPARACIÓN PÉRDIDA                 | Sin Prioridad              | Imposible            | Reclamos Operativos                | Reclamos Operativos      | 16/08/2010      | 16/08    |
| Dirección           | 993345 RP REPARACIÓN PÉRDIDA                 | Sin Prioridad              | Resuelta             | Generación Ordenes Trabajo         | MANUAL                   | 14/08/2010      | 14/08    |
| Dirección           | 922380 IN LECTURA CONTROL AGUA               | Sin Prioridad              | Resuelta             | Generación Ordenes Trabajo         | MANUAL                   | 23/07/2010      | 23/07    |
| Dirección           | 873268 OC INSTALAR MEDIDOR                   | Sin Prioridad              | Resuelta             | Alta Contrato                      | COLOCAR MEDIDOR          | 04/07/2010      | 04/07    |
| Dirección           | 767660 IN INSPECCION IRREGULARIDAD           | Sin Prioridad              | Resuelta             | Irregularidades                    | INSPECCION IRREGULARIDAD | 11/05/2010      | 00/00    |
| Dirección           | 764422 OC CORTE CONEXION CLANDES             | Sin Prioridad              | Resuelta             | Generación Ordenes Trabajo         | MANUAL                   | 10/05/2010      | 10/05    |
| Dirección           | 718643 OC CORTE CONEXION CLANDES             | Sin Prioridad              | Resuelta             | Generación Ordenes Trabajo         | MANUAL                   | 22/04/2010      | 22/04    |
| Dirección           | 716235 IN INSPECCION IRREGULARIDAD           | Sin Prioridad              | Resuelta             | Generación Ordenes Trabajo         | MANUAL                   | 22/04/2010      | 22/04    |
| Dirección           | 573601 RP REPARACIÓN PÉRDIDA                 | Sin Prioridad              | Resuelta             | Reclamos Operativos                | Reclamos Operativos      | 21/02/2010      | 21/02    |

A continuación se deberá cumplir con el procedimiento predeterminado para la Planificación, Asignación, Resolución, etc. de OTs.

Una vez generada la OT se deberá ir al Gráfico de Workflow y cliquear el botón de OT Generada, agregándose en Comentarios el estado del servicio (con el que figura en el SGC) y el número de OT.

Una vez resuelta la OT se deberá comparar la información traída por el inspector con el análisis realizado con anterioridad y de este modo se determinará la existencia o no de irregularidad.

**En caso de no corresponder** se calificará la irregularidad (Sin irregularidad), se le dará la baja realizando el comentario según informe del inspector y se archivará la OT.

**En caso que se comprobara la existencia de fraude** se pasa la irregularidad a Comprobada y se ingresa el correspondiente informe en el Comentario, pudiéndose dar las siguientes situaciones:

- Corte de la conexión, la OT se genera de igual modo que el visto con anterioridad.
- Remitir a Sociales: cuando se factura tarifa 76, 77 o si el inspector actuante informa que es gente de bajos recursos o vivienda precaria.

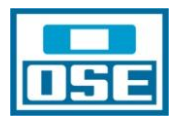

• Enviar una Citación: Se otorga un plazo de 48 horas para la presentación y en caso que no lo hagan se remite el corte del servicio. Se utiliza cuando los servicios no tienen Suministro y tienen agua conectados a la red de OSE, con pagos irregulares, con acuerdos financiados y que no fueron abonados, beneficiarios del MIDES y no figuran como clientes en la Administración, con reaperturas solicitadas con anterioridad a la implantación del SGC y al no habérseles actualizado el catastro migraron de baja.

Es decir que desde la Citación puede pasar a OT de Corte, a Evaluación y Cálculo o a Regularizada.

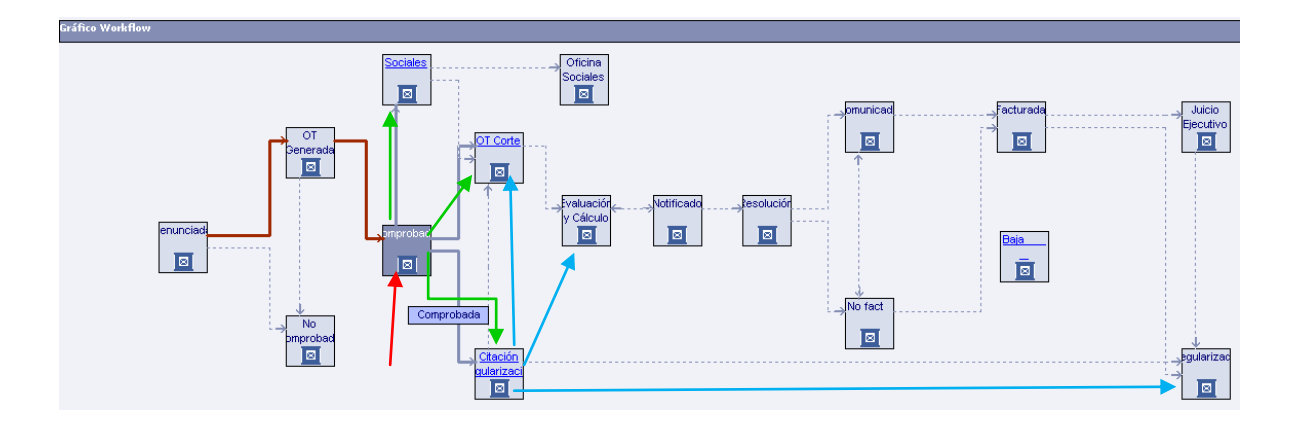

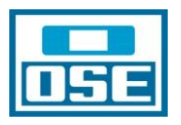

### TIPOS DE ORDENES DE TRABAJO FRAUDE.

Existen seis tipos de órdenes de trabajo para cumplir con las distintas actividades de campo necesarias para la detección y regularización de situaciones irregulares o fraudulentas:

| Listado de Tipologias |                                      |  |  |  |  |  |  |  |
|-----------------------|--------------------------------------|--|--|--|--|--|--|--|
| Código                | Descripción                          |  |  |  |  |  |  |  |
| FOTIP00080            | IN INSPECCION IRREGULARIDAD          |  |  |  |  |  |  |  |
| IN_FRAUDE             | IN INSPECCIÓN POSIBLE FRAUDE         |  |  |  |  |  |  |  |
| IN_CORTEFR            | IN VERIFICACION CORTE (FRAUDE)       |  |  |  |  |  |  |  |
| OC_COR_CLA            | OC CORTE CONEXION CLANDESTINA FRAUDE |  |  |  |  |  |  |  |
| OC COR ERR            | OC CORTE POR ERROR (DAR AGUA)        |  |  |  |  |  |  |  |
| CORTEFRAUD            | OC CORTE SERVICIO AGUA FRAUDE        |  |  |  |  |  |  |  |

- IN INSPECCIÓN IRREGULARIDAD: Indicada para los casos en que la conexión no tiene suministro, se ingresa la dirección creada y la cuenta de cliente anónimo; para los que en Detalle de Suministro el tipo sea "AGUA CONEXIÓN DIRECTA".
- IN INSPECCIÓN POSIBLE FRAUDE: Es la que se debe crear cuando el servicio tiene Suministro e incluye todos los datos del Sector Suministro.
- IN VERIFICACIÓN CORTE (FRAUDE): Indicada para el seguimiento de los cortes realizados en los servicios a los que se les corroboró irregularidad y se cortó el servicio.
- IN VERIFICACIÓN CORTE (IMPAGADOS): Indicada para el seguimiento de los servicios a los que se les cortó por impagados. En caso de encontrarse el servicio reconectado se deberá dar el alta a la irregularidad. Se debe solicitar al SGC la emisión automática (pase batch) a las 72 horas del corte impagados.
- OC CORTE SERVICIO AGUA FRAUDE: Indicada para ordenar el corte de un servicio que tiene Suministro.
- OC CORTE CONEXIÓN CLANDESTINA FRAUDE: Indicada para ordenar el corte de un servicio que no tiene Suministro y para los que en Detalle de Suministro el tipo sea "AGUA CONEXIÓN DIRECTA".

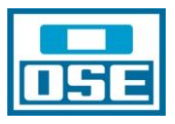

# METODOLOGÍA RECOMENDADA PARA EL AGENTE DE CAMPO FRAUDE

El Agente de Campo concurrirá a la dirección indicada, con todos los antecedentes que faciliten la ubicación del mismo asi como el estado del servicio, unidades, tarifa, nº medidor, etc.

El dato más relevante, a la hora de contactar la irregularidad, es si el servicio **CUENTA CON AGUA**.

Si es asi :

Deberá corroborar los antecedentes con la realidad en campo y aportar todos los datos que resulten relevantes: cortado, reconectado, medidor funcionando, medidor parado, sin medidor, finca habitada, finca deshabitada, obra, tipo de obra, habitantes, datos socio económicos, adhesión al MIDES, etc. Todos estos datos son los que determinan la existencia o no de irregularidad y el procedimiento a seguir.

Una vez determinada la irregularidad hay dos modos de actuar, que dependen netamente de los recursos y/o posibilidades de la Sección, División o Gerencia actuante.

En caso en que se esté en condiciones de realizar ambas acciones conjuntamente, el Agente de Campo deberá llevar la IN y la OC correspondientes.

- No se procede al corte en el momento de la detección del fraude. Se deberá tomar por lo menos 2 registros fotográficos de la situación detectada, los mismos seran la irregularidad y la fachada de la propiedad, labrar Acta de Constatación y explicar al cliente que en un plazo no mayor a las 48 horas se procederá al corte del servicio y a las acciones administrativas y penales correspondientes. En caso de no ser posible el diálogo con el usuario se deberá dejar constancia de ello en el Acta. En la OT de corte se deberá especificar el motivo por el que no se realizó el mismo: falta de cuadrilla, falta de materiales (especificar cuales son los necesarios), agresividad por parte del usuario, nivel socio-económico, etc.
- <u>Se procede al corte en el momento de la detección del fraude.</u> Se cumple con todos los pasos mencionados en el item anterior con excepción de lo que tiene que ver con la falta de corte. En este caso además de los 2 registros fotográficos de la situación detectada, se deberá fotografiar el estado en que quedó la conexión y la vereda luego del corte. En la OT de corte se especificará el tipo de corte realizado y los materiales utilizados.

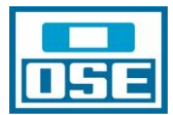

# **PROCEDIMIENTO CÁLCULO COMPLEMENTARIA**

#### INTRODUCCIÓN

Una vez cumplidas las acciones de campo (corte, labrado de Acta, etc.) tendientes a regularizar la situación física de la conexión corresponde proceder al cálculo de la complementaria.

#### DATOS PREVIOS AL CÁLCULO DE LA COMPLEMENTARIA

- 1. Tipo de irregularidad: dolo o negligencia
- 2. Tipo de conexión irregular: directa, con medidor, con by- pass, etc.
- Período por el que corresponde calcularla, para lo que se tiene en cuenta por ejemplo la fecha de corte del servicio, existencia de una baja no justificada en los consumos registrados, etc.
- 4. Estimado con el que se debe calcular:
  - a) Para los casos de los servicios con tarifa comercial, industrial, oficial, contra incendio, etc., a los efectos de determinar las variables de la fórmula a que hacen referencia los Artículos 9 y 10 del RISSD, se deberá tener en cuenta: destino para el que se utilizó la conexión: días mensuales de utilización, tarifa, tipo de obra, giro de la empresa, cantidad de obreros, cantidad de empleados, horario de trabajo o de utilización del suministro, materiales utilizados en la obra, etc. La fórmula a que se hace referencia es: P x H x C=X x %= CM. En la misma P= período en días de utilización mensual, H=horas diarias de utilización, C=consumo característico (surge del cuadro que luce en el Art. 10 del RISSD), X= valor obtenido al que se le aplicará el porcentaje, %, para obtener el consumo mensual, CM. Por ejemplo: P= 20 días/mes, H= 2 horas/día, C= 2 m3/hora, la fórmula quedará: 20 días/mes x 2horas/día x 2 m3/hora = 80 m3/mes, donde 80 m3/mes es = X 280m3/mes x 15%, en caso de negligencia = 12 m3/mes ó 80 m3/mes x 40% si es dolo = 32 m3/mes, en síntesis, los consumos mensuales arriba obtenidos son los que se compararán con el "consumo máximo mensual contabilizado en el último año de consumo registrado", como está dispuesto en los literales a) y b) del Artículo 9 del RISSD, para determinar cuál es el que se utilizará para el cálculo de la complementaria.
  - b) Para los casos de los servicios de hasta 25 mm con tarifa doméstico-familiar, social y subsidiada, se deberá comparar 10 m3/unidad habitacional o 15 m3/unidad habitacional, negligencia y dolo respectivamente, con el máximo consumo mensual contabilizado en el último año de consumo registrado y el que resulte mayor será el que se utilizará para el cálculo de la complementaria.

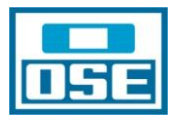

**Observaciones**: En caso que surjan dudas respecto al período por el que corresponde calcular la complementaria, se debe citar a la parte interesada a los efectos de que presente toda la documentación que facilite establecerlo. En caso que no se presente documentación útil se deberá aplicar lo dispuesto en los Artículos 8 o 9 del RISSD.

# CÁLCULO

Una vez determinado el período y el consumo mensual se podrá proceder al cálculo de la complementaria. Paro ello hay que tener en cuenta que en el SGC están cargadas las tarifas a partir del Decreto Tarifario vigente a partir del 01/02/2011, es decir que, para aquellos casos en que el cálculo comience con anterioridad a febrero/2011, se deberán utilizar las planillas de cálculo en Excel, oportunamente remitidas.

A continuación se indica el procedimiento común a ambas situaciones:

1.- El primer paso a cumplir es la calificación de la irregularidad y se realiza como se indica en la figura agregada a continuación: Consultas Calificación.

| SGCv10 Produccion - Busqueda de Irregularidades->Seguimiento de Irregularidades 📃 🖃   |                             |                    |                              |                    |  |  |  |  |  |
|---------------------------------------------------------------------------------------|-----------------------------|--------------------|------------------------------|--------------------|--|--|--|--|--|
| 📗 🖵 Menú 🕼 Ventanas 🛐 Opciones 📓 Noticias 🛐 Acerca de 💭 Ayuda Técnica 🕼 Salir 🛞 Indre |                             |                    |                              |                    |  |  |  |  |  |
| 📔 🛛 🗶 Cerrar 🖉 🖓 Anular Paso 🛛 🚈 Trregularidad 🛛 🖛 Cuantificaciones 🖉 🖛 Consultas     |                             |                    |                              |                    |  |  |  |  |  |
| Datos Generales                                                                       | ⊞ Documentos                |                    |                              |                    |  |  |  |  |  |
| Nº Irregularidad : 67728 Sector : Agua                                                | ∞ Consultar OT              | Tipo de Irreg. :   | Reconectado conexión directa | Archivos Adjuntos: |  |  |  |  |  |
| F. Alta : 01/11/2011 NISS : 081515584-01                                              | co Revisión<br> (1) Estados | Calificación Irreg | Polo                         |                    |  |  |  |  |  |
| F. Resolución : 22/11/2011 Pres. Responsable : FAGUNDEZ                               | Calificación                |                    | Cuenta : 11677143            |                    |  |  |  |  |  |
| Dirección : TRAPANI, JACINTO, 5195, MONTEVIDEO, MONTEVIDEO                            | = Irregularidades Rt mauas  |                    | ,                            |                    |  |  |  |  |  |

De ese modo se accede a la pantalla en la que se elige la calificación de la irregularidad:

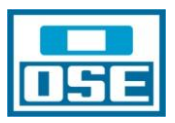

|   | 🕸 SGCv10 Produccion - Busqueda de Irregularidades->Seguimiento de Irregularidades->Calificación Irregularidad |                      |                                                             |              |            |               |                    |         |                    | _ 8 ×          |                 |                    |      |
|---|----------------------------------------------------------------------------------------------------|----------------------|-------------------------------------------------------------|--------------|------------|---------------|--------------------|---------|--------------------|----------------|-----------------|--------------------|------|
| Ν | Menú 📔                                                                                                    | 😨 Ventanas 📔         | Opciones                                                    | 🗊 Noticias 📗 | i Acerca d | de 📳 Ayuda    | 🐻 Ayuda Técnica    | 🚺 Salir |                    |                |                 |                    | ndra |
|   | Aceptar                                                                                                    | ⊠   Cancelar         |                                                             |              |            |               |                    |         |                    |                |                 |                    |      |
|   | os Generales                                                                                                  |                      |                                                             |              |            |               |                    |         |                    |                |                 |                    |      |
|   | Nº Irregularidad :                                                                                            | 67728                | Sector:                                                     | Agua         |            | Estado Irreg. | Facturada          |         | Tipo de Irreg. :   | Reconectado co | onexión directa | Archivos Adjuntos: |      |
|   | F. Alta :                                                                                                    | 01/11/2011           | NISS :                                                      | 081515584-0  | 01         | Origen Irreg. | Denuncia de client | e       | Calificación Irreg | Dolo           |                 |                    |      |
|   | F. Resolución :                                                                                               | 22/11/2011           | Pres. Resp                                                  | onsable :    | FAGUNDEZ   | MOREIRA, SANT | OS EDILIO          |         |                    | Cuent          | a: 11677143     |                    |      |
|   | Dirección :                                                                                                   | TRAPANI, JAC         | INTO, 5195, M                                               | ONTEVIDEO, № | MONTEVIDEO |               |                    |         |                    |                |                 |                    |      |
|   | Calificación Irregul                                                                                          | laridad              |                                                             |              |            |               |                    |         |                    |                |                 |                    |      |
|   | Calificación Irreg                                                                                            | ularidad : 🛛         | olo                                                         |              |            |               | • 1                |         |                    |                |                 |                    |      |
|   | F. Calificación :                                                                                             | l F                  | πros<br>royecto Socia                                       | l            |            |               |                    |         | <b>─</b>  1        |                |                 |                    |      |
|   | Comentario Califi                                                                                             | cación : C<br>S<br>P | legligencia<br>Dolo<br>Sin Irregularida<br>Vendiente califi | d<br>car     |            |               |                    |         |                    |                |                 |                    |      |
|   |                                                                                                    |                      |                                                             |              |            |               |                    |         |                    |                |                 |                    |      |

Una vez seleccionada la clasificación (Otros, Proyecto Social, Negligencia, Dolo, etc), si se desea se podrá escribir un pequeño comentario en el rectángulo inferior, luego se cliquea en Aceptar y se vuelve a la primer pantalla.

2.- El segundo paso es el cálculo de la complementaria para lo que se cliquea Cuantificaciones
(1) y luego Resolución (2) como se indica en la figura que se agregó a continuación:

| 🖑 SGCv10 Pr        | roduccion - [ <b>1</b> ]a                                                       | <u>_ 8 x</u>       |
|--------------------|---------------------------------------------------------------------------------|--------------------|
| Menú 🕞             | Ventanas 🛐 Opciones 📓 📐 💦 Ayuda 💭 Ayuda Técnica 💽 Salir                         | 🎆 Indra            |
| X Cerrar           | Anular Paso 📙 Irregularidad    ♥  Cuantificaciones    ♥  Consultas              |                    |
| Datos Generales    | ∞ Cuantificación por O                                                          |                    |
| Nº Irregularidad : | 67728 Sector: A: ColAcuerdo Tipo de Irreg. : Reconectado conexión directa       | Archivos Adjuntos: |
| F. Alta :          | 01/11/2011 NISS: DO                                                             |                    |
| F. Resolución :    | 22/11/2011 Pres. Responsable : FAGUNDEZ MOLERA, SANTOS EDILIO Cuenta : 11677143 |                    |
| Dirección :        | TRAPANI, JACINTO, 5195, MONTEVIDEO, MONTEVIDEO                                  |                    |

De este modo se llegará a la pantalla que se agregará a continuación, donde se deberán completar:

**I)** Los Datos de Resolución, con excepción de Monto y Resolución Predeterminada teniendo en cuenta las siguientes precisiones:

- a) Organismo: OSE
- b) Nº de Acta: es el número de irregularidad
- c) Fecha de Acta: es la fecha en que la misma se labró

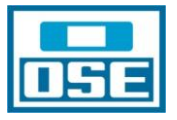

- d) Fecha de Recepción: es la fecha de resolución, es decir, en la que se factura la complementaria
- e) Honorarios: hasta nuevo aviso 0
- f) Resolución: se sugiere el mismo número que la irregularidad, pero depende de lo que convenga al Área actuante

II) Tarifa, siguiendo las siguientes indicaciones:

- a) Período de imputación por Organismos Oficiales: es el período por el que se calculará la complementaria
- b) Tarifa: se seleccionará la que corresponda

**III) Consumos de la Tarifa**: en el renglón de Volumen Agua se ingresará el total de m3 para el período, es decir si el estimado mensual es de 45 m3 y el período 48 meses, el valor a agregar es: 2160,00000 y **se oprime la tecla Intro.** 

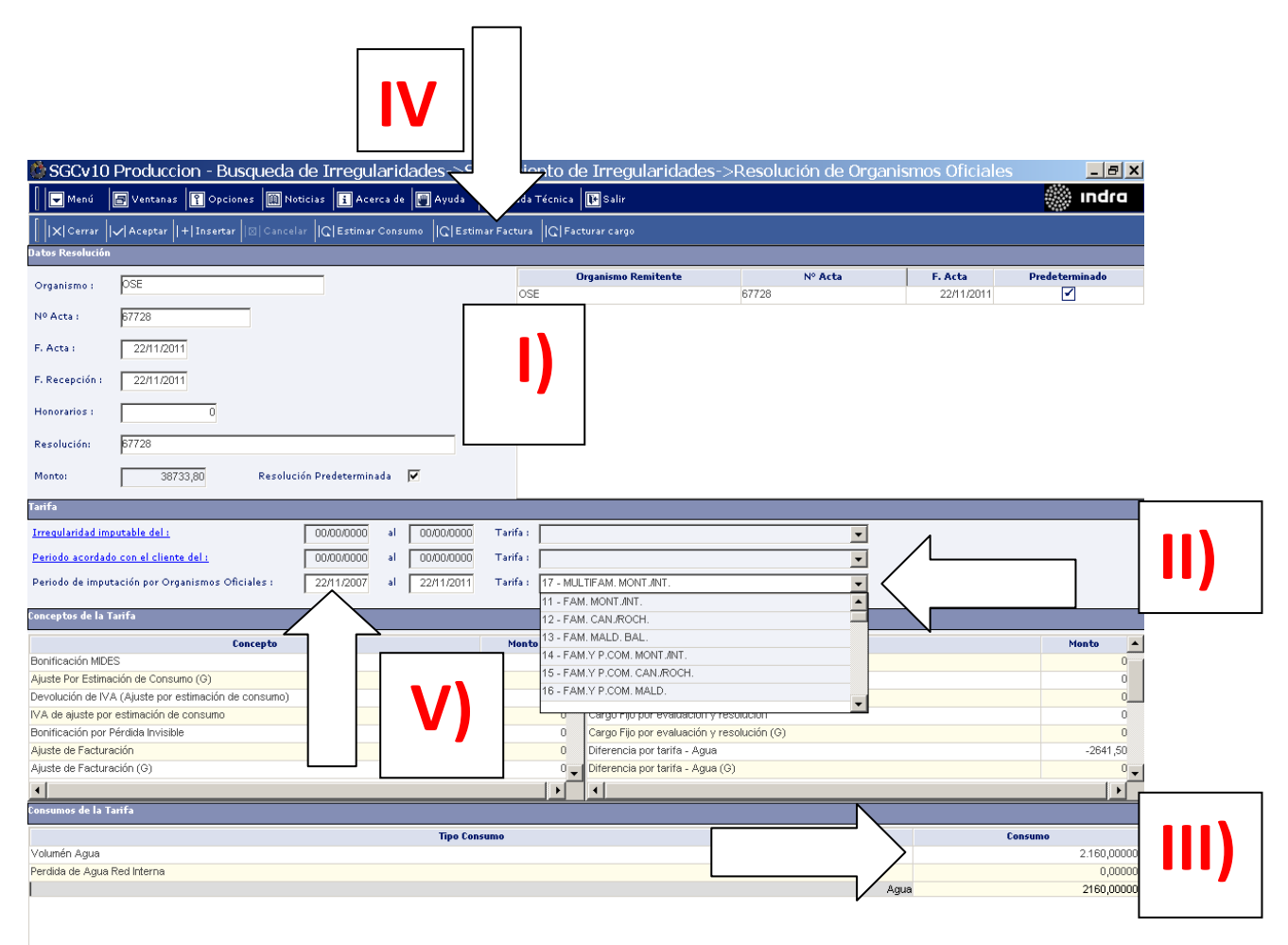

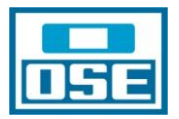

**IV)** El siguiente paso es cliquear el botón de **Estimar Factura** y se apreciará un valor en el rectángulo de Monto (**I**). Ese valor representa el monto total de la complementaria sin IVA, de acuerdo a los valores de tarifa cargados en el SGC.

**V)** a) En caso en que el período por el que corresponde calcular la complementaria partiera de una fecha igual o mayor al 01/02/2011\*, solo se deberá ingresar el costo de corte por fraude o el valor del cargo variable de alcantarillado y luego se deberá cliquear el botón Facturar cargo.

b) En caso en que el período por el que corresponde calcular la complementaria partiera de una fecha anterior al 01/02/2011\*, se deberán utilizar las planillas de cálculo de Excel y antes de facturar la complementaria se deberá corregir el monto calculado automáticamente por SGC sumando o restando, según corresponda, ingresando los importes obtenidos en los cargos que figuran en "Otros Conceptos Fraudes".

\* Pueden sufrir modificaciones y depende de programación de SGC.

| Periodo de imputación por Organismos Oficiales : 22/11/2007 al 22. | 711/2011 Tarifa : 17 - MULT | FAM. MONTO                                       |          |
|--------------------------------------------------------------------|-----------------------------|--------------------------------------------------|----------|
| Concepto                                                           | Monto 🔺                     | Concepto                                         | Monto 🔺  |
| Ajuste Por Estimación de Consumo                                   | 0 0                         | Cargo Fijo por evaluación y resolución (G)       | 0        |
| Cargo Fijo Agua Potable                                            | 12638,88                    | Diferencia por tarifa - Agua                     | -2641,50 |
| Consumo Mínimo Agua Potable (5 m3 / u.h.)                          | 0                           | Diferencia por tarifa - Agua (G)                 | 0        |
| Consumo Mínimo Agua Potable (10 m3 / u.h.)                         | 0 1                         | Diferencia por tarifa - Cargo Fijo               | -1134,96 |
| Consumo Agua Potable Básico                                        | 29332,80                    | Diferencia por tarifa - Cargo Fijo (G)           | 0        |
| Consumo Agua Potable Excedente (G)                                 | 0 1                         | Lectura aportada por evaluación y resolución     | 0        |
| Prorrateo Gasto Red Interna                                        | 0                           | Lectura aportada por evaluación y resolución (G) | 0 🗸      |
| •                                                                  |                             | •                                                |          |
| Consumos de la Tarifa                                              |                             |                                                  |          |

A los efectos de ilustrar veamos un ejemplo, para lo que se sugiere ingresar a la Irregularidad 67988, donde se apreciará la siguiente pantalla:

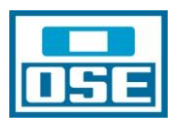

| Datos Resolución                                                          |                   |                                        |               |            |                |
|---------------------------------------------------------------------------|-------------------|----------------------------------------|---------------|------------|----------------|
|                                                                           |                   | Organismo Remitente                    | Nº Acta       | F. Acta    | Predeterminado |
| Organismo : OSE                                                           | OSE               |                                        | 67988         | 28/11/2011 |                |
| Nº Acta : 67988                                                           |                   |                                        |               |            |                |
| F. Acta : 28/11/2011                                                      |                   |                                        |               |            |                |
| F. Recepción : 28/11/2011                                                 |                   |                                        |               |            |                |
| Honorarios : 0                                                            |                   |                                        |               |            |                |
| Resolución: 67988                                                         |                   |                                        |               |            |                |
| Monto: 13424.22 Resolución Predeterminada 🔽                               |                   |                                        |               |            |                |
| Tarifa                                                                    |                   |                                        |               |            |                |
| Irregularidad imputable del : 00/00/0000 al 00/00/0000                    | Tarifa :          |                                        | <b>•</b>      |            |                |
| Periodo acordado con el cliente del : 00/00/0000 al 00/00/0000            | Tarifa :          |                                        | -             |            |                |
| Periodo de imputación por Organismos Oficiales : 28/11/2007 al 28/11/2011 | Tarifa : 11 - FAM | I. MONT JINT.                          | •             |            |                |
| Conceptos de la Tarifa                                                    |                   | Otros Conceptos Fraudes                |               |            |                |
| Concepto                                                                  | Monto 🔺           |                                        | Concepto      |            | Monto 🔥        |
| Bonificación por Pérdida Invisible                                        | 0                 | Cargo Fijo por evaluación y resoluci   | ón            |            | 0              |
| Ajuste de Facturación                                                     | 0                 | Cargo Fijo por evaluación y resoluci   | ón (G)        |            | 0              |
| Ajuste de Facturación (G)                                                 | 0                 | Diferencia por tarifa - Agua           |               |            | -880,50        |
| Ajuste Por Estimación de Consumo                                          | 0                 | Diferencia por tarifa - Agua (G)       |               |            | 0              |
| Cargo Fijo Agua Potable                                                   | 4381,92           | Diferencia por tarifa - Cargo Fijo     |               |            | -393,38        |
| Consumo Mínimo Agua Potable (5 m3 / u.h.)                                 | 0                 | Diferencia por tarifa - Cargo Fijo (G) |               |            | 0              |
| Consumo Mínimo Agua Potable (10 m3 / u.h.)                                | 0                 | Lectura aportada por evaluación y r    | esolución     |            | 0              |
| Consumo Agua Potable Básico                                               | 9777,60           | Lectura aportada por evaluación y r    | esolución (G) |            | 0              |
| Consumo Agua Potable Excedente (G)                                        | 0 🗸               | No corresponde Cargo Fijo              |               |            | 0              |
| <                                                                         | >                 | No corresponde Cargo Fijo (G)          |               |            | 0 🗸            |
| Consumos de la Tarifa                                                     |                   |                                        |               |            |                |
| Tipo Cons                                                                 | umo               |                                        |               | Consu      | mo             |
| Volumén Agua                                                              |                   |                                        |               |            | 720,000000     |
| Perdida de Agua Red Interna                                               |                   |                                        |               |            | 0,000000       |
|                                                                           |                   |                                        | Agu           | a          | 720,000000     |

La Factura Estimada automáticamente por el sistema dio un Monto de: \$ 14.159,52. El monto calculado por la planilla de Excel ascendió a \$ 12.885,64 al que por último, del mismo modo que en la planilla del sistema, se le debe agregar el monto del corte por fraude.

| FECHA         | C.F.  | CONS.  | CAPITAL | TOTAL  | UNIDADES | CONS. |
|---------------|-------|--------|---------|--------|----------|-------|
| <b>Dic-07</b> | 73,52 | 163,95 | 237,47  | 237,47 | 1        | 15    |
| Ene-08        | 73,52 | 163,95 | 237,47  | 237,47 | 1        | 15    |
| <b>Feb-08</b> | 75,73 | 168,90 | 244,63  | 244,63 | 1        | 15    |
| <b>Mar-08</b> | 75,73 | 168,90 | 244,63  | 244,63 | 1        | 15    |
| Abr-08        | 75,73 | 168,90 | 244,63  | 244,63 | 1        | 15    |
| May-08        | 75,73 | 168,90 | 244,63  | 244,63 | 1        | 15    |
| Jun-08        | 75,73 | 168,90 | 244,63  | 244,63 | 1        | 15    |
| Jul-08        | 75,73 | 168,90 | 244,63  | 244,63 | 1        | 15    |
| <b>Ago-08</b> | 75,73 | 168,90 | 244,63  | 244,63 | 1        | 15    |
| Sep-08        | 75,73 | 168,90 | 244,63  | 244,63 | 1        | 15    |
| <b>Oct-08</b> | 75,73 | 168,90 | 244,63  | 244,63 | 1        | 15    |
| Nov-08        | 75,73 | 168,90 | 244,63  | 244,63 | 1        | 15    |
| <b>Dic-08</b> | 75,73 | 168,90 | 244,63  | 244,63 | 1        | 15    |
| Ene-09        | 75,73 | 168,90 | 244,63  | 244,63 | 1        | 15    |
| Feb-09        | 81,79 | 182,40 | 264,19  | 264,19 | 1        | 15    |
|               |       |        |         |        |          |       |
| <b>Mar-09</b> | 81,79 | 182,40 | 264,19  | 264,19 | 1        | 15    |

| 5 | Ε |
|---|---|

| Abr-09        | 81,79    | 182,40   | 264,19    | 264,19    | 1     | 15     |
|---------------|----------|----------|-----------|-----------|-------|--------|
| May-09        | 81,79    | 182,40   | 264,19    | 264,19    | 1     | 15     |
| Jun-09        | 81,79    | 182,40   | 264,19    | 264,19    | 1     | 15     |
| Jul-09        | 81,79    | 182,40   | 264,19    | 264,19    | 1     | 15     |
| Ago-09        | 81,79    | 182,40   | 264,19    | 264,19    | 1     | 15     |
| Sep-09        | 81,79    | 182,40   | 264,19    | 264,19    | 1     | 15     |
| <b>Oct-09</b> | 81,79    | 182,40   | 264,19    | 264,19    | 1     | 15     |
| Nov-09        | 81,79    | 182,40   | 264,19    | 264,19    | 1     | 15     |
| <b>Dic-09</b> | 81,79    | 182,40   | 264,19    | 264,19    | 1     | 15     |
| Ene-10        | 81,79    | 182,40   | 264,19    | 264,19    | 1     | 15     |
| Feb-10        | 86,53    | 193,05   | 279,58    | 279,58    | 1     | 15     |
| Mar-10        | 86,53    | 193,05   | 279,58    | 279,58    | 1     | 15     |
| Abr-10        | 86,53    | 193,05   | 279,58    | 279,58    | 1     | 15     |
| May-10        | 86,53    | 193,05   | 279,58    | 279,58    | 1     | 15     |
| Jun-10        | 86,53    | 193,05   | 279,58    | 279,58    | 1     | 15     |
| Jul-10        | 86,53    | 193,05   | 279,58    | 279,58    | 1     | 15     |
| Ago-10        | 86,53    | 193,05   | 279,58    | 279,58    | 1     | 15     |
| Sep-10        | 86,53    | 193,05   | 279,58    | 279,58    | 1     | 15     |
| Oct-10        | 86,53    | 193,05   | 279,58    | 279,58    | 1     | 15     |
| <b>Nov-10</b> | 86,53    | 193,05   | 279,58    | 279,58    | 1     | 15     |
| Dic-10        | 86,53    | 193,05   | 279,58    | 279,58    | 1     | 15     |
| Ene-11        | 86,53    | 193,05   | 279,58    | 279,58    | 1     | 15     |
| Feb-11        | 91,29    | 203,70   | 294,99    | 294,99    | 1     | 15     |
| Mar-11        | 91,29    | 203,70   | 294,99    | 294,99    | 1     | 15     |
| Abr-11        | 91,29    | 203,70   | 294,99    | 294,99    | 1     | 15     |
| May-11        | 91,29    | 203,70   | 294,99    | 294,99    | 1     | 15     |
| Jun-11        | 91,29    | 203,70   | 294,99    | 294,99    | 1     | 15     |
| Jul-11        | 91,29    | 203,70   | 294,99    | 294,99    | 1     | 15     |
| Ago-11        | 91,29    | 203,70   | 294,99    | 294,99    | 1     | 15     |
| Sep-11        | 91,29    | 203,70   | 294,99    | 294,99    | 1     | 15     |
| <b>Oct-11</b> | 91,29    | 203,70   | 294,99    | 294,99    | 1     | 15     |
| Nov-11        | 91,29    | 203,70   | 294,99    | 294,99    | 1     | 15     |
| Dic-11        | 0,00     | 0,00     | 0,00      | 0,00      |       |        |
| Ene-12        | 0,00     | 0,00     | 0,00      | 0,00      |       |        |
| Feb-12        | 0,00     | 0,00     | 0,00      | 0,00      |       |        |
|               |          |          |           |           |       |        |
|               | 3.988,54 | 8.897,10 | 12.885,64 | 12.885,64 | 48,00 | 720,00 |
|               |          |          |           | 538,58    |       |        |
|               |          |          |           | 13.424,22 |       |        |

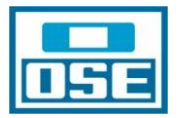

La diferencia en los montos obtenidos se debe, como ya se adelantó, a las tarifas cargadas en el SGC, comparando los dos cálculos se detecta que:

• Cargo Fijo Agua Potable SGC = 4.381,92

Cargo Fijo Planilla Excel= 3.988,54

Lo que implica que en la parte de Otros Conceptos Fraude se deberá incorporar el valor de (-) 393,38 que surge de 3.988,54 - 4.381,92

• Consumo Agua Potable Básico SGC = 9.777,60

Consumo Agua Planilla Excel = 8.897,10

Para corregir el importe se deberá ingresar en Otros Conceptos Fraude el valor de (-) 880,50 que surge de 8.897,10 – 9777,60.

Finalmente, previo a facturar cargo, se deberá incorporar el monto del "Corte Fraude" y en caso de corresponder "Alcantarillado Fraude".

| Monto: 13424,22 Resoluci                         | ón Predeterminada | •    |            |          |         |     |                                            |      |        |            |
|--------------------------------------------------|-------------------|------|------------|----------|---------|-----|--------------------------------------------|------|--------|------------|
| Tarifa                                           |                   |      |            |          |         |     |                                            |      |        |            |
| Irregularidad imputable del :                    | 00/00/0000        | al [ | 00/00/0000 | Tarifa : |         |     | •                                          |      |        |            |
| Periodo acordado con el cliente del :            | 00/00/0000        | al   | 00/00/0000 | Tarifa : |         |     | •                                          |      |        |            |
| Periodo de imputación por Organismos Oficiales : | 28/11/2007        | al 🛛 | 28/11/2011 | Tarifa : | 11 - F4 | λM. | MONT JNT.                                  |      |        |            |
| Conceptos de la Tarifa                           |                   |      |            |          |         |     | Otros Conceptos Fraudes                    |      |        |            |
| Concepto                                         |                   |      |            | Mor      | ito     | ^   | Concepto                                   |      |        | Monto 🔥    |
| Bonificación por Pérdida Invisible               |                   |      |            |          | 0       |     | 1er Corte Fraude                           |      | >      | 538,58     |
| Ajuste de Facturación                            |                   |      |            |          | 0       |     | 2do Corte Fraude                           |      |        | 0          |
| Ajuste de Facturación (G)                        |                   |      |            |          | 0       |     | Alcantarillado Fraude                      |      | •      | 0 =        |
| Ajuste Por Estimación de Consumo                 |                   |      |            |          | 0       |     | Bonificación Pago                          |      |        | 0          |
| Cargo Fijo Agua Potable                          |                   |      |            |          | 4381,92 |     | Cargo Fijo por evaluación y resolución     |      |        | 0          |
| Consumo Mínimo Agua Potable (5 m3 / u.h.)        |                   |      |            |          | 0       | -   | Cargo Fijo por evaluación y resolución (G) |      |        | 0          |
| Consumo Mínimo Agua Potable (10 m3 / u.h.)       |                   |      |            |          | 0       |     | Diferencia por tarifa - Agua               |      |        | -880,50    |
| Consumo Agua Potable Básico                      |                   |      |            |          | 9777,60 |     | Diferencia por tarifa - Agua (G)           |      |        | 0          |
| Consumo Agua Potable Excedente (G)               |                   |      |            |          | 0       | ~   | Diferencia por tarifa - Cargo Fijo         |      |        | -393,38    |
| <                                                |                   |      |            |          | >       |     | Diferencia por tarifa - Cargo Fijo (G)     |      |        | 0 🗸        |
| Consumos de la Tarifa                            |                   |      |            |          |         |     |                                            |      |        |            |
|                                                  |                   |      | Tipo Con   | sumo     |         |     |                                            |      | Consum | 0          |
| Volumén Agua                                     |                   |      |            |          |         |     |                                            |      |        | 720,000000 |
| Perdida de Agua Red Interna                      |                   |      |            |          |         |     |                                            |      |        | 0,000000   |
|                                                  |                   |      |            |          |         |     |                                            | Agua |        | 720,000000 |

Una vez que se obtiene el Monto correcto corresponde Facturar cargo 1), luego de lo que aparecen los mensajes de sistema a los que, si todo es correcto se les da aceptar. Finalmente para que las modificaciones queden registradas se debe oprimir el botón Aceptar 2) luego del cual aparece el mensaje identificado en la ilustración agregada a continuación con 3), se oprime Aceptar y luego el botón Cerrar 4).

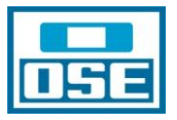

| 🚯 SGCv10 Pro        | d usqueda de                  | Irregularidades->Seguim     | iento de Irre        | egularidades->R          | esolución de C               | )rganismos Oficia | les |                  |                       | 🗖 🗖 🗾          |
|---------------------|-------------------------------|-----------------------------|----------------------|--------------------------|------------------------------|-------------------|-----|------------------|-----------------------|----------------|
| Menú 📔              | 2 👔 Opciones                  | 📋 Noticias 📘 Acerca de      | 📳 Ayuda              | Ayuda Técnica            | a 🚺 Salir                    | 1                 |     |                  |                       | 🎆 Indra        |
| │   × Cerrar   →    | Aceptar + Insertar            | Cancelar   C  Estimar Const | mo    <b>C</b>  Esti | mar Factura   C  F       | acturar cargo                | 1                 |     |                  |                       |                |
| t ición             |                               |                             |                      |                          |                              |                   |     |                  |                       |                |
| <b>*</b>            | OSE                           |                             |                      |                          | OSE                          | ganismo Remitente |     | Nº Acta<br>67988 | F. Acta<br>28/11/2011 | Predeterminado |
| Nº Acta :           | 67988                         | j                           |                      |                          |                              |                   |     |                  |                       |                |
| F. Acta :           | 28/11/2011                    |                             |                      |                          |                              |                   |     |                  |                       |                |
| F. Recepción :      | 28/11/2011                    |                             |                      |                          |                              |                   |     |                  |                       |                |
| Honorarios :        | 0                             |                             |                      |                          |                              |                   |     |                  |                       |                |
| Resolución:         | 67988                         |                             |                      |                          |                              |                   |     |                  |                       |                |
| Monto:              | 13424,22                      | Resolución Predetermina     | da 🔽                 |                          |                              |                   |     |                  |                       |                |
| Tarifa              |                               |                             |                      |                          |                              |                   |     |                  |                       |                |
| Irregularidad impu  | utable del :                  | 00/00/0000                  | al 00/               | /00/0000 Tarif           | a:                           |                   |     | <b>_</b>         |                       |                |
| Periodo acordado    | con el cliente del :          | 00/00/0000                  | al 🔽 S               | GCv10 Produce            | ion - Atención               | ,                 | 2   | <b>_</b>         |                       |                |
| Periodo de imputa   | ición por Organismos Oficiale | 28/11/2007                  | al [                 | Se procede<br>2Desea cor | e a la modificac<br>ntinuar? | ión de los datos. |     | <b>_</b>         |                       |                |
| Conceptos de la Tai | rifa                          |                             |                      | 1                        | Aceptar                      | Cancelar          |     |                  |                       |                |
|                     |                               | Concepto                    |                      | 4                        | fonto 🛆                      |                   |     | Concepto         |                       | Monto 🔥        |

A los fines de verificar que efectivamente se facturó el importe exacto de la complementaria se puede acceder a Detalle de Cuenta desde la pantalla inicial de la irregularidad, dando doble golpe de mouse en la cuenta:

| 🚯 SGCv10 Produccion      | - Busqueda de Irre  | egularidades                         |                                       |                    |                               |                                    |
|--------------------------|---------------------|--------------------------------------|---------------------------------------|--------------------|-------------------------------|------------------------------------|
| Menú 🕞 Ventan            | as 👔 Opciones 📗     | Noticias 🚺 Acerca de 🕎 Ayuda 🛛       | 🖞 Ayuda Técnica 🛛 💽 Salir             |                    |                               | 🛞 ındra                            |
| X Cerrar   V Aceptar     | Q Buscar            |                                      |                                       |                    |                               |                                    |
| Selección                |                     |                                      |                                       |                    |                               |                                    |
| Nº Irregularidad :       | 67988               |                                      | Estado Irregularidad :                | < TODOS >          | •                             |                                    |
| F. Alta del :            | 00/00/0000          | al 00/00/0000                        | Origen Irregularidad :                | < TODOS >          | •                             |                                    |
| F. Resolución del :      | 00/00/0000          | al 000000000                         | Tipo Irregularidad :                  | < TODOS >          | •                             |                                    |
| Departamento :           | <todos></todos>     | •                                    | Calificación Irregularida             | < TODOS >          | -                             |                                    |
| Sector:                  | <todos></todos>     | •                                    | Días desde último cambio est          | ado >=             | I                             |                                    |
| Lista de Irregularidades |                     |                                      |                                       |                    |                               |                                    |
| Nº de F.Alta             | F.Revisión Estad    | o Dirección                          | Origen Tipo Irregularid               | ad Calificación M3 | Monto Niss Sector             | Presunto Responsable Cuenta        |
| 67988 03/11/2011         | 28/11/2011 Facturad | a AGUIAR, GORGONIO, 2020, MONTEVIDEC | Denuncia de cliente Conexión a la red | Dolo 72            | 0 13424,22013743101-01 Agua ( | JRRUZUNO CEJA, LUIS CESAR 10605483 |

De este modo se accede a la Carpeta Cliente:

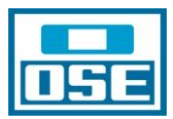

| SGCv10 Produccion - Busqueda de Irregularidades->Carpet                                                                                                    | a Cliente                                                                                                    |                                                                                                    |                                                                                                    |                                                                                                    |                                              | a 🗙 |
|----------------------------------------------------------------------------------------------------|----------------------------------------------------------------------------------------------------|----------------------------------------------------------------------------------------------------|----------------------------------------------------------------------------------------------------|----------------------------------------------------------------------------------------------------|----------------------------------------------|-----|
| Menú 🕞 Ventanas 🛐 Opciones 🕅 Noticias 🚺 Acerca de                                                                                                    | Ayuda 🔣 Ayuda Técni                                                                                                    | ca F Salir                                                                                                    |                                                                                                    |                                                                                                    | 🎆 Ind                                        | ira |
| X ⊆errar   € Atrás   ▶ Adelante   ≜ Impgimir                                                                                                    |                                                                                                    |                                                                                                    |                                                                                                    |                                                                                                    |                                              |     |
| Iliente URRUZUNO CEJA, LUIS CESAR                                                                                                    | Cédula de Ir                                                                                                    | 1.288.860-0 Gestor                                                                                                    | Nvl. Crédito                                                                                                    | 02-000                                                                                                    |                                              |     |
| Dirección AGUIAR,GORGONIO, 2020, MONTEVIDEO, MONTEVIDEO                                                                                                    |                                                                                                    | · 🔒                                                                                                    | @                                                                                                    |                                                                                                    | Fraude 🥌                                     |     |
| Cuenta 010605483 💌 Activa Arrendata                                                                                                    | Dirs.Disp.                                                                                                    | Service - AGUIAR,GORGONIO, 202                                                                                                    | 0, MONTEVIDEO, MONTEVIDEO                                                                                            | •                                                                                                    |                                              |     |
| [ Cliente   Cuentas   Saldo   Si                                                                                                    | licitudes Servicio / Ordenes Tra                                                                                                    | bajo / Avisos   Ventas   Actividad                                                                                                    | des   Irregularidades   Expedientes                                                                                  | Histórico de Contactos ]                                                                                                    |                                              | ~   |
| [ Detalle   Res                                                                                                    | umen   Facturas   Depósitos   Ir                                                                                                    | npagados   Cuotas   Pagos Erróne                                                                                                    | eos   Refacturación   Anomalías Fa                                                                                   | cturación ]                                                                                                    |                                              |     |
| Detalle de la Cuenta                                                                                                    |                                                                                                    |                                                                                                    |                                                                                                    |                                                                                                    |                                              |     |
| Número de 10605483                                                                                                    |                                                                                                    |                                                                                                    |                                                                                                    |                                                                                                    |                                              |     |
| Cuenta                                                                                                    |                                                                                                    |                                                                                                    |                                                                                                    |                                                                                                    |                                              |     |
| Estado Activa 15/04/1987                                                                                                    |                                                                                                    |                                                                                                    |                                                                                                    |                                                                                                    |                                              |     |
| Region URUGUAY                                                                                                    |                                                                                                    |                                                                                                    |                                                                                                    |                                                                                                    |                                              |     |
| Arrendatario A                                                                                                    | Elegible 👻                                                                                                    |                                                                                                    |                                                                                                    |                                                                                                    |                                              |     |
| Incobrable A                                                                                                    | Now Assount                                                                                                    |                                                                                                    |                                                                                                    |                                                                                                    |                                              |     |
| Cta Cohiarno X                                                                                                    | New Account                                                                                                    |                                                                                                    |                                                                                                    |                                                                                                    |                                              |     |
|                                                                                                    |                                                                                                    |                                                                                                    |                                                                                                    |                                                                                                    |                                              |     |
| Método de Pago Cobro en ventanilla                                                                                                    |                                                                                                    |                                                                                                    |                                                                                                    |                                                                                                    |                                              |     |
| Fecha de Envío Fecha de ceneración                                                                                                    |                                                                                                    |                                                                                                    |                                                                                                    |                                                                                                    |                                              |     |
|                                                                                                    |                                                                                                    |                                                                                                    |                                                                                                    |                                                                                                    |                                              |     |
| Fecha Vencimiento Fecha Fija                                                                                                    | Día del mes 2                                                                                                    |                                                                                                    |                                                                                                    |                                                                                                    |                                              |     |
| <ul> <li>Servicios Contratados</li> </ul>                                                                                                    |                                                                                                    |                                                                                                    |                                                                                                    |                                                                                                    |                                              |     |
|                                                                                                    |                                                                                                    |                                                                                                    |                                                                                                    |                                                                                                    |                                              |     |
|                                                                                                    |                                                                                                    | Servicios Contratados                                                                                                    |                                                                                                    |                                                                                                    |                                              |     |
|                                                                                                    |                                                                                                    | Servicios Contratados                                                                                                    |                                                                                                    | the production of the state                                                                                                    |                                              |     |
|                                                                                                    | Sector Suministro S                                                                                                    | Servicios Contratados<br>Servicio Ofertado Estado                                                                                                    | Inicio Fin Mc                                                                                                    | otivo Cancelación Tarifa                                                                                                    | ⊘ 2 \$ 5 10000000000000000000000000000000000 |     |
| Dirección<br>AGUIAR.GORGONIO, 2020, MONTEVIDEO, MONTEVIDEO                                                                                                    | Sector Suministro S<br>013743101-01                                                                                                    | Servicios Contratados<br>Servicio Ofertado Estado<br>Agua Regulada Baja                                                                                               | Inicio Fin Mc<br>15/04/1987 01/01/1990                                                                               | vtivo Cancelación Tarifa<br>11 - FAM. 1                                                                                                    | MONT./INT.                                   |     |
| Drección<br>Agutar.gorgonio, 2020, Montevideo, Montevideo                                                                                                    | Sector Suministro S<br>013743101-01 A                                                                                                    | Servicios Contratados<br>Servicio Ofertado Estado<br>Agua Regulada Baja                                                                                               | Inicio Fin Me<br>15/04/1987 01/01/1990                                                                               | otivo Cancelación Tarifa                                                                                                    | SE S                                         |     |
| Dirección<br>AGUIAR.GORGONIO, 2020, MONTEVIDEO, MONTEVIDEO                                                                                                    | Sector Suministro S<br>013743101-01                                                                                                    | Servicios Contratados<br>Servicio Ofertado Estado<br>Agua Regulada Baja                                                                                               | Inicio Fin Mc<br>15/04/1987 01/01/1990                                                                               | otivo Cancelación Tarifa                                                                                                    | MONT./INT.                                   |     |
| Dirección<br>ASULAR.GORGONIO, 2020, MONTEVIDEO, MONTEVIDEO<br>Direcciones de Envío                                                                                                    | Sector Suministro S<br>013743101-01 /                                                                                                    | Servicios Contratados<br>Servicio Ofertado Estado<br>Agua Regulada Baja                                                                                               | Inicio Fin Me<br>15/04/1987 01/01/1990                                                                               | stivo Cancelación Tarifa<br>11 - FAM. 1                                                                                                    | MONT./INT.                                   |     |
| Drección<br>AGUIAR.GORGONIO, 2020, MONTEVIDEO, MONTEVIDEO<br>Direcciones de Envío<br>Exenciones<br>Campos definidos por el usuario<br>[Detalle   Res                                                                                                    | Sector Suministro S<br>013743101-01 /<br>umen   Facturas   Depósitos   Ir                                                                                                    | Servicios Contratados<br>Servicio Ofertado Estado<br>Agua Regulada Baja<br>Dagados   Cuotas   Pagos Erróne                                                            | Inicio Fin Me<br>15/04/1987 01/01/1990                                                                               | tivo Cancelación Tarifa<br>11 - FAM. 1<br>cturación 1                                                                                                    | NONT/INT.                                    |     |
| Dirección<br>AGUIAR.GORGONIO, 2020, MONTEVIDEO, MONTEVIDEO                                                                                                    | Sector Suministro S<br>013743101-01 /<br>umen   Facturas   Depósitos   Ir<br>licitudes Servicio / Ordenes Tra                                                                                                    | Servicios Contratados<br>ervicio Ofertado Estado<br>Agus Regulada Baja<br>npagados   Cuotas   Pagos Erróne<br>bajo / Avisos   Ventas   Actividad                      | Inicio Fin Mc<br>15/04/1987 01/01/1990<br>eos   Refacturación   Anomalias Fas<br>des   Trregularidades   Expedientes | tivo Cancelación Tarifa<br> 11 - FAM, 1<br> 11 - FAM, 1<br> 11 - FAM, 1<br> 11 - FAM, 1                                                                                                    | ◎ 語 \$ 篇<br>MONT/INT. Q                      |     |
| Dirección AGULAR.GORGONIO. 2020. MONTEVIDEO. MONTEVIDEO  Direcciones de Envío  Cenciones  Campos definidos por el usuario  [Cliants   Gientas   Saldo   Salda   Salda | Sector Suministro 5<br>013743101-01 /<br>umen   Facturas   Depósitos   Ir<br>licitudes Servicio / Ordenes Tra                                                                                                    | Servicios Contratados<br>Servicios Ofertado Estado<br>Agua Regulada Baja<br>npagados   Cuotas   Pagos Erróne<br>bajo / Avisos   Ventas   Actividad                    | Inicio Fin Mc<br>15/04/1987 01/01/1990<br>eos   Refacturación   Anomalias Fa-<br>tes   Tregularidades   Expedientes  | tivo Cancelación Tarifa<br>11 - FAM, 1<br>11 - contractor<br>cturación ]<br>  Histórico de Contactos ]                                                                                                    | MONTJINT.                                    |     |
| Dirección<br>AGUIAR.GORGONIO, 2020, MONTEVIDEO, MONTEVIDEO<br>Direcciones de Envio<br>Escenciones<br>Campos definidos por el usuario<br>[Detalle   Res<br>[Cliente   Ceentas   Saldo   Sec<br>  inicio 🗄 mostrar todo 🛱 ocultar todo                                                                                                    | Sector Suministro 6<br>013743101-01                                                                                                    | Servicios Contratados<br>Servicios Ofertado Estado<br>Agua Regulada Boja<br>npagados   Cuotas   Pagos Erróne<br>bajo / Avisos   Ventas   Actividad                    | Inicio Fin M<br>15/04/1987 01/01/1990<br>sos   Refacturación   Anomalias Fa<br>les   Tregularidades   Expedientes    | tivo Cancelación Tarifa<br> 1 - FAM, I<br>:turación ]<br>  Histórico de Contactos ]                                                                                                    | Anterior C D Siguient                        |     |
| Drección<br>AGUIAR.GORGONIO. 2020, MONTEVIDEO. MONTEVIDEO<br>Direcciones de Envío<br>Exenciones<br>Campos definidos por el usuario<br>[Cliente   Cuentas   Saldo   Sc<br>inicio 🕀 mostrar tedo 🖆 ocultar tedo                                                                                                    | Sector Suministro 8<br>013743101-01 /<br>umen   Pacturas   Depósitos   Ir<br>licitudes Servicio / Ordenes Tra                                                                                                    | Servicios Contratados<br>Servicios Ofortado Ertado<br>Agua Regulada Boja<br>npagados   Cuotas   Pagos Erróne<br>bajo / Avisos   Ventas   Actividad                    | Inicio Fin M<br>15/04/1987 01/01/1990<br>eos   Refacturación   Anomalías Fa<br>des   Tregularidades   Expedientes    | tivo Cancelación Tarifa<br>11 - FAM. 1<br>cturación ]<br>  Histórico de Contactos ]                                                                                                    | MONT./INT.                                   |     |
| Dirección AGUIAR.GORGONIO, 2020. MONTEVIDEO. MONTEVIDEO  Direcciones de Envio  Exenciones  Campos definidos por el usuario [Oetalle   Res [Cliente   Guentas   Saldo   Sc ] Inicio 🖻 mostrar todo 🖾 ocultar todo                                                                                                    | Sector Suministro d<br>013743101-01 /<br>013743101-01 /<br>013743100-01 /<br>0137431000 /<br>0137431000 /<br>014000 /<br>014000 /<br>000000000000000000000000000000000 | Servicios Contratados<br>Servicio Ofertado Estado<br>Agua Regulada Baja<br>mpsgados   Cuotas   Pagos Errón<br>bajo / Avisos   Ventas   Actividad                      | Inicio Fin M<br>15/04/1987 01/01/1990<br>ess   Refacturación   Anomalias Fa<br>des   Tregularidades   Expedientes    | tivo Cancelación Tarifa<br> 1 - FAM, I<br>cturación ]<br>  Histórico de Contactos ]                                                                                                    | O II S MONTJINT                              |     |
| Drección<br>AGUIAR.GORGONIO. 2020, MONTEVIDEO. MONTEVIDEO<br>Direcciones de Envío<br>Exenciones<br>Campos definidos por el usuario<br>[Ciente   Cuentas   Saldo   So<br>Inicio 🗭 mostrar todo 🖾 ocultar todo                                                                                                    | Sector Suministro 8<br>013743101-01 /<br>umen   Facturas   Depósitos   Ir<br>licitudes Servicio / Ordenes Tra                                                                                                    | Servicios Contratados<br>Servicios Ofertado<br>Recursios de Contas<br>Agua Regulada<br>Baja<br>npagados   Cuotas   Pagos Erróne<br>Bajo / Avisos   Ventas   Actividad | Inkio Fin M<br>15/04/1987 01/01/1990<br>sos   Refacturación   Anomalias Fa<br>les   Tregularidades   Expedientes     | tivo Cancelación Tarifa<br>11 - FAM. 1<br>cturación ]<br>  Histórico de Contactos ]                                                                                                    | MONT./INT.                                   |     |
| Drección AGUIAR.GORGONIO. 2020. MONTEVIDEO. MONTEVIDEO  Direcciones  Campos definidos por el usuario [Detalle   Res [Cliente   Cuentas   Saldo   Sc   Inicio 🗄 mostrar todo 🖬 ocultar todo                                                                                                    | Sector Suministro 2<br>013743101-01 /<br>umen   Facturas   Depósitos   Ir<br>Ilicitudes Servicio / Ordenes Tra                                                                                                    | Servicios Contratados<br>Servicios Ofortado Estado<br>Agus Regulada Baja<br>npagados   Cuotas   Pagos Erróne<br>bajo / Avisos   Ventas   Actividad                    | Inicio Fin M<br>15/04/1987 01/01/1990<br>eos   Refacturación   Anomalias Fa<br>es   Irregularidades   Expedientes    | tivo Cancelación Tarifa<br> 1 - FAM. 1<br> 1 - FAM. 1<br> 1 - FAM. 1<br> 1 - FAM. 1<br> 1 - FAM. 1<br> 1 - FAM. 1<br> 1 - FAM. 1<br> 1 - FAM. 1<br> 1 - FAM. 1                                                                                                    | O II S MONTJINT                              |     |
| Drección<br>AGUIAR.GORGONIO. 2020, MONTEVIDEO, MONTEVIDEO<br>Direcciones de Envío<br>Exenciones<br>Campos definidos por el usuario<br>[Cliente   Cuestas   Saldo   Sc<br>inicio 🔁 mostrar todo 🖾 ocultar todo                                                                                                    | Sector Suministro S<br>013743101-01 /<br>umen   Facturas   Depósitos   Ir<br>Illicitudes Servicio / Ordenes Tra                                                                                                    | Servicios Contratados<br>Servicio: Ofertado Estado<br>Agua Regulada Baja<br>npagados   Cuotas   Pagos Errón<br>Dajo / Avisos   Ventas   Acctividad                    | Inkio Fin M<br>15/04/1997 01/01/1990<br>ass   Refacturación   Anomalias Fa-<br>kes   Trregularidades   Expedientes   | tivo Cancelación Tarifa<br> 1 - FAM, I<br>:turación ]<br>  Histórico de Contactos ]                                                                                                    | Anterior C P. Siguient                       |     |
| Drección<br>AGUIAR.GORGONIO. 2020. MONTEVIDEO. MONTEVIDEO<br>Direcciones de Envío<br>Exenciones<br>Campos definidos por el usuario<br>[Cliante   Cuentas   Saldo   So<br>Inicio 🕀 mostrar todo 🖸 ocultar todo                                                                                                    | Sector Suministro 2<br>013743101-01 /<br>umen   Facturas   Depósitos   Ir<br>Ilicitudes Servicio / Ordenes Tra                                                                                                    | Servicios Contratados<br>Servicios Ofortado Estado<br>Aguas Regulada Baja<br>npagados   Cuutas   Pagos Erróne<br>bajo / Avisos   Ventas   Actividad                   | Inicio Fin M<br>15/04/1987 01/01/1990<br>eos   Refacturación   Anomalias Fa<br>és   Trregularidades   Expedientes    | tivo Cancelación Tarifa<br>11 - FAM. 1<br>turación ]<br>  Histórico de Contactos ]                                                                                                    | O E S MONT/INT. Q                            |     |
| Dirección AGUIAR.GORGONIO, 2020. MONTEVIDEO, MONTEVIDEO  Direcciones de Envio  Exenciones  Campos definidos por el usuario [Oetalle   Res [Cliente   Guentas   Saldo   So [Cliente   Guentas   Saldo   So ] micio 🖻 mostrar todo 🗄 ocultar todo                                                                                                    | Sector Suministro 5<br>013743101-01 /<br>umen   Facturas   Depósitos   Ir<br>lilicitudes Servicio / Ordenes Tra                                                                                                    | Servicios Contratados<br>Servicios Ofertado Estado<br>Agua Regulada Baja<br>mpsgados   Cuotas   Pagos Errón<br>bajo / Avisos   Ventas   Actividad                     | Inicio Fin M<br>15/04/1987 01/01/1990<br>ess   Refacturación   Anomalias Fa<br>les   Tregularidades   Expedientes    | tivo Cancelación Tarifa<br> 1 - FAM, I<br>: Luración ]<br>  Histórico de Contactos ]                                                                                                    | O II S MONT/INT.                             |     |
| Drección<br>AGUIAR.GORGONIO. 2020, MONTEVIDEO. MONTEVIDEO<br>Direcciones de Envío<br>Exenciones<br>Campos definidos por el usuario<br>[Detalle   Res<br>[Cliente   Guentas   Saldo   Sc<br>inicio 🕀 mostrar todo 🖸 ocultar todo                                                                                                    | Sector Suministro 8<br>013743101-01 /<br>umen   Facturas   Depósitos   Ir<br>licitudes Servicio / Ordenes Tra                                                                                                    | Servicios Contrastados<br>Servicios Ofortado Ertado<br>Agua Regulada Boja<br>npagados   Cuotas   Pagos Erróne<br>bajo / Avisos   Ventas   Actividad                   | Inicia Fin M<br>15/04/1987 01/01/1990<br>cos   Refacturación   Anomalias Fa<br>des   Tregularidades   Expedientes    | tivo Cancelación Tarifa<br>11 - FAM. 1<br>cturación ]<br>  Histónico de Contactos ]                                                                                                    | MONT/INT.                                    |     |
| Drección<br>AGUIAR.GORGONIO. 2020. MONTEVIDEO. MONTEVIDEO<br>Direcciones de Envio<br>Exenciones<br>Campos definidos por el usuario<br>[Clente   Cuentas   Saldo   Sc<br>Inicio 🗄 mostrar todo 🖬 ocultar todo                                                                                                    | Sector Suministro 2<br>013743101-01 /<br>umen   Facturas   Depósitos   Ir<br>Ilicitudes Servicio / Ordenes Tra                                                                                                    | Servicios Contratados<br>Tervicios (Gorrado Etado<br>Agua Regulada Baja<br>npagados   Cuotas   Pagos Erróne<br>bajo / Avisos   Ventas   Actividad                     | Inicio Fin M<br>15/04/1987 01/01/1990<br>eos   Refacturación   Anomalias Fa<br>des   Tregularidades   Expediences    | tivo Cancelación Tarifa<br> 1 - FAM. 1<br>:turación ]<br>  Histórico de Contactos ]                                                                                                    | O III S A                                    |     |
| Drección<br>AGUIAR.GORGONIO. 2020, MONTEVIDEO. MONTEVIDEO<br>Direcciones de Envío<br>Exenciones<br>Campos definidos por el usuario<br>[Detalle   Res<br>[Cliente   Coentas   Saldo   Sc<br>inicio 🗄 mostrar todo 🗄 ocultar todo                                                                                                    | Sector Suministro S<br>013743101-01 /<br>umen   Facturas   Depósitos   Ir<br>licitudes Servicio / Ordenes Tra                                                                                                    | Servicios Contratados<br>Servicios Ofertado<br>Regua Regulada<br>Baja<br>npagados   Cuotas   Pagos Erróne<br>bajo / Avisos   Ventas   Actividad                       | Inkio Fin M<br>15/04/1987 01/01/1990                                                                                 | tivo Cancelación Tarifa<br>11 - FAM. 1<br>cturación ]<br>  Histórico de Contactos ]                                                                                                    | MONT./INT.                                   |     |
| Drección<br>AGUIAR.GORGONIO. 2020. MONTEVIDEO. MONTEVIDEO<br>Direcciones de Envío<br>Exenciones<br>Campos definidos por el usuario<br>[Cliente   Cuentas   Saldo   Sc<br>Al Inicio 🕀 mostrar todo 🖸 ocultar todo                                                                                                    | Sector Suministro 2<br>013743101-01 /<br>umen   Pacturas   Depósitos   Ir<br>Ilicitudes Servicio / Ordenes Tra                                                                                                    | Servicios Contratados<br>Servicios Ofortado Estado<br>Agua Regulada Baja<br>npagados   Cuotas   Pagos Erróne<br>bajo / Avisos   Ventas   Actividad                    | Inicio Fin M<br>15/04/1997 01/01/1990<br>eos   Refacturación   Anomalias Fa<br>des   Trregularidades   Expedientes   | tivo Cancelación Tarifa<br> 11 - FAM.  <br>11 - FAM.  <br>11 - FAM.  <br>11 - Fam.  <br>11 - Fam.  <br>12 - Fam.  <br>12 - Fam.  <br>13 - Fam.  <br>13 - Fam.  <br>14 - Fam.  <br>14 - Fam.  <br>14 - Fam.  <br>14 - FAM.  <br>14 - FAM.  <br>14 - FAM.  <br>15 - Fam.  <br>14 - FAM.  <br>15 - Fam.  <br>15 - Fam.  <br>15 - Fam.  <br>16 - Fam.  <br>16 - Fam.  <br>17 - Fam.  <br>18 - Fam.  <br>18 - Fam.  <br>18 - Fam.  <br>19 - Fam.  <br>19 - Fam.  <br>19 - Fam.  <br>19 - Fam.  <br>19 - Fam.  <br>19 - Fam.  <br>19 - Fam.  <br>19 - Fam.  <br>19 - Fam.  <br>19 - Fam.  <br>19 - Fam.  <br>19 - Fam.  <br>19 - Fam.  <br>19 - Fam.  <br>19 - Fam.  <br>19 - Fam.  <br>19 - Fam.  <br>19 - Fam.  <br>19 - Fam.  <br>10 - Fam.  <br>10 - Fam.  <br>10 - Fam.  <br>11 - Fam.  <br>10 - Fam.  <br>11 - Fam.  <br>11 - | Anterior C D Siguient                        |     |
| Drección<br>AGUIAR.GORGONIO. 2020, MONTEVIDEO. MONTEVIDEO<br>Direcciones de Envío<br>Exenciones<br>Campos definidos por el usuario<br>[Cliente   Cuestas   Salo   Sc<br>Inicio 🗄 mostrar todo 🖾 ocultar tedo                                                                                                    | Sector Suministro S<br>013743101-01 /<br>umen   Facturas   Depósitos   Ir<br>illicitudes Servicio / Ordenes Tra                                                                                                    | Servicios Contratados<br>Servicio: Ofertado<br>Agua Regulada Baja<br>npagados   Cuotas   Pagos Erróne<br>Bajo / Avisos   Ventas   Actividad                           | Inkio Fin M<br>15/04/1997 01/01/1990<br>203   Refacturación   Anomalías Fa-<br>les   Tregularidades   Expedientes    | tivo Cancelación Tarifa<br>11 - FAM. 1<br>cturación ]<br>  Histórico de Contactos ]                                                                                                    | MONT/INT.                                    |     |
| Drección<br>AGUIAR.GORGONIO. 2020. MONTEVIDEO. MONTEVIDEO<br>Direcciones de Envío<br>Cempos definidos por el usuario<br>[Detalle   Res<br>[Cliente   Guentas   Saldo   So<br>Inicio 🕈 mostrar todo 🖸 ocultar todo                                                                                                    | Sector Suministro 8<br>013743101-01 /<br>umen   Pacturas   Depósitos   Ir<br>licitudes Servicio / Ordenes Tra                                                                                                    | Servicios Contrastados<br>iervicios Ofortado Entado<br>Aguas Regulada Baja<br>npagados   Cuotas   Pagos Erróne<br>bajo / Avisos   Ventas   Actividad                  | Inicio Fin M<br>15/04/1987 01/01/1990<br>eos   Refacturación   Anomalias Fa<br>des   Tregularidades   Expedientes    | tivo Cancelación Tarifa<br>11 - FAM. 1<br>turación ]<br>  Histórico de Contactos ]                                                                                                    | Anterior C D Siguient                        |     |
| Drección<br>AGUIAR.GORGONIO, 2020, MONTEVIDEO, MONTEVIDEO<br>Direcciones de Envío<br>Exenciones<br>Campos definidos por el usuario<br>[Cliente   Cuentas   Saldo   So<br>Inicio 🔁 mostrar todo 🖾 ecultar todo                                                                                                    | Sector Suministro 3<br>013743101-01 /<br>umen   Facturas   Depósitos   Ir<br>Illicitudes Servicio / Ordenes Tra                                                                                                    | Servicio Contratados<br>Servicio Ofertado Estado<br>Agua Regulada Bija<br>npsgados   Cuotas   Pagos Errón<br>Dajo / Avisos   Ventas   Accividad                       | Inkio Fin M<br>15/04/1997 01/01/1999<br>ass   Refacturación   Anomalias Fa<br>es   Trregularidades   Expedientes     | tivo Cancelación Tarifa<br>11 - FAM. 1<br>:turación ]<br>  Histórico de Contactos ]                                                                                                    | Anterior C D Siguient                        |     |
| Drección<br>AGUIAR.GORGONIO. 2020, MONTEVIDEO. MONTEVIDEO<br>Direcciones de Envío<br>Exenciones<br>Campos definidos por el usuario<br>[Dietalle   Res<br>[Cliente   Cuentas   Saldo   Sc<br>inicio 🕀 mostrar todo 🛱 ocultar todo                                                                                                    | Sector Suministro 8<br>013743101-01 /<br>umen   Pacturas   Depósitos   Ir<br>licitudes Servicio / Ordenes Tra                                                                                                    | Servicios Contrastados<br>iervicios Ofortado Ertado<br>lagua Regulada Baja<br>npagados   Cuotas   Pagos Erróne<br>bajo / Avisos   Ventas   Actividad                  | Inicio Fin M<br>15/04/1987 01/01/1990<br>eos   Refacturación   Anomalias Fa<br>des   Tregularidades   Expedientes    | tivo Cancelación Tarifa<br>11 - FAM. 1<br>cturación ]<br>  Histónico de Contactos ]                                                                                                    | Anterior C Siguient                          |     |
| Drección<br>AGUIAR.GORGONIO. 2020. MONTEVIDEO. MONTEVIDEO<br>Direcciones<br>Centro Consector<br>Campos definidos por el usuario<br>[Cliente   Cuentas   Saldo   Sc<br>Inicio 🕀 mostrar todo 🖸 ocultar todo                                                                                                    | Sector Suministro 2<br>013743101-01 /<br>umen   Pacturas   Depósitos   Ir<br>licitudes Servicio / Ordenes Tra                                                                                                    | Servicios Contratados<br>Tervicios (Fortado Estado<br>Agua Regulada Baja<br>npagados   Cuotas   Pagos Erróne<br>bajo / Avisos   Ventas   Actividad                    | Inicio Fin M<br>15/04/1997 01/01/1990<br>ess   Refacturación   Anomalias Fa<br>des   Trregularidades   Expedientes   | tivo Cancelación Tarifa<br> 11 - FAM.  <br>11 - FAM.  <br>cturación ]<br>  Histórico de Contactos ]                                                                                                    | O I S MONT/INT                               |     |

Donde se optara por Resumen y es en esta pantalla donde se puede apreciar el monto facturado el que cabe aclarar, en caso que corresponda, ya está incrementado con IVA.

| ión AGUIAR,GORG                  | ONIO, 2020, MONTEVIDEO, MO | 6                                                    |                                                                  | 0                              |                                                |                                          | Fraude                                               | 2             |            |         |
|----------------------------------|----------------------------|------------------------------------------------------|------------------------------------------------------------------|--------------------------------|------------------------------------------------|------------------------------------------|------------------------------------------------------|---------------|------------|---------|
| ta 010605483                     | - Activa                   | Arrendata                                            | Dirs.Disp.                                                       | Service - AGU                  | IAR,GORGONIO, 2020, I                          | MONTEVIDEO, MONT                         | EVIDEO                                               | •             |            |         |
| esumen                           | [ Cliente   Cu             | entas   Saldo   Solici<br>[ Detalle   <b>Resum</b> e | itudes Servicio / Ordenes Tral<br>en   Facturas   Depósitos   In | bajo / Avisos<br>npagados   Cu | Ventas   Actividades<br>lotas   Pagos Erróneos | Irregularidades  <br>  Refacturación   A | Expedientes   Histórico de<br>nomalías Facturación ] | Contactos ]   |            |         |
| Indicadores de la C<br>ncobrable | uenta<br>X Pago Fijo Mensu | ial X                                                | Bancarro                                                         | ta                             | ×                                              | N                                        | uevo Número Cuenta                                   |               |            |         |
| Antiguedad Deuda                 | Actual                     | 31-60                                                |                                                                  | 61-90                          |                                                | Más de 90                                |                                                      | Total         |            |         |
|                                  | 0.00                       |                                                      | 13,543.00                                                        |                                | 0.00                                           |                                          | 0.00                                                 |               | 13,543.00  |         |
| Créditos                         | No Aplicados               | No Apli                                              | cados por Planes Asistencia                                      |                                |                                                |                                          | No Reclama                                           | ados          | 1          | fotal   |
|                                  | 0.00                       |                                                      |                                                                  |                                | 0.00                                           |                                          |                                                      | 0.00          |            | 0.00    |
| Saldos                           | No puesto al cobro         |                                                      | Cargos Pendientes                                                |                                | Largo                                          | Plazo                                    | En Conformes                                         |               | Saldo Neto |         |
|                                  | 0.0                        | 0                                                    |                                                                  | 0.00                           |                                                | 0.00                                     |                                                      | .00           | 13,5       | 43.00   |
| Movimientos                      |                            |                                                      |                                                                  |                                |                                                |                                          |                                                      |               |            | 10 C 10 |
|                                  |                            |                                                      |                                                                  | Mo                             | vimientos                                      |                                          |                                                      |               |            |         |
| Fecha                            | D                          | lescripción                                          | Impo                                                             | rte                            |                                                | Saldo                                    |                                                      | aldo Créditos |            |         |
|                                  | 28/11/2011 F               | acturación                                           |                                                                  |                                | 13,543.0                                       | 0                                        | 13,543.00                                            |               |            | 0.00    |
|                                  |                            | í Detalle i Resume                                   | en   Facturas   Depósitos   In                                   | npagados   Cu                  | iotas   Pagos Erróneos                         | Refacturación   A                        | nomalías Facturación ]                               |               |            |         |

A los efectos de verificar los montos facturados por cada cargo se cliquea en Facturación y se accede a la siguiente pantalla:

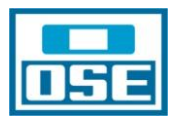

| SGCv10           | Produce    | ion - Busque             | da de Irregula         | ridades->            |                       |                           |                        |                 |              |                |               |        | (              | . 6      |
|------------------|------------|--------------------------|------------------------|----------------------|-----------------------|---------------------------|------------------------|-----------------|--------------|----------------|---------------|--------|----------------|----------|
| 🔽 Menú           | 🕞 Vei      | ntanas 👔 Op              | iones 🗐 Notic          | ias 🚺 Acerca de      | e Maxuda 🕅            | Avuda Técnica 🕅 Salin     |                        | 7               |              |                |               |        |                | ndr      |
| X  <u>C</u> erra | r   •  At  | rás <b> }</b>  Adela     | nte 📙 Imp <u>r</u> imi | r 🔲 Imagen           | Impr                  | esión de l                | actura                 |                 |              |                |               |        |                |          |
| iente            | URRUZUN    | O CEJA, LUIS CE          | SAR                    |                      |                       | ,                         |                        |                 | Nul. Crédite | 02-000         |               |        |                |          |
| rección          | AGUIAR, G  | ORGONIO, 2020            | , MONTEVIDEO, M        | ONTEVIDEO            |                       | 6                         |                        | 0               |              |                |               | Fraude | e 🥹            |          |
| Cuenta           | 01060548   | 3 💌                      | Activa                 | Arrendata            | Dirs.                 | Disp. Service - AG        | JIAR,GORGONIO, 2020, M | ONTEVIDEO, MOP  | NTEVIDEO     |                | ·             |        |                |          |
| г                |            |                          | [ Cliente              | Cuentas   Saldo   Se | olicitudes Servicio / | Ordenes Trabajo / Avisos  | Ventas   Actividades   | Irregularidades | Expedientes  | Histórico de ( | Contactos ]   |        |                |          |
| Detal            |            |                          |                        | [ Detalle   Res      | umen   Facturas   D   | )epósitos   Impagados   C | uotas   Pagos Erróneos | Refacturación   | Anomalías Fa | cturación ]    |               |        |                |          |
| Ber              |            |                          |                        |                      |                       |                           |                        |                 |              |                |               |        |                |          |
| Núm              |            | 122677197                |                        |                      |                       |                           |                        |                 |              |                |               |        |                |          |
| Núm              |            |                          |                        |                      |                       |                           |                        |                 |              |                |               |        |                |          |
| Titul            |            | LUIS CESAR               | JRRUZUNO               |                      |                       |                           |                        |                 |              |                |               |        |                |          |
| Fech             |            | 28/11/2011               |                        |                      |                       |                           |                        |                 |              |                |               |        |                |          |
| Fech             |            | 012/12/2011              |                        |                      |                       |                           |                        |                 |              |                |               |        |                |          |
|                  |            | 7                        |                        |                      |                       |                           |                        |                 |              |                |               |        |                |          |
|                  |            | /                        |                        |                      |                       |                           | Facturas               |                 |              |                |               |        |                |          |
| N.C              |            | Deede                    | Unite                  | Township Tokal       |                       | Tine Contract             | Dimenión               |                 |              |                | Comulaia      | Castan | Facha Cananaiá |          |
| 1111             | 4855468    | 28/11/2011               | 28/11/2011             | 13,542,71            | A peticion            | Otros Cargos Varios       | AGUIAR.GORGONIO.       | 2020, MONTEV    | IDEO, MONTI  | VIDEO          | Agua Regulada | Aqua   | 28/11/2011     | <u> </u> |
| 1111             | 4855470    | 28/11/2011               | 28/11/2011             | 0.29                 |                       | Ajuste por Redondeo       |                        |                 |              |                |               |        | 28/11/2011     |          |
|                  |            |                          |                        | 13.543,00            |                       |                           |                        |                 |              |                |               |        |                |          |
| + Impr           | esión      |                          |                        |                      |                       |                           |                        |                 |              |                |               |        |                |          |
| 1 Dato           | s Transaco | tiones                   |                        |                      |                       |                           |                        |                 |              |                |               |        |                |          |
| 🛨 Movii          | nientos    |                          |                        |                      |                       |                           |                        |                 |              |                |               |        |                |          |
| • Mens           | ajes       |                          |                        |                      |                       |                           |                        |                 |              |                |               |        |                | 1.1      |
| E Factu          | iras Finan | ciación                  |                        |                      |                       |                           |                        |                 |              |                |               |        |                | -        |
| + Impo           | iras Acue  | rdos Pago Fijo<br>Filnos | mensual                |                      |                       |                           |                        |                 |              |                |               |        |                |          |
| + Impo           | rte por Ti | po Impuesto              |                        |                      |                       |                           |                        |                 |              |                |               |        |                |          |
|                  | -          |                          |                        |                      |                       |                           |                        |                 |              |                |               |        |                |          |
| - Inpo           |            |                          | [ Cliente              | Cuentas   Saldo   Se | olicitudes Servicio / | Ordenes Trabajo / Avisos  | Ventas   Actividades   | Irregularidades | Expedientes  | Histórico de O | Contactos ]   |        |                |          |

Desde aquí, como todos sabemos se puede imprimir la factura ajustada si se opta por Imagen o la discriminación de los montos facturados si se cliquea en el Núm. Factura del renglón de A petición-Otros Cargos Varios, llegándose a la siguiente pantalla:

|                             | gutaridades->                    |                                                                                                    |                                                                                                    |                                                                                                    |                                                                                                    |                                                                                                    |                                                                                                    |                                                                                                    |                                                                                                    |                                                                                                    |
|-----------------------------|----------------------------------|----------------------------------------------------------------------------------------------------|----------------------------------------------------------------------------------------------------|----------------------------------------------------------------------------------------------------|----------------------------------------------------------------------------------------------------|----------------------------------------------------------------------------------------------------|----------------------------------------------------------------------------------------------------|----------------------------------------------------------------------------------------------------|----------------------------------------------------------------------------------------------------|----------------------------------------------------------------------------------------------------|
| tanas 👔 Opciones 🟢          | Noticias 🚺 Acerca d              | e 🔛 Ayuda                                                                                                    | Ayuda Téc                                                                                                    | nica 🚺 Salir                                                                                                    |                                                                                                    |                                                                                                    |                                                                                                    |                                                                                                    |                                                                                                    | 🧼 IN                                                                                                    |
| ás  ⊧ Adelante <b> ≙ Im</b> | ıp <u>r</u> imir                 |                                                                                                    |                                                                                                    |                                                                                                    |                                                                                                    |                                                                                                    |                                                                                                    |                                                                                                    |                                                                                                    |                                                                                                    |
| D CEJA, LUIS CESAR          |                                  | 0                                                                                                    | Cédula de Ic                                                                                                    | 1.268.860-0                                                                                                    | Gestor                                                                                                    |                                                                                                    | Nvl. Crédito                                                                                                    | 02-000                                                                                                    | _                                                                                                    |                                                                                                    |
| ORGONIO 2020 MONTEVID       | EO MONTEVIDEO                    |                                                                                                    | 8                                                                                                    |                                                                                                    |                                                                                                    |                                                                                                    |                                                                                                    |                                                                                                    | Fraude                                                                                                    | 9                                                                                                    |
|                             | ,                                |                                                                                                    |                                                                                                    | 1                                                                                                    |                                                                                                    | e                                                                                                    | · 1                                                                                                    |                                                                                                    |                                                                                                    | -                                                                                                    |
| 3 🔹 Activa                  | Arrendata                        |                                                                                                    | Dirs.Disp.                                                                                                    | Service - AGUIAR                                                                                                    | R,GORGONIO, 2020,                                                                                                    | MONTEVIDEO, MO                                                                                                    | NTEVIDEO                                                                                                    | •                                                                                                    |                                                                                                    |                                                                                                    |
| [ Clier                     | nte   <b>Cuentas</b>   Saldo   S | olicitudes Serv                                                                                                    | icio / Ordenes T                                                                                                    | rabajo / Avisos   V                                                                                                    | 'entas   Actividades                                                                                                    | Irregularidades                                                                                                    | Expedientes                                                                                                    | Histórico de Contactos ]                                                                                                    |                                                                                                    |                                                                                                    |
|                             | [ Detalle   Re                   | sumen   Factur                                                                                                    | as   Depósitos                                                                                                    | Impagados   Cuot                                                                                                    | as   Pagos Erróneo:                                                                                                    | Refacturación                                                                                                    | Anomalias Facto                                                                                                    | uración ]                                                                                                    |                                                                                                    |                                                                                                    |
|                             |                                  |                                                                                                    |                                                                                                    |                                                                                                    |                                                                                                    |                                                                                                    |                                                                                                    |                                                                                                    |                                                                                                    |                                                                                                    |
| 11114955469                 |                                  |                                                                                                    |                                                                                                    |                                                                                                    |                                                                                                    |                                                                                                    |                                                                                                    |                                                                                                    |                                                                                                    |                                                                                                    |
| 28/11/2011 - 28/11/20       | 11                               |                                                                                                    |                                                                                                    |                                                                                                    |                                                                                                    |                                                                                                    |                                                                                                    |                                                                                                    |                                                                                                    |                                                                                                    |
| 20/11/2011 - 20/11/20       |                                  |                                                                                                    |                                                                                                    |                                                                                                    |                                                                                                    |                                                                                                    |                                                                                                    |                                                                                                    |                                                                                                    |                                                                                                    |
| 13,542.71                   |                                  |                                                                                                    |                                                                                                    |                                                                                                    |                                                                                                    |                                                                                                    |                                                                                                    |                                                                                                    |                                                                                                    |                                                                                                    |
| Otros Cargos Varios         |                                  |                                                                                                    |                                                                                                    |                                                                                                    |                                                                                                    |                                                                                                    |                                                                                                    |                                                                                                    |                                                                                                    |                                                                                                    |
| Servicio Agua               |                                  |                                                                                                    |                                                                                                    |                                                                                                    |                                                                                                    |                                                                                                    |                                                                                                    |                                                                                                    |                                                                                                    |                                                                                                    |
| AGUIAR, GORGONIO, 20        | 20, MONTEVIDEO, MO               | ONTEVIDEO                                                                                                    |                                                                                                    |                                                                                                    |                                                                                                    |                                                                                                    |                                                                                                    |                                                                                                    |                                                                                                    |                                                                                                    |
| Agua                        |                                  |                                                                                                    |                                                                                                    |                                                                                                    |                                                                                                    |                                                                                                    |                                                                                                    |                                                                                                    |                                                                                                    |                                                                                                    |
| OSE                         |                                  |                                                                                                    |                                                                                                    |                                                                                                    |                                                                                                    |                                                                                                    |                                                                                                    |                                                                                                    |                                                                                                    |                                                                                                    |
| ras                         |                                  |                                                                                                    |                                                                                                    |                                                                                                    |                                                                                                    |                                                                                                    |                                                                                                    |                                                                                                    |                                                                                                    | 100 C                                                                                                    |
| ifa                         |                                  |                                                                                                    |                                                                                                    |                                                                                                    |                                                                                                    |                                                                                                    |                                                                                                    |                                                                                                    |                                                                                                    |                                                                                                    |
|                             |                                  |                                                                                                    |                                                                                                    |                                                                                                    |                                                                                                    |                                                                                                    |                                                                                                    |                                                                                                    |                                                                                                    |                                                                                                    |
|                             |                                  |                                                                                                    |                                                                                                    | Ca                                                                                                    | argos                                                                                                    |                                                                                                    |                                                                                                    |                                                                                                    |                                                                                                    |                                                                                                    |
|                             | De                               | sde                                                                                                    | Hasta                                                                                                    |                                                                                                    | Cantidad                                                                                                    | Unidades                                                                                                    | Tipo Consumo                                                                                                    | Precio                                                                                                    | In                                                                                                    | porte                                                                                                    |
| 1                           | 28                               | /11/2011                                                                                                    | 28/11/                                                                                                    | 2011                                                                                                    |                                                                                                    |                                                                                                    |                                                                                                    |                                                                                                    |                                                                                                    | 4,381.9                                                                                                    |
|                             |                                  |                                                                                                    |                                                                                                    |                                                                                                    | 1.00                                                                                                    |                                                                                                    |                                                                                                    |                                                                                                    | 4,381.920000                                                                                                    | 4,381.9                                                                                                    |
| aude                        | 28                               | /11/2011                                                                                                    | 28/11/                                                                                                    | 2011                                                                                                    |                                                                                                    |                                                                                                    |                                                                                                    |                                                                                                    |                                                                                                    | 9,777.6                                                                                                    |
| 16 A                        |                                  | 111/2011                                                                                                    | 00/11/                                                                                                    | 2011                                                                                                    | 1.00                                                                                                    |                                                                                                    |                                                                                                    |                                                                                                    | 9,777.600000                                                                                                    | 9,777.6                                                                                                    |
| ira - Agua                  | 28                               | /11/2011                                                                                                    | 28/11/                                                                                                    | 2011                                                                                                    | 1.00                                                                                                    |                                                                                                    |                                                                                                    |                                                                                                    | - 880 50000                                                                                                    | 880.500                                                                                                    |
| ifa - Caroo Filo            | 28                               | /11/2011                                                                                                    | 28/11/                                                                                                    | 2011                                                                                                    | 1.00                                                                                                    |                                                                                                    |                                                                                                    |                                                                                                    | -000.300000                                                                                                    | 393.380                                                                                                    |
| Cargorigo                   | 20                               |                                                                                                    | 2.0/11/                                                                                                    |                                                                                                    | 1.00                                                                                                    |                                                                                                    |                                                                                                    |                                                                                                    | -393,380000                                                                                                    | 393.380                                                                                                    |
|                             | 28                               | /11/2011                                                                                                    | 28/11/                                                                                                    | 2011                                                                                                    | 100                                                                                                    |                                                                                                    |                                                                                                    |                                                                                                    |                                                                                                    | 538.5                                                                                                    |
|                             |                                  |                                                                                                    |                                                                                                    |                                                                                                    | 1.00                                                                                                    |                                                                                                    |                                                                                                    |                                                                                                    | 538.580000                                                                                                    | 538.                                                                                                    |
|                             |                                  |                                                                                                    | 00/11/                                                                                                    |                                                                                                    |                                                                                                    |                                                                                                    |                                                                                                    |                                                                                                    |                                                                                                    |                                                                                                    |
|                             | 28                               | /11/2011                                                                                                    | 28/11/                                                                                                    | 2011                                                                                                    |                                                                                                    |                                                                                                    |                                                                                                    |                                                                                                    |                                                                                                    | 118.4                                                                                                    |
|                             |                                  | Activa Arrendstal     CellA, LUIS CESAR     CEUA, LUIS CESAR     CEUA, LUIS CESAR     CEUA, LUIS CESAR     Ceua     Ceua | Inter a postative and inclusion of the inclusion of the | Intervention     Device     Device     Device     Device       Image: Device State     Image: Device State     Image: Device State     Device State       Image: Device State     Image: Device State     Image: Device State     Device State       Image: Device State     Image: Device State     Image: Device State     Device State       Image: Device State     Image: Device State     Image: Device State     Device State       Image: Device State     Image: Device State     Image: Device State     Device State       Image: Device State     Image: Device State     Device State     Device State       Image: Device State     Image: Device State     Device State     Device State       Image: Device State     Image: Device State     Device State     Device State       Image: Device State     Image: Device State     Device State     Device State       Image: Device State     Image: Device State     Device State     Device State       Image: Device State     Image: Device State     Device State     Device State       Image: Device State     Image: Device State     Device State     Device State       Image: Device State     Image: Device State     Device State     Device State       Image: Device State     Image: Device State     Device State     Device State       Image: Devi | Inters         Constraints         Constraints         Constant is a start in therit and in the start in therit | nins (in public (in public) (in public) ( | Inters       Description         10       Productive       Productive       Produ | Inter in products       Instruction       Instruction       Instruction         1       Instruction       Instruction       Instruction       Instruction         1       Instruction       Instruction       Instruction       Instruction         1       Instruction       Instruction       Instruction       Instruction         Instruction       Instruction       Instruction       Instruction       Instruction         Instruction       Instruction       Instruction       Instruction       Instruction       Instruction         Instruction       Instruction       Instruction       Instruction       Instruction       Instruction         Instruction       Instruction       Instruction       Instruction       Instruction       Instruction         Instruction       Instruction       Instruction       Instruction       Instruction       Instruction         Instruction       Instruction       Instruction       Instruction       Instruction       Instruction         Instruction       Instruction       Instruction       Instruction       Instruction       Instruction         Instruction       Instruction       Instruction       Instruction       Instruction       Instruction       Instruction         In | Inite in products       Interview       Interview       Interview       Interview         1       Interview       Interview       Interview       Interview       Interview         1       Interview       Interview< | Inter in products       Directorie       Applie Tectorie       Directorie       Directorie       Directorie       Directorie       Fraude         iii (Addunce)       (Addunce)       (Adduce)       (Addunce)       (A |

A continuación se deberá proceder a completar la Notificación (F 3.7, Código SAP 11301) que se remitirá al cliente acompañando a la factura ajustada.

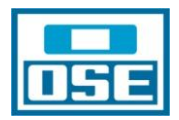

#### WORKFLOW.

Los datos con los que se completa el WF son fundamentales para que cualquier funcionario se informe de lo actuado en cada irregularidad, por lo que se deberá ser lo más claro y específico posible en el momento de ingresar los comentarios. Esto irá en beneficio de los tiempos de atención al cliente, en la obtención de la información necesaria para la contestación de notas, etc.

El WF que en la actualidad conocemos sufrirá modificaciones que facilitarán la tarea y reflejará los pasos que se deben cumplir en las actividades comerciales operativas inherentes a la metodología en la detección y regularización de situaciones irregulares.

No obstante ello y a los efectos de familiarizar en y facilitar el trabajo a los funcionarios asignados a las tareas de fraude, se realizará una pequeña descripción del WF actual, en el entendido que ello no dificultará la utilización del futuro WF.

Para ingresar los comentarios se deberá ubicar el mouse en el subrayado del cuadro correspondiente, como se puede apreciar en la figura que a continuación se agrega, únicamente están habilitados los pasos que siguen a Facturada, Juicio Ejecutivo o Regularizada, dado que son las dos posibilidades lógicas luego de la facturación de la complementaria. Pero puede ocurrir que el cliente presente documentación en la que pruebe, por ejemplo, que el período por el que se calculó no es correcto o las unidades o el destino o cualquier otro motivo que amerite un ajuste de la complementaria facturada. En este caso se deberá Anular Paso, aclarando el motivo, llevándose el WF hasta Resolución y desde ahí rehacerlo. Es de destacar que este Regularizada refiere específicamente a: pago, exoneración, condonación, etc de la complementaria, dado que desde el punto de vista físico la irregularidad ya fue eliminada.

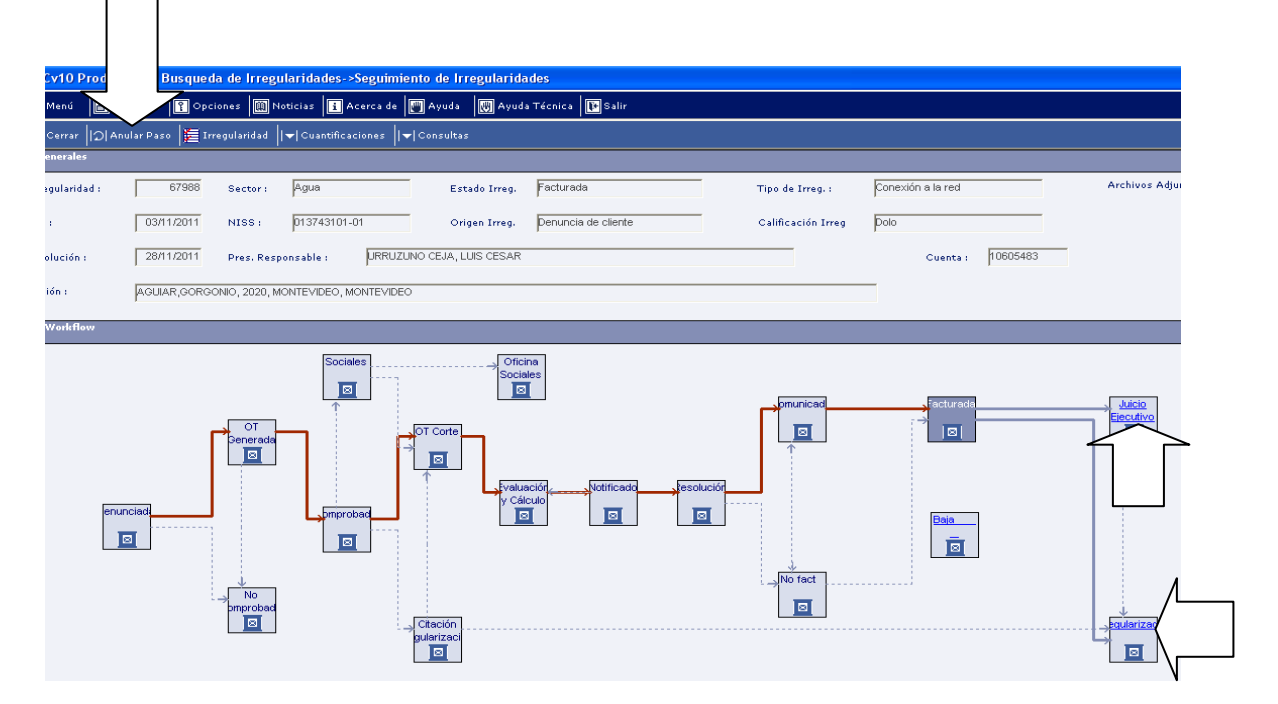

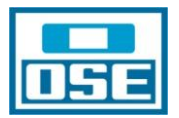

#### A los efectos de conocer lo actuado desde el WF se debe ir a Consultas y seleccionar Estados:

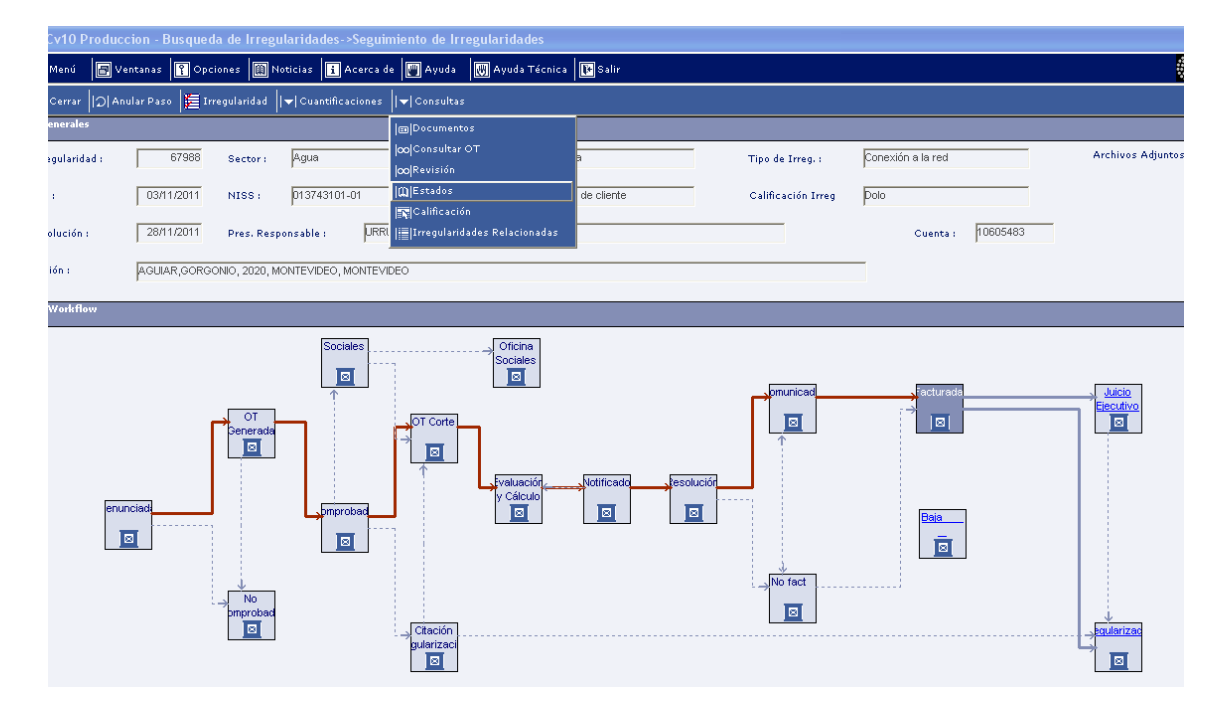

De este modo se llega a la siguiente pantalla, que es el listado de todo lo ingresado en los pasos del WF.

| Nº Irregularidad :                                                                                                   | 67988 Secto          | or: Agua                                                                                                    | Estado Irreg. Facturada                                                                                                    | Tipo de Irreg. :                                                                                                    | Conexión a la red                                                                                                  | Archivos Adjuntos:                                                 |                  |
|----------------------------------------------------------------------------------------------------|----------------------|----------------------------------------------------------------------------------------------------|----------------------------------------------------------------------------------------------------|----------------------------------------------------------------------------------------------------|----------------------------------------------------------------------------------------------------|--------------------------------------------------------------------|------------------|
| F. Alta :                                                                                                    | 03/11/2011 NISS      | s : 013743101-01                                                                                                    | Origen Irreg. Denuncia de cliente                                                                                                    | Calificación Irreg                                                                                                    | Polo                                                                                                    |                                                                    |                  |
| F. Resolución :                                                                                                    | 28/11/2011 Pres.     | Responsable : URRUZUNO CEJA                                                                                                    | , LUIS CESAR                                                                                                    |                                                                                                    | Cuenta : 10605483                                                                                                  |                                                                    |                  |
| Dirección :                                                                                                    | AGUIAR, GORGONIO, 20 | 20, MONTEVIDEO, MONTEVIDEO                                                                                                    |                                                                                                    |                                                                                                    | _                                                                                                    |                                                                    |                  |
| Histórico de Estados                                                                                                 |                      |                                                                                                    |                                                                                                    |                                                                                                    |                                                                                                    |                                                                    |                  |
|                                                                                                    |                      |                                                                                                    |                                                                                                    |                                                                                                    |                                                                                                    |                                                                    |                  |
|                                                                                                    | Estado               | F. Inicio Estado                                                                                                    |                                                                                                    | Co                                                                                                    | mentario                                                                                                    |                                                                    |                  |
| Facturada                                                                                                    | Estado               | F. Inicio Estado<br>28/11/20                                                                                                    | 11 Se ingresaron los cargos varios correspondio                                                                                                    | Ce<br>entes a la complementaria calculada.                                                                                                    | mentario<br>-                                                                                                    |                                                                    |                  |
| Facturada<br>Comunicada                                                                                              | Estado               | F. Inicio Estado<br>28/11/20<br>28/11/20                                                                                                    | 11 Se ingresaron los cargos varios correspondie<br>11 Se envía notificación con el importe de la com                                                                                                    | Ce<br>entes a la complementaria calculada.<br>plementaria discriminada y el períod                                                                                                    | <b>mentario</b><br>-<br>o de la misma                                                                              |                                                                    |                  |
| Facturada<br>Comunicada<br>Resolución                                                                                | Estado               | F. Inicio Estado<br>28/11/20<br>28/11/20<br>28/11/20<br>28/11/20                                                                                     | <ol> <li>Se ingresaron los cargos varios correspondie</li> <li>Se envía notificación con el importe de la com</li> <li>Se realizó cálculo de la complementaria para o</li> </ol>                                                                                                    | Co<br>entes a la complementaria calculada.<br>plementaria discriminada y el períod<br>el período del 28/11/07 al 28/11/11 a                                                                           | <b>mentario</b><br>-<br>o de la misma<br>proemdio 15 m3 para 1 uniadad y el co                                     | osto del corte por fraude,-                                        |                  |
| Facturada<br>Comunicada<br>Resolución<br>Notificado                                                                  | Estado               | F. Inicio Estado<br>28/11/20<br>28/11/20<br>28/11/20<br>28/11/20<br>28/11/20                                                                         | 11 Se ingresaron los cargos varios correspondi<br>11 Se envía notificación con el importe de la com<br>11 Se realizó cálculo de la complementaria para r<br>11 Al momento del corte por medio del acta.                                                                                                    | Co<br>entes a la complementaria calculada.<br>plementaria discriminada y el períod<br>el período del 28/11/07 al 28/11/11 a                                                                           | <b>mentario</b><br>-<br>o de la misma<br>proemdio 15 m3 para 1 uniadad y el co                                     | osto del corte por fraude,-                                        |                  |
| Facturada<br>Comunicada<br>Resolución<br>Notificado<br>Evaluación y Cálculo                                          | Estado               | F. Inicio Estado<br>28/11/20<br>28/11/20<br>28/11/20<br>28/11/20<br>28/11/20<br>28/11/20                                                             | 11 Se ingreseron los cargos varios correspondi<br>11 Se envía notificación con el importe de la com<br>11 Se realizó cálculo de la complementaria para o<br>11 A momento del corte por medio del acta-<br>11 Se procede al cálculo de la complementaria o                                                                                                    | Co<br>entes a la complementaria calculada,<br>plementaria discriminada y el períod<br>el período del 28/11/11 a<br>orrespondiente al período comprendi                                                | mentario<br>-<br>o de la misma<br>proemdio 15 m3 para 1 uniadad y el co<br>do entre el 28/11/07 al 28/11/11 a prom | osto del corte por fraude<br>nedio 15 m3 para 1 unidad más el co   | sto del corte po |
| Facturada<br>Comunicada<br>Resolución<br>Notificado<br>Evaluación y Cálculo<br>OT Corte                              | Estado               | F. Inicio Estado<br>28/11/20<br>28/11/20<br>28/11/20<br>28/11/20<br>28/11/20<br>28/11/20<br>28/11/20                                                 | 11 Se ingresaron los cargos varios correspondi<br>11 Se envía notificación con el importe de la com<br>11 Se realizó cálculo de la complementaria para o<br>11 Al momento del corte por medio del acta.<br>11 Se penocede al cálculo de la complementaria o<br>11 Se genero ot 2452448 para contar con emp.                                                                                                    | Co<br>entes a la complementaria calculada.<br>plementaria discriminada y el períod<br>el período del 28/11/17 al 28/11/11 a<br>orrespondiente al período comprendi                                    | mentario<br>-<br>o de la misma<br>proemdio 15 m3 para 1 uniadad y el co<br>do entre el 28/11/07 al 28/11/11 a prom | osto del corte por fraude<br>nedio 15 m3 para 1 unidad más el co   | sto del corte po |
| Facturada<br>Comunicada<br>Resolución<br>Notificado<br>Evaluación y Cálculo<br>OT Corte<br>Comprobada                | Estado               | F. Inicio Estado<br>28/11/20<br>28/11/20<br>28/11/20<br>28/11/20<br>28/11/20<br>28/11/20<br>24/11/20<br>24/11/20                                     | 11 Se ingresaron los cargos varios correspondi<br>11 Se enzía notificación con el importe de la com<br>11 Se relazio cálculo de la complementaria para a<br>11 A momento del corte por medio del esta-<br>11 Se procede el cálculo de la complementaria i<br>11 Se genero d2462448 para cotrar con emp.<br>11 Surge de d236725 sin med. con agua casa                                                                                           | Co<br>entes a la complementaria calculada,<br>plementaria discriminada y el period<br>el período del 28/11/07 al 28/11/11 a<br>orrespondiente al período comprendi<br>o cerrada, serv. esta de baja.  | mentario<br>-<br>o de la misma<br>proemdio 15 m3 para 1 uniadad y el co<br>do entre el 28/11/07 al 28/11/11 a prom | osto del corte por fraude -<br>nedio 15 m3 para 1 unidad más el co | sto del corte po |
| Facturada<br>Comunicada<br>Resolución<br>Notificado<br>Evaluación y Cálculo<br>OT Corte<br>Comprobada<br>OT Generada | Estado               | F. Inicio Ectado<br>28/11/20<br>28/11/20<br>28/11/20<br>28/11/20<br>28/11/20<br>28/11/20<br>28/11/20<br>28/11/20<br>28/11/20<br>24/11/20<br>03/11/20 | 11 Se ingresaron los cargos varios correspondi<br>11 Se envia notificación con el importe de la com<br>11 Se relató calculo de la complementaria para<br>11 Al momento del corte por medio del acta-<br>11 Se proceda el cálculo de la complementaria o car<br>11 Se genero da el cálculo de la complementaria o<br>11 Segoren da 2462448 para conter con emp.<br>11 Surge de da 2387525 sin med. con agua casa<br>10 7 2387525 - SERV- DE BAJA | Co<br>entes a la complementaria calculada,<br>plementaria discriminada y el periodi<br>el período del 28/11/07 al 28/11/11 a<br>orrespondiente al período comprendi<br>o cerrada, serv, esta de baja. | mentarie<br>- de la misma<br>proemdio 15 m3 para 1 uniadad y el co<br>do entre el 28/11/07 al 28/11/11 a prom      | osto del corte por fraude<br>nedio 15 m3 para 1 unidad más el co   | sto del corte po |

Desde la Carpeta Cliente, donde se accede sin necesidad del Perfil Gestor de Fraude, la información de lo actuado es más completa:

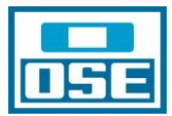

|                |                        | oqueua de i      |                   |                    |                     |                    |                      |                      |               |               |             |                  |           |                  |                |             |
|----------------|------------------------|------------------|-------------------|--------------------|---------------------|--------------------|----------------------|----------------------|---------------|---------------|-------------|------------------|-----------|------------------|----------------|-------------|
| Menú [         | 🛃 Ventanas             | 👔 Opciones       | 📋 Noticias        | i Acerca de        | 🖉 Ayuda             | 🔣 Ayuda Té         | cnica 💽 Salir        |                      |               |               |             |                  |           |                  |                | 🖉 Indi      |
| <u>C</u> errar | <b>4</b>   Atrás     ⊧ | Adelante 🏼 🗛     | Imp <u>r</u> imir |                    |                     |                    |                      |                      |               |               |             |                  |           |                  |                |             |
| e URF          | RUZUNO CEJA,           | UIS CESAR        |                   |                    | 0                   | Cédula de Ic       | 1.288.860-0          | Gestor               |               | Nvl           | . Crédito   | 02-000           |           |                  |                |             |
| ión AGI        | UIAR,GORGON            | D, 2020, MONTE   | VIDEO, MONT       | EVIDEO             |                     | 6                  | •                    | ₽                    |               | @             |             |                  |           | Fra              | ude 🥝          |             |
| nta 010        | 0605483                | - Activ          | ì                 | Arrendata          |                     | Dirs.Disp.         | Service - AGUIA      | R,GORGONIO, 2020,    | MONTEVIDE     | O, MONTEVIE   | DEO         | •                |           |                  |                |             |
| -t-ll- T-      |                        | [ 0              | liente   Cuen     | itas   Saldo   So  | licitudes Ser       | vicio / Ordenes    | Trabajo / Avisos   1 | /entas   Actividade  | s   Irregular | idades   Exp  | edientes    | Histórico de Ci  | ontactos  | 1                | _              |             |
| Irregular      | ridad                  |                  |                   |                    |                     |                    |                      |                      |               |               |             |                  |           |                  |                | 100         |
| Nro. Irregul   | laridad 67988          |                  |                   |                    |                     |                    |                      |                      |               |               |             |                  |           |                  |                |             |
| Dirección      | AGUIAR                 | GORGONIO,        | 2020, MONTE       | EVIDEO, MONT       | EVIDEO              |                    |                      |                      |               |               |             |                  |           |                  |                |             |
| Fecha Alta     | 2011-1                 | -03 00:00:00     | .0                |                    |                     |                    |                      |                      |               |               |             |                  |           |                  |                |             |
| Fecha Reso     | olución 2011-1         | -28 00:00:00     | .0                |                    |                     |                    |                      |                      |               |               |             |                  |           |                  |                |             |
| Тіро           | Conexió                | n a la red       |                   |                    |                     |                    |                      |                      |               |               |             |                  |           |                  |                |             |
| Origen         | Denunci                | a de cliente     |                   |                    |                     |                    |                      |                      |               |               |             |                  |           |                  |                |             |
| Descripción    | us perso               | nas mayores n    | quieren dar i     | nomb res dice q    | ue la persona       | hace año esta r    | obando el agua       |                      |               |               |             |                  |           |                  |                |             |
| Estado         | Facturad               | а                |                   |                    |                     |                    |                      |                      |               |               |             |                  |           |                  |                |             |
| Calificación   | Dolo                   |                  |                   |                    |                     |                    |                      |                      |               |               |             |                  |           |                  |                |             |
| Sector         | Agua                   |                  |                   |                    |                     |                    |                      |                      |               |               |             |                  |           |                  |                |             |
| NISS           | 013743                 | 101-01           |                   |                    |                     |                    |                      |                      |               |               |             |                  |           |                  |                |             |
| Cuenta         | 106054                 | 83               |                   |                    |                     |                    |                      |                      |               |               |             |                  |           |                  |                |             |
| Consumo        | 720                    |                  |                   |                    |                     |                    |                      |                      |               |               |             |                  |           |                  |                |             |
| Monto          | 13424.2                | 2                |                   |                    |                     |                    |                      |                      |               |               |             |                  |           |                  |                |             |
|                |                        |                  |                   |                    |                     |                    |                      |                      |               |               |             |                  |           |                  |                |             |
| Estados        |                        |                  |                   |                    |                     |                    |                      |                      |               |               |             |                  |           |                  |                |             |
|                |                        |                  |                   |                    |                     |                    | Históric             | o de Estados         |               |               |             |                  |           |                  |                |             |
| Estado         | Fe                     | ha Cambio de E   | stado Comer       | ntarios            |                     |                    |                      |                      |               |               |             |                  |           |                  |                |             |
| Facturada      |                        | 28/11            | /2011 Se ing      | resaron los can    | gos varios co       | rrespondientes :   | la complementaria    | calculada            |               |               |             |                  |           |                  |                |             |
| Comunicat      | da                     | 28/11            | /2011 Se em       | vía notificación   | con el import       | e de la complem    | entaria discriminad  | a y el período de la | misma         |               |             |                  |           |                  |                |             |
| Resolución     | n                      | 28/11            | /2011 Se rea      | alizó cálculo de l | a complement        | itaria para el per | iodo del 28/11/07    | al 28/11/11 a proer  | ndio 15 m3    | para 1 uniadi | ad y el cos | to del corte por | fraude    |                  |                |             |
| Notificado     | <b>,</b>               | 28/11            | /2011 Al mo       | mento del corte    | por medio de        | acta               |                      |                      |               |               |             |                  |           |                  |                |             |
| Evaluación     | n y Cálculo            | 28/11            | /2011 Se pro      | ocede al cálculo   | de la comple        | mentaria corres    | condiente al períod  | o comprendido entre  | el 28/11/0    | 7 al 28/11/1  | 1 a promeo  | dio 15 m3 para   | 1 unidad  | más el costo del | corte por frau | de          |
| OT Corte       |                        | 24/11            | /2011 Se ge       | nero ot 246244     | 8 para cortar       | con emp.           |                      |                      |               |               |             |                  |           |                  |                |             |
| Comproba       | ada                    | 24/11            | /2011 Surge       | de ot 2387525      | sin med. con        | agua casa cerr     | ada, serv. esta de b | aja.                 |               |               |             |                  |           |                  |                |             |
| OT Genera      | ada                    | 03/11            | /2011 OT 23       | 387525 - SERV      | . DE BAJA           |                    |                      |                      |               |               |             |                  |           |                  |                |             |
| Denunciad      | da                     | 03/11            | /2011             |                    |                     |                    |                      |                      |               |               |             |                  |           |                  |                |             |
|                |                        |                  |                   |                    |                     |                    |                      |                      |               |               |             |                  |           |                  |                |             |
| Ordenes        |                        |                  |                   |                    |                     |                    |                      |                      |               |               |             |                  |           |                  |                | 10 M 10     |
|                |                        |                  |                   |                    |                     |                    | Ordene               | : de Trabajo         |               |               |             |                  |           |                  |                |             |
| Nro. Orden     | n Tino                 |                  |                   | Estado             | Comentarios         |                    |                      |                      |               |               |             | Fecha G          | eneraciór | Forha Planifi    | rada Fecha     | Fiecución   |
| 2462448        | OC CORTES              | ERVICIO AGI      | A FRAUDE          | Resuelta           | Orden de ins        | nección generad    | a por irregularidad: | 67988, coartar con   | emn.          |               |             | r centre d       | 24/11/20  | 11 25/11         | /2011 2        | 24/11/2011  |
| 2387525        | IN INSPECO             | IÓN POSIBLE      | FRAUDE            | Resuelta           | irregularidad       | : 67988 - SER\     | DE BAJA - VER S      | I HAY AGUA, DE D     | ONDE SAC      | A Y UNIDAD    | DES         |                  | 03/11/20  | 11 04/11         | /2011 0        | 3/11/2011   |
|                |                        |                  |                   |                    |                     |                    |                      |                      |               |               |             |                  |           |                  |                |             |
|                |                        |                  |                   |                    |                     |                    |                      |                      |               |               |             |                  |           |                  |                |             |
| Facturas       |                        |                  |                   |                    |                     |                    |                      |                      |               |               |             |                  |           |                  |                | _           |
|                |                        |                  |                   |                    |                     |                    | Fa                   | cturas               |               |               |             |                  |           |                  |                |             |
| Núm.Cuent      | ta Núm.Recibo          | Desde            | Hasta             | Fecha Puesta       | Cobro Venci         | miento Servicio    | Tipo Factura         | Importe Total        | No pagado     | Importe Tot   | al No page  | do Estado Fa     | turación  | Estado Cobros    |                | B           |
| 10605483       | 3 122677197            | 28/11/2011       | 28/11/201         | 1 28/11            | /2011 12/1          | 2/2011             | Otros Cargos Var     | ios 13,542.71        | 13,542.71     | 13,543.       | 00 13,543   | 3.00 Puesta al   | cobro     | Estado previo a  | corte - Impa   | gados 🔍     |
|                |                        |                  |                   |                    |                     |                    |                      |                      |               | 10,040        |             |                  |           | - see presto a   |                |             |
|                |                        |                  | the second second | and sold in the    | In the state of the | and tools          | Tables ( Auto ) 12   | and a second of      |               | dada te       |             |                  |           | ,                |                |             |
|                | a                      | C] [(            | liente   Cuen     | itas   Saldo   So  | licitudes Ser       | vicio / Ordenes    | rabajo / Avisos   '  | ventas   Actividade  | s   Irregular | idades   Exp  | edientes    | Histórico de Ci  | ontactos  | 1                |                |             |
| 🛋 inicio 🖽     | 🛚 mostrar todo 🛛       | iii ocultar todo |                   |                    |                     |                    |                      |                      |               |               |             |                  |           |                  | Anterior 🖪     | LE Siguient |
|                |                        |                  |                   |                    |                     |                    |                      |                      |               |               |             |                  |           |                  |                |             |
|                |                        |                  |                   |                    |                     |                    |                      |                      |               |               |             |                  |           |                  |                |             |
|                |                        | r                |                   | Ĩ, a               |                     |                    | T                    | -                    | 1.00          |               | L an        |                  | T.o.      |                  |                |             |

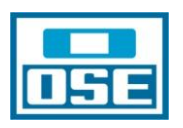

Si se generan dudas comunicarse a:

- Por Cálculo de la complementaria, con la División Evaluación y Resolución a los teléfonos: 23078153 ó 098496249.
- Por Alta, Seguimiento y Análisis de irregularidades, con la División Análisis y Articulación a los teléfonos: 23078151 ó 098496217
- Por Órdenes de Trabajo, con la División Inspecciones y Cortes por Fraude a los teléfonos: 23078135 ó 099761842.